# DENON

## AV SURROUND AMPLIFIER

# **AVC-A1HD**

**AV SURROUND PRE-AMPLIFIER** 

# AVP-A1HD

#### – Owner's Manual [Upgrade version] -

The owner's manual is organized in the following two volumes.

- [Original version]
- [Upgrade version] ...... This version

#### NOTE

- Products that have been upgraded cannot be returned to the previous state.
- This model has been upgraded previously. This manual contains details of all of the upgrades. Therefore, you do not need any manuals other than the "Original version" and "Upgrade version" (this version).

#### Symbols used in this manual

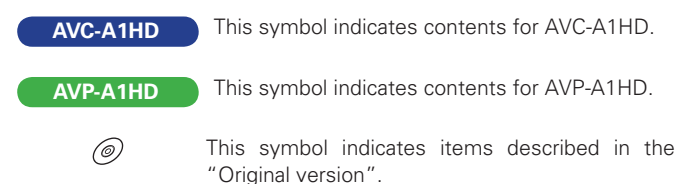

#### Contents

| 2    |
|------|
| 2, 3 |
| 4    |
| 4    |
| 4    |
| 5    |
| 5    |
| 5    |
| 6    |
|      |

| Connections                               |
|-------------------------------------------|
| Speaker Installation 6                    |
| Speaker Layout6                           |
| Speaker Connections                       |
| Connecting Equipment with HDMI connectors |
| Connections to Other Devices              |
| External Power Amplifier9                 |

**GUI Menu Operations** 

| Auto Setup        |    |
|-------------------|----|
| Auto Setup        | 13 |
| 1 Auto Setup      | 21 |
| 2 Option          | 22 |
| 3 Parameter Check | 22 |

| Speaker Setup         23           1 Speaker Configuration         23           2 Subwoofer Setup         24           3 Distance         24           4 Channel Level         24, 25           5 Crossover Frequency         25           6 THX Audio Setup         26           1 EXT. IN Setup         26           2 2ch Direct/Stereo         26, 27           3 Auto Surround Mode         27           4 Manual EQ         27           Option Setup         28           1 Pre-out Assign (AVC-A1HD only)         28           2 XLR Out Polarity (AVP-A1HD only)         30           3 POA Setting (AVP-A1HD only)         30           2 Volume Control (AVP-A1HD only)         30           3 Source Delete (AVP-A1HD only)         30           3 GUI (AVP-A1HD : 5)         30                                                                                                    |
|----------------------------------------------------------------------------------------------------|
| 1       Speaker Configuration       23         2       Subwoofer Setup       24         3       Distance       24         4       Channel Level       24, 25         5       Crossover Frequency       25         6       THX Audio Setup       26         1       EXT. IN Setup       26         2       2ch Direct/Stereo       26, 27         3       Auto Surround Mode       27         4       Manual EQ       27         Option Setup       28         1       Amp Assign (AVC-A1HD only)       28         2       XLR Out Polarity (AVP-A1HD only)       30         3       POA Setting (AVP-A1HD only)       30         2       Volume Control (AVP-A1HD only)       30         3       Source Delete (AVP-A1HD only)       30         4       GUI (AVP-A1HD : 5)       30                                                                                                    |
| 2         Subwoofer Setup         24           3         Distance         24           4         Channel Level         24, 25           5         Crossover Frequency         25           6         THX Audio Setup         26           1         EXT. IN Setup         26           2         2ch Direct/Stereo         26, 27           3         Auto Surround Mode         27           4         Manual EQ         27           Option Setup         28           1         Amp Assign (AVC-A1HD only)         28           1         Pre-out Assign (AVP-A1HD only)         29           2         XLR Out Polarity (AVP-A1HD only)         30           3         POA Setting (AVP-A1HD only)         30           2         Volume Control (AVP-A1HD only)         30           3         Source Delete (AVP-A1HD : 1)         30           3         Source Delete (AVP-A1HD : 5)         30           4         GUI (AVP-A1HD : 6)         31 |
| 3 Distance       24         4 Channel Level       24, 25         5 Crossover Frequency       25         6 THX Audio Setup       25         Audio Setup       26         1 EXT. IN Setup       26         2 2ch Direct/Stereo       26, 27         3 Auto Surround Mode       27         4 Manual EQ       27         Option Setup       28         1 Amp Assign (AVC-A1HD only)       28         1 Pre-out Assign (AVP-A1HD only)       29         2 XLR Out Polarity (AVP-A1HD only)       30         3 POA Setting (AVP-A1HD only)       30         2 Volume Control (AVP-A1HD only)       30         3 Source Delete (AVP-A1HD : 1)       30         3 GUI (AVP-A1HD : 5)       30                                                                                                    |
| 4       Channel Level       24, 25         5       Crossover Frequency       25         6       THX Audio Setup       25         Audio Setup       26         1       EXT. IN Setup       26         2       2ch Direct/Stereo       26, 27         3       Auto Surround Mode       27         4       Manual EQ       27         Option Setup       28       Amp Assign (AVC-A1HD only)         2       XLR Out Polarity (AVP-A1HD only)       29         2       XLR Out Polarity (AVP-A1HD only)       30         3       POA Setting (AVP-A1HD only)       30         2       Volume Control (AVP-A1HD only)       30         3       Source Delete (AVP-A1HD : 4)       30         3       GUI (AVP-A1HD : 5)       30         4       GUI (AVP-A1HD : 6)       31                                                                                                    |
| 5       Crossover Frequency       25         6       THX Audio Setup       25         Audio Setup       26         1       EXT. IN Setup       26         2       2ch Direct/Stereo       26, 27         3       Auto Surround Mode       27         4       Manual EQ       27         Option Setup       28       Amp Assign (AVC-A1HD only)         2       XLR Out Polarity (AVP-A1HD only)       29         2       XLR Out Polarity (AVP-A1HD only)       30         3       POA Setting (AVP-A1HD only)       30         2       Volume Control (AVP-A1HD only)       30         3       Source Delete (AVP-A1HD inly)       30         4       GUI (AVP-A1HD inly)       5)         3       GUI (AVP-A1HD inly)       31                                                                                                    |
| 6       THX Audio Setup       25         Audio Setup       26         1       EXT. IN Setup       26         2       2ch Direct/Stereo       26, 27         3       Auto Surround Mode       27         4       Manual EQ       27         Option Setup       28         1       Amp Assign (AVC-A1HD only)       28         1       Pre-out Assign (AVP-A1HD only)       29         2       XLR Out Polarity (AVP-A1HD only)       30         3       POA Setting (AVP-A1HD only)       30         2       Volume Control (AVP-A1HD only)       30         3       POLA Setting (AVP-A1HD only)       30         4       GUI (AVP-A1HD : 4)       30         3       Source Delete (AVP-A1HD : 5)       30         4       GUI (AVP-A1HD : 6)       31                                                                                                    |
| Audio Setup       26         I EXT. IN Setup       26         2 2ch Direct/Stereo       26, 27         3 Auto Surround Mode       27         4 Manual EQ       27         Option Setup       28         1 Amp Assign (AVC-A1HD only)       28         1 Pre-out Assign (AVP-A1HD only)       29         2 XLR Out Polarity (AVP-A1HD only)       30         3 POA Setting (AVP-A1HD only)       30         2 Volume Control (AVP-A1HD only)       30         3 Source Delete (AVP-A1HD : 4)       30         3 GUI (AVP-A1HD : 5)       30                                                                                                    |
| I EXT. IN Setup       26         2 2ch Direct/Stereo       26, 27         3 Auto Surround Mode       27         4 Manual EQ       27         Option Setup       28         1 Amp Assign (AVC-A1HD only)       28         1 Pre-out Assign (AVP-A1HD only)       29         2 XLR Out Polarity (AVP-A1HD only)       30         3 POA Setting (AVP-A1HD only)       30         2 Volume Control (AVP-A1HD only)       30         3 Source Delete (AVP-A1HD : 4)       30         3 GUI (AVP-A1HD : 5)       30                                                                                                    |
| 2       2ch Direct/Stereo       26, 27         3       Auto Surround Mode       27         4       Manual EQ       27         Option Setup       28         1       Amp Assign (AVC-A1HD only)       28         1       Pre-out Assign (AVP-A1HD only)       29         2       XLR Out Polarity (AVP-A1HD only)       30         3       POA Setting (AVP-A1HD only)       30         2       Volume Control (AVP-A1HD ): [4]       30         3       Source Delete (AVP-A1HD ): [5]       30         4       GUI (AVP-A1HD ): [6]       31                                                                                                    |
| 3 Auto Surround Mode       27         4 Manual EQ       27         Option Setup       28         1 Amp Assign (AVC-A1HD only)       28         1 Pre-out Assign (AVP-A1HD only)       29         2 XLR Out Polarity (AVP-A1HD only)       30         3 POA Setting (AVP-A1HD only)       30         2 Volume Control (AVP-A1HD only)       30         3 Source Delete (AVP-A1HD : 4)       30         4 GUI (AVP-A1HD : 5)       30                                                                                                    |
| 4       Manual EQ       27         Option Setup       28         1       Amp Assign (AVC-A1HD only)       28         1       Pre-out Assign (AVC-A1HD only)       28         1       Pre-out Assign (AVP-A1HD only)       29         2       XLR Out Polarity (AVP-A1HD only)       30         3       POA Setting (AVP-A1HD only)       30         2       Volume Control (AVP-A1HD only)       30         3       Source Delete (AVP-A1HD : 4)       30         3       Source Delete (AVP-A1HD : 5)       30         4       GUI (AVP-A1HD : 6)       31                                                                                                    |
| Option Setup         28           1 Amp Assign (AVC-A1HD only)         28           1 Pre-out Assign (AVP-A1HD only)         29           2 XLR Out Polarity (AVP-A1HD only)         30           3 POA Setting (AVP-A1HD only)         30           2 Volume Control (AVP-A1HD only)         30           3 Source Delete (AVP-A1HD : 4)         30           3 GUI (AVP-A1HD : 5)         30                                                                                                    |
| 1       Amp Assign (AVC-A1HD only)       28         1       Pre-out Assign (AVP-A1HD only)       29         2       XLR Out Polarity (AVP-A1HD only)       30         3       POA Setting (AVP-A1HD only)       30         2       Volume Control (AVP-A1HD only)       30         3       Source Delete (AVP-A1HD : 4)       30         3       Source Delete (AVP-A1HD : 5)       30         4       GUI (AVP-A1HD : 6)       31                                                                                                    |
| 1       Pre-out Assign (AVP-A1HD only)       29         2       XLR Out Polarity (AVP-A1HD only)       30         3       POA Setting (AVP-A1HD only)       30         2       Volume Control (AVP-A1HD only)       30         3       Source Delete (AVP-A1HD : 4)       30         3       Source Delete (AVP-A1HD : 5)       30         4       GUI (AVP-A1HD : 6)       31                                                                                                    |
| 2         XLR Out Polarity (         AVP-A1HD         only)         30           3         POA Setting (         AVP-A1HD         only)         30           2         Volume Control (         AVP-A1HD         : 4)         30           3         Source Delete (         AVP-A1HD         : 5)         30           4         GUI (         AVP-A1HD         : 5)         31                                                                                                    |
| 3         POA Setting (AVP-A1HD only)         30           2         Volume Control (AVP-A1HD : 4)         30           3         Source Delete (AVP-A1HD : 5)         30           4         GUI (AVP-A1HD : 6)         31                                                                                                    |
| 2 Volume Control ( AVP-A1HD : 4)                                                                                                    |
| 3 Source Delete ( AVP-A1HD : 5)                                                                                                    |
| 4 GUI ( AVP-A1HD ): 6)                                                                                                    |
|                                                                                                    |
| 5 Quick Select Name (AVP-A1HD : 7)                                                                                                    |
| 6 Irigger Out 1 ( <u>AVP-A1HD</u> : 8)                                                                                                    |
| 7 Irigger Out 2 ( AVP-A1HD : 9)                                                                                                    |
| 8 Trigger Out 3 ( AVP-A1HD : 10)                                                                                                    |
| 9 Irigger Out 4 (AVP-A1HD) : III) ·······························                                                                                                    |
| I Iransducer Setup (AVP-A1HD): 12)                                                                                                    |
| Digital Out (AVP-A1HD : 13)                                                                                                    |
| 12 Remote ID ( AVP-ATHD : 14)                                                                                                    |
| 232C FOIL (1) (AVP-ATHD) . 10)                                                                                                    |
| 14 Diminer ( AVP-ATHD : 10)                                                                                                    |
| 16 Maintenance Mode (AVPATHD : 18)                                                                                                    |
| 17 Firmware Undate (AVPATHD : 19)                                                                                                    |
| 18 Add New Feature (AVP-A1HD : 20)                                                                                                    |

| Surround Mode                                            |      |
|----------------------------------------------------------|------|
| HOME THX CINEMA                                          | .35  |
| Surround Playback of 2-channel Sources                   | .35  |
| Playing Multi-channel Sources (Dolby Digital, DTS, etc.) | .35  |
| Standard Playback                                        | ·36  |
| Surround Playback of 2-channel Sources                   | ·36  |
| Playing Multi-channel Sources (Dolby Digital, DTS, etc.) | ·37  |
| Parameters                                               |      |
| Audio                                                    | .38  |
| 1 Surround Parameters                                    | 40   |
| 2 Tone                                                   | .40  |
| 3 Audyssey Settings41                                    | , 42 |
| A-DSX Soundstage42                                       | , 43 |
| 5 RESTORER                                               | .43  |
| 6 Audio Delay                                            | .43  |
|                                                          |      |
| Information                                              |      |
| Status                                                   | .44  |
|                                                          | .44  |
| 2 ZONE2/3/4                                              | .44  |
| Quick Select                                             | ·44  |
| Other Operations and Functions                           | 45   |
|                                                          |      |
| Amp Assign / Multi-Zone Connections and Operations       | 01   |
| (AVC-A1HD) only)46 ~                                     | 61   |
|                                                          |      |
| Other Information 62 ~                                   | 69   |
| Troublashesting 70                                       | 71   |
| iroubleshooting                                          | /    |
| Specifications                                           | 72   |
| · · · · · · · · · · · · · · · · · · ·                    |      |
|                                                          |      |
|                                                          |      |

Getting Started Connections Setup Other Operations Multi-Zone Information Troubleshooting Specifications

### **Getting Started**

Thank you for purchasing this DENON product. To ensure proper operation, please read this owner's manual carefully before using the product.

After reading them, be sure to keep them for future reference.

#### Accessories

Check that the following parts are supplied with the product.

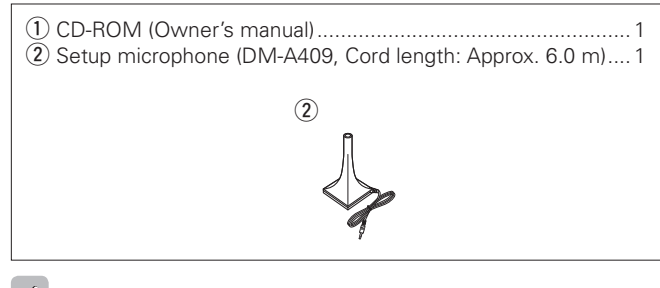

ø

Note that the illustrations in this instructions are for explanation purposes and may differ from the actual unit.

### Functions that are added/changed/deleted by this upgrade

When this product is upgraded, all settings return to the default settings. Reconfigure settings as required.

#### **Additional functions**

#### Audyssey Dynamic Volume<sup>®</sup>

Audyssey Dynamic Volume<sup>®</sup> is technology that solves the problem of large variations in volume level between television programs, commercials, and between the soft and loud passages of movies.

#### DENON LINK 4th (Jitter-free playback)

DENON LINK 4th adds high-quality playback of HD audio in addition to the outstanding performance of DENON LINK 3rd, high quality audio signal transmission technology developed by DENON.

By connecting an AV amplifier and Blu-ray Disc player that both support DENON LINK 4th with a DENON LINK cable (supplied with the Blu-ray Disc player) and HDMI cable (sold separately), you can control the Blu-ray Disc player using the master clock signal sent from the AV amplifier.

As D/A conversion is performed by the AV amplifier master clock, there are no effects of clock jitter from the HDMI transfer, enabling jitter free playback.

Sound localization becomes clearer, producing the clear sense of space in the sound images that can only be achieved from HD audio.

#### Audyssey DSX™

By connecting front height speakers to this unit and playing back through Audyssey DSX<sup>TM</sup>, you can experience a more powerful playback expression in the height audio range. By connecting front wide speakers, you can experience a more powerful playback expression in the wide audio range.

#### Dolby Pro Logic IIz

Dolby Pro Logic IIz introduces a new dimension to Home Entertainment through the addition of a pair of front height channels. Compatible with stereo, 5.1-channel and 7.1-channel content, Dolby Pro Logic IIz provides enhanced spaciousness, depth and dimension to movies, concert video and video game playback while maintaining the full integrity of the source mix.

Dolby Pro Logic IIz identifies and decodes spatial cues that occur naturally in all content, directing this information to the front height channels, complementing the performance of left and right surround sound speakers. Content that is encoded Explanation of terms with Dolby Pro Logic IIz height channel information can be even more revealing, with perceptually discrete height channel information bringing an exciting new dimension to home entertainment.

Dolby Pro Logic IIz, with front height channels is also an ideal alternative for households that cannot support the placement of back surround speakers of a typical 7.1-channel system but may have bookshelf space available to support the addition of height speakers.

#### HDMI (Ver. 1.4a with 3D)

This unit can output 3D video signals input from a Blu-ray Disc player to a TV that supports a 3D system.

#### DTS Neo:X

This technology enables the playback of 2-channel source audio or 7.1/5.1 multi-channel source audio through a maximum 9.1 channel speakers, achieving an even broader sound field.

#### **Changed Functions**

#### Support for front height speakers and front wide speakers

Front height or front wide channels can be played back through the FH/FW/AMP ASSIGN-2 speaker terminals and the PRE OUT FH/FW terminals. This enables you to enjoy a maximum 9.3 channel surround playback.

#### Audyssey MultEQ<sup>®</sup> XT 32

Audyssey MultEQ<sup>®</sup> corrects both time and frequency response problems in the listening area so that every listener can enjoy music and movie with the optimum sounds. It performs a fully automated surround system setup. The unit is equipped Audyssey MultEQ<sup>®</sup> XT 32 that can correct much higher details, particularly in the bass range of the speakers. The high resolution correction reproduces much clearer surround sound.

#### Direct Mode function (Multi-channel)

When multi-channel signals are input, the signals are output directly without being mixed-down to 2 channels.

#### Surround Back function

When surround back speakers are used and a surround back signal is recorded in the input signal, audio is output automatically from the surround back speakers.

#### Web Control function

When this product is upgraded, previously saved contents cannot be called.

After completing the upgrade, reconfigure the settings.

For details on the web control operating procedures, see @page 61

AVC-A1HD, @page 63 AVP-A1HD

#### **Deleted Functions**

#### Surround B speakers unsupported

As front height speakers and front wide speakers are now supported by this upgrade, surround B speakers can no longer be used.

#### Audyssey MultEQ® XT

As Audyssey MultEQ  $^{\mbox{\scriptsize R}}$  XT 32 is supported by this upgrade, Audyssey MultEQ  $^{\mbox{\scriptsize R}}$  XT is deleted.

#### DTS Neo:6

As DTS Neo:X is supported by this upgrade, DTS Neo:6 is deleted.

#### Night Mode function

In this upgrade, the night mode in which the volume can be set to low level for listening at nighttime is deleted. The same effect can be obtained from setting "Dynamic  $EQ^{@}$ " and "Dynamic Volume<sup>®</sup>" in the GUI menu (Pp page 41) to "ON".

#### Mic Select function

The Mic Select function is deleted when the product is upgraded. Only the supplied setup microphone (DM-A409) can be used. For details on the items that are added/changed/deleted from the GUI menu, see "GUI Menu Map" (gpage 10, 11).

### Changes to the Panel Display

#### After completing the upgrade, labels are attached to the changed parts of the panel. For details of the changed parts, see the illustration below.

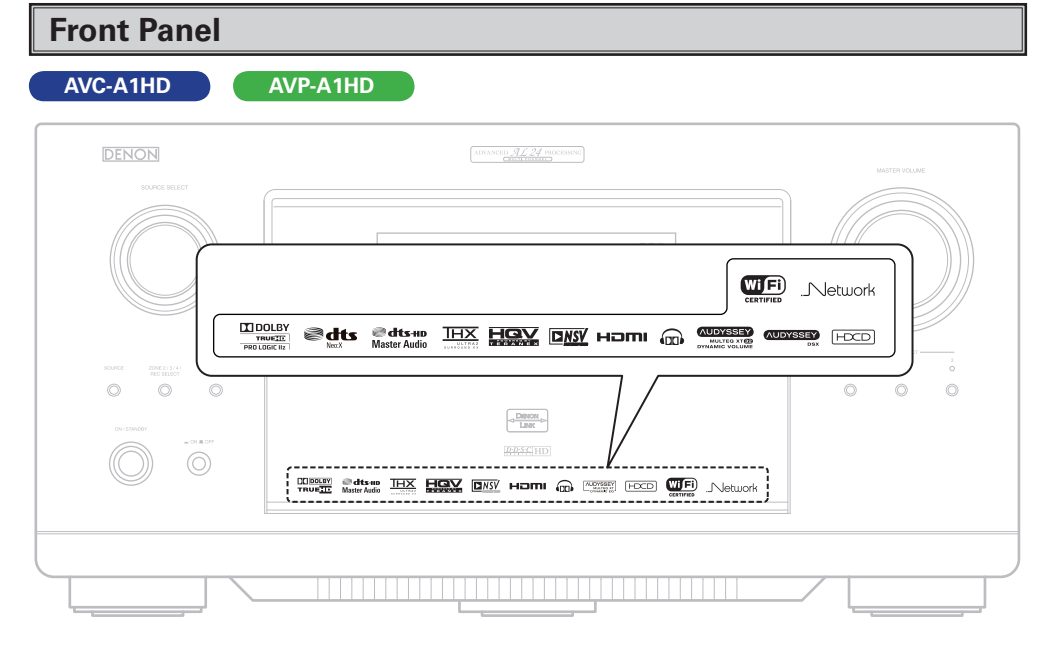

#### [With the door open]

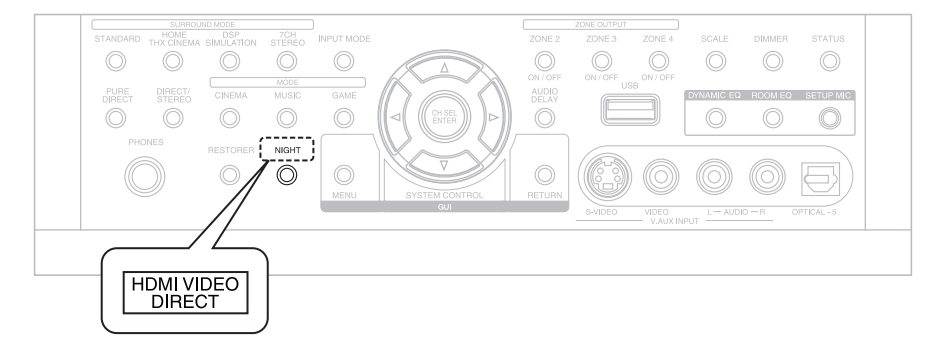

## Rear Panel

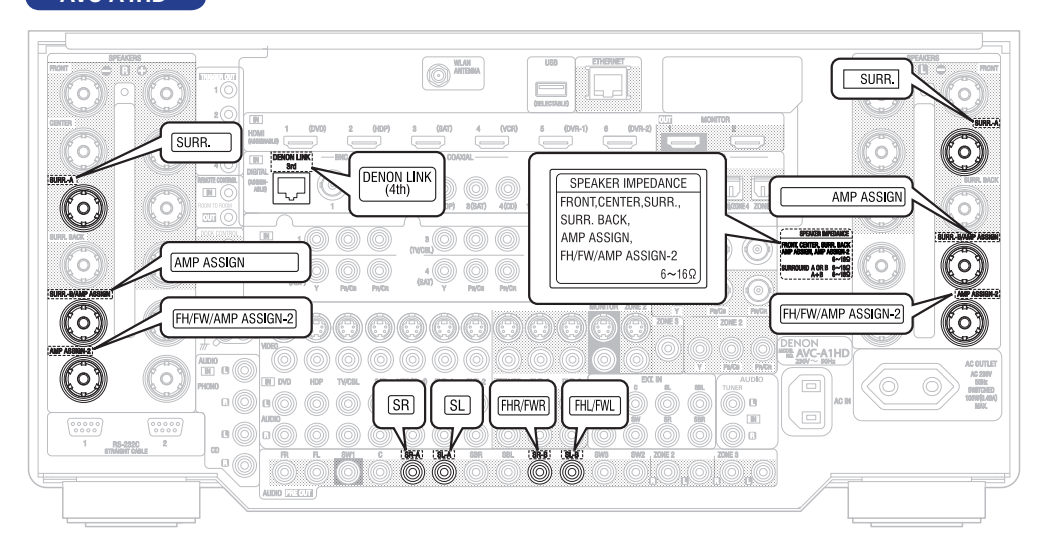

**Getting Started** 

Connections

Setup

Other Operations

Multi-Zone

Information

Troubleshooting

Specifications

#### AVP-A1HD

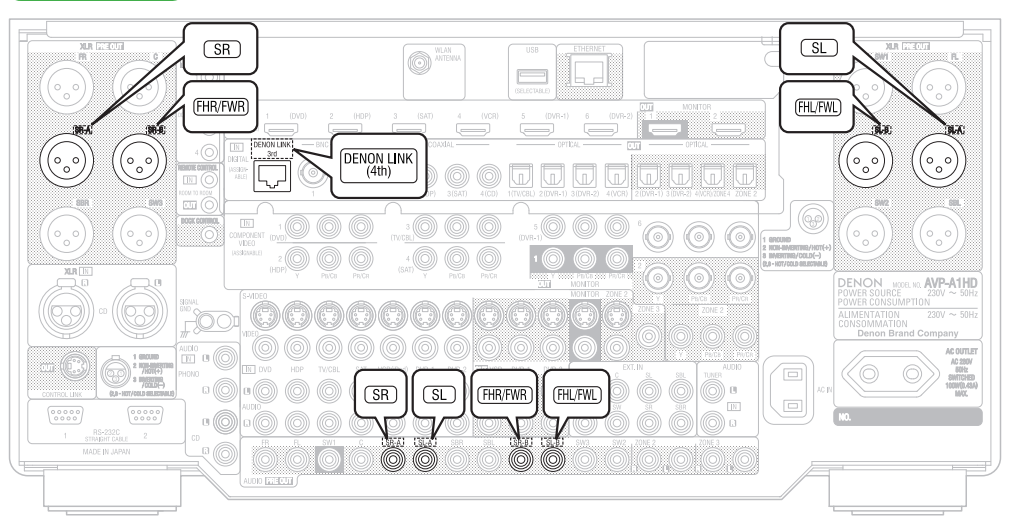

#### **Part Names and Functions**

#### **Front Panel**

When this unit is upgraded, the night mode cannot be set when the **NIGHT** button is pressed.

#### [With the door open]

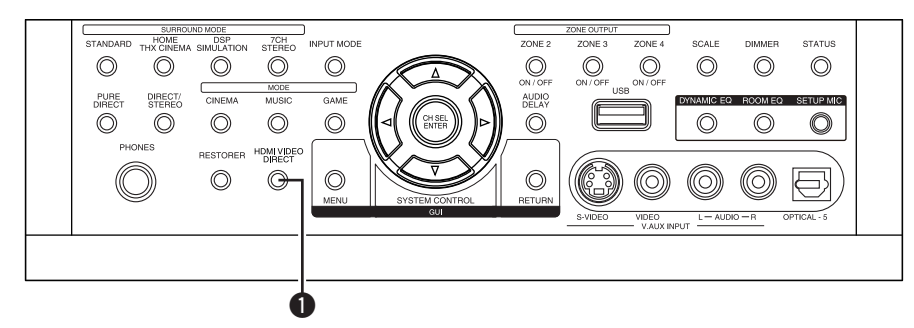

#### HDMI video direct button (HDMI VIDEO DIRECT)

When this button is pressed, video signals recorded on the BD or DVD are output directly. Video signals input from the HDMI IN terminal are output directly from the HDMI OUT terminal without being processed by this unit.

#### ø

When the video direct function is on, temporary display in the GUI menu cannot be used.

#### Display

## When the upgrade is performed, the sections highlighted in the illustration below do not light.

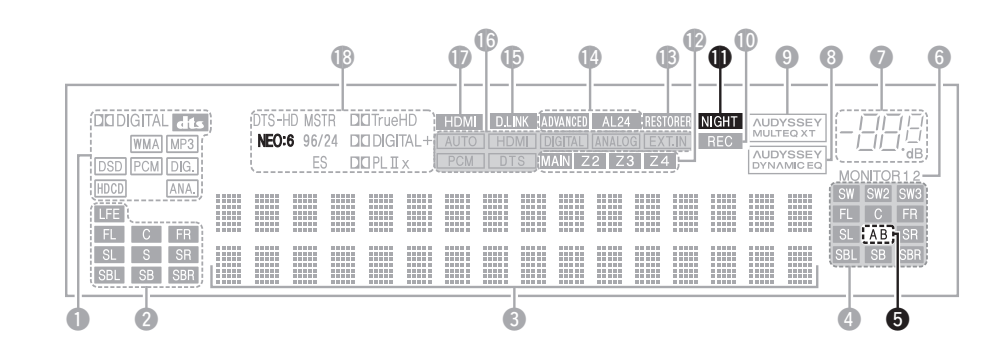

**5** Surround speaker indicators These light according to the settings of

surround A and B speakers.

NIGHT indicator

this lights when the night mode is selected.

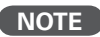

The NEO:6 indicator does not light after the upgrade because DTS NEO:X is supported.

| DI DIGITAL dts        | DTS-HD M | STR <b>DiD</b> Tru      | eHD HDN                       | /I D.LINK A  | DVANCED AL24 | RESTORER       | [   | 1_002                     |
|-----------------------|----------|-------------------------|-------------------------------|--------------|--------------|----------------|-----|---------------------------|
|                       | 96       | /24 DICIDIO<br>S DICIPL | BITAL+ <u>AUT</u><br>IIX □PCN | O HDMI DTS M | IGITAL ANALC | GEXT.IN<br>3Z4 | REC |                           |
| HDCD ANA.             |          |                         |                               |              |              |                |     | MONITOR 1 2<br>SW SW2 SW3 |
| LFE (EXT1 EXT2)       |          |                         |                               |              |              |                |     | FL C FR                   |
| SL S SR<br>SBL SB SBR |          |                         |                               |              |              |                |     | SBL SB SBR<br>EXT1 EXT2   |
|                       |          |                         |                               |              |              |                |     |                           |

#### **1** Input signal channel indicators

When there is 1 extension channel in the input signal, the **EXT1** indicator lights. If there are two or more extension channels, the **EXT1** and **EXT2** indicators light.

#### **2** Front height speaker indicator

This lights when audio signals are being output from the front height speakers.

#### **3** Front wide speaker indicator

This lights when audio signals are being output from the front wide speakers.

#### **Remote Control Unit**

### When this unit is upgraded, the night mode cannot be set when the NGT button is pressed.

#### □ Main remote control unit (RC-1067)

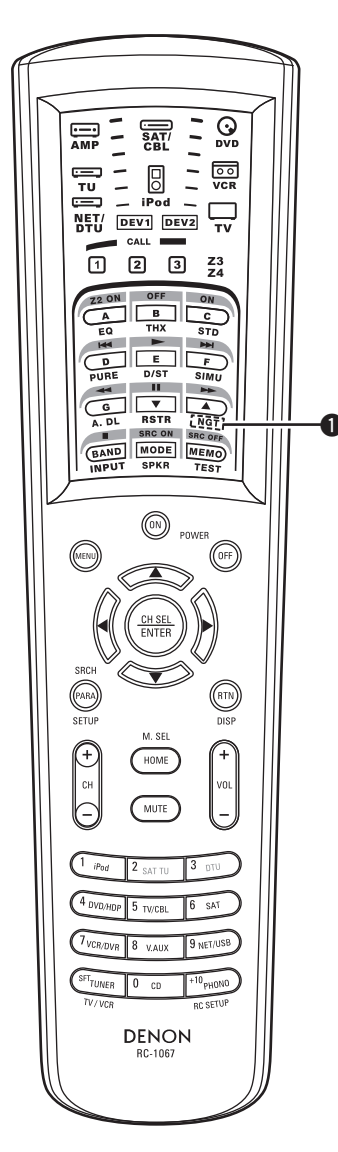

#### HDMI video direct button (NGT)

When this button is pressed, video signals recorded on the BD or DVD are output directly. Video signals input from the HDMI IN terminal are output directly from the HDMI OUT terminal without being processed by this unit.

#### •

When the video direct function is on, temporary display in the GUI menu cannot be used.

#### NOTE

When using 3D video devices that transmit radio communication signals (such as infrared signals etc) between the various units (such as the monitor, 3D glasses, 3D transmitter unit etc), the remote control unit may not operate due to interference from those radio communication signals. If this occurs, adjust the direction and distance of the 3D communication for each unit, and check that the remote control unit operation is not affected by these signals.

### Connections

#### Speaker Installation

#### **Speaker Layout**

## When this unit is upgraded, the speaker configurations supported by this unit change.

The table below shows a typical speaker configuration for the unit.

| Speaker                      | FRO       | ONT | CENTER | SURR       | OUND | SUR | ROUNE | ) BACK | FRC<br>HEI | )NT<br>GHT | FRO | )NT<br>DE | SUBWOOFER |
|------------------------------|-----------|-----|--------|------------|------|-----|-------|--------|------------|------------|-----|-----------|-----------|
| Configuration                | L         | R   |        | L          | R    | L   | R     | 1 only | L          | R          | L   | R         | (**2)     |
| $0.1$ shappeds ( $\times$ 1) |           |     |        |            |      |     |       |        | 0          | 0          | -   | -         |           |
| 9.1-channels ( <b>%</b> 1)   | nels (%1) |     | -      | -          | -    | 0   | 0     |        |            |            |     |           |           |
|                              |           |     |        |            |      | 0   | 0     |        | -          | _          |     |           |           |
| 7.1-channels                 | 0         | 0   | 0      | $\bigcirc$ | 0    |     |       | _      | 0          | 0          | -   | -         | 0         |
|                              |           |     |        |            |      | -   | -     |        | -          | -          | 0   | 0         |           |
| 6.1-channels                 | 0         | 0   | 0      | 0          | 0    | -   | -     | 0      | -          | -          | -   | -         | 0         |
| 5.1-channels                 | 0         | 0   | 0      | 0          | 0    | -   | -     | -      | -          | -          | -   | -         | 0         |
| 3.1-channels                 | 0         | 0   | 0      | -          | -    | -   | -     | -      | -          | -          | -   | -         | 0         |
| 2.1-channels                 | 0         | 0   | -      | -          | -    | -   | -     | -      | -          | -          | -   | -         | 0         |
| 2-channels                   | 0         | 0   | -      | -          | -    | -   | -     | -      | -          | -          | -   | _         | -         |

\*\*1 To perform the 9.1 channel playback using front height speakers or front wide speakers, a separate power amplifier (sold separately) is required.

\*2 The unit can be connected to a maximum of 3 subwoofers.

#### **Speaker Connections**

When this unit is upgraded, the terminal names and connection methods change.

- When using just one surround back speaker, connect it to the left channel (SBL).
- When using Subwoofer 2 or 3, set GUI menu "Manual Setup" - "Speaker Setup" - "Subwoofer Setup" (Ppage 24).

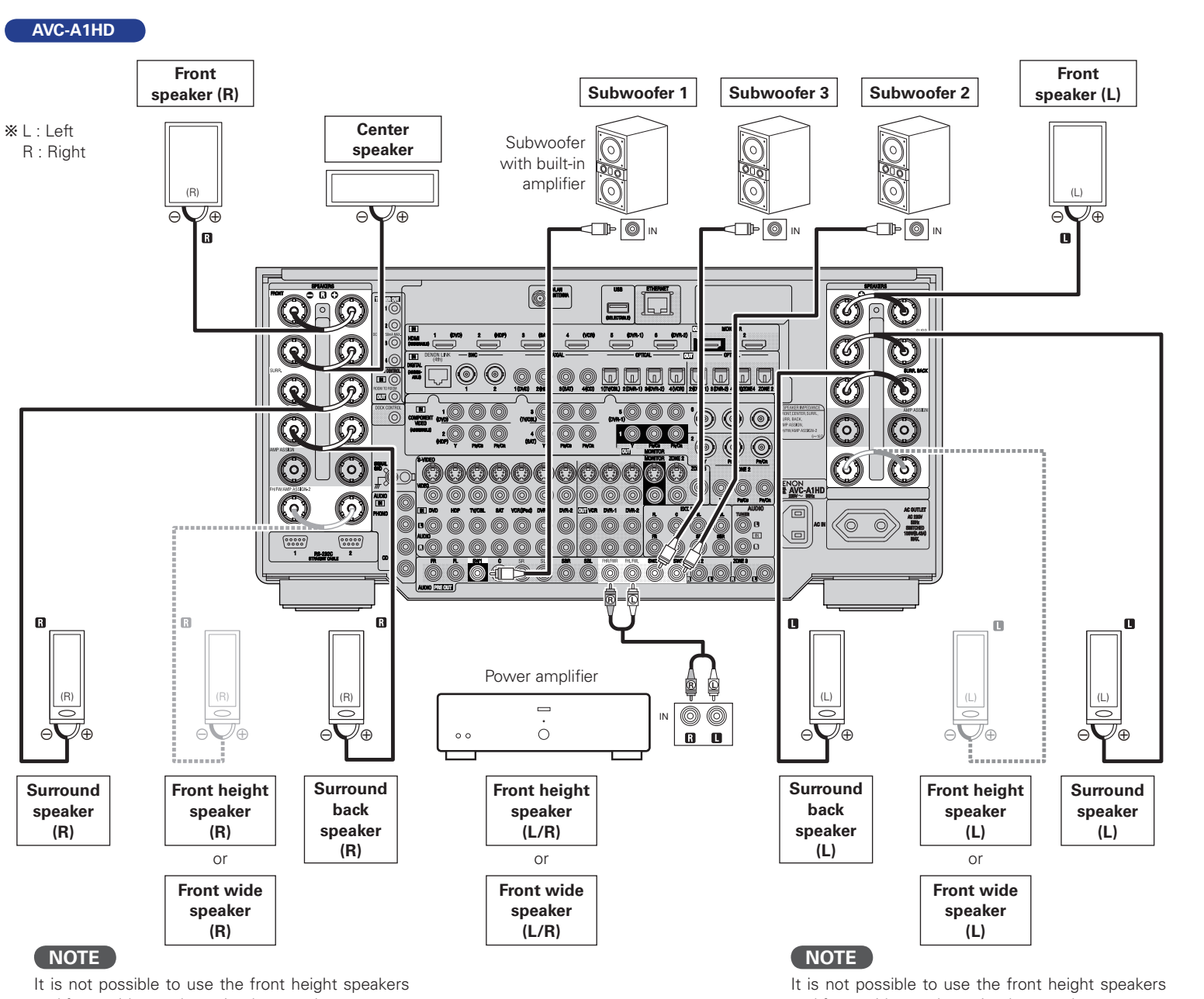

and front wide speakers simultaneously.

and front wide speakers simultaneously.

Getting Started

Connections

Setup Other Operations

Multi-Zone

Information

Troubleshooting

Specifications

#### □ Connecting the XLR pre-out terminal (Example : 9.3-channels)

**Getting Started** 

Connections

Setup Other Operations

Multi-Zone

Information

Troubleshooting

Specifications

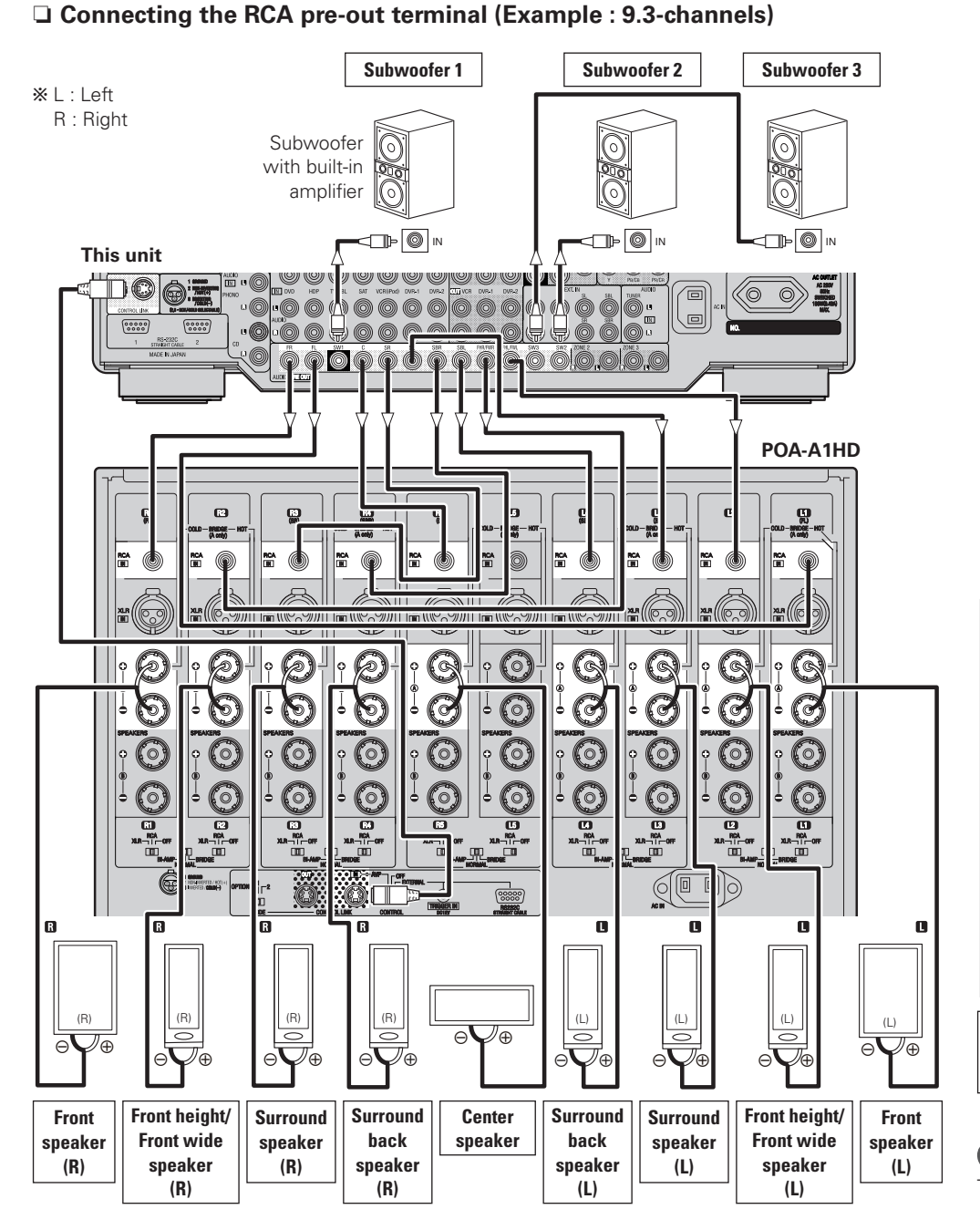

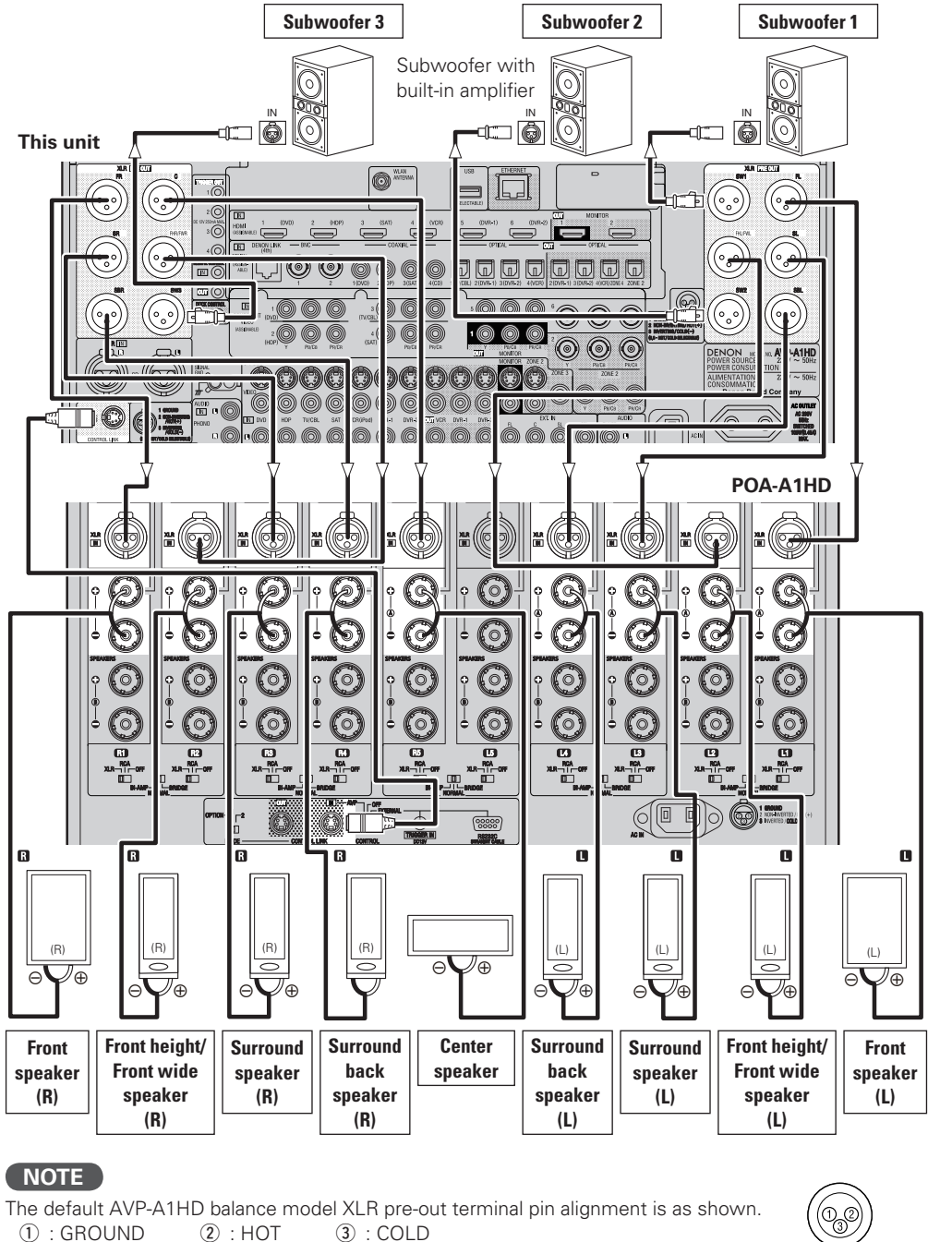

#### 8

#### When this unit is upgraded, 3D video can be played back.

This unit supports input and output of 3D (3 dimensional) video signals of HDMI 1.4a. To play back 3D video, you need a TV and player that provide support for the HDMI 1.4a 3D function and a pair of 3D glasses.

#### NOTE

- When playing back 3D video, refer to the instructions provided in the manual of your playback device together with this manual.
- If you operate the menu while playing back 3D video content, the playback video is replaced by the menu screen. The playback video is not displayed behind the menu screen.
- This unit does not show the status display while playing back 3D video content.
- If 3D video with no 3D information is input, the menu screen and status display on this unit are displayed over the playback video.
- If 2D video is converted to 3D video on the television, the menu screen and status display on this unit are not displayed correctly. To view the menu screen and status display on this unit correctly, turn the television setting that converts 2D video to 3D video off.
- When computer resolution (e.g. VGA) video or 3D video contents are being played back, the status display cannot be displayed.
- When the menu is operated during playback of a computer resolution video (e.g. VGA) or 3D video contents, the playback video switches to the video in the menu screen.
- When a 3D compatible television and 3D incompatible television are connected at the same time, when you want to playback 3D video, switch the "Monitor Out" (127 @page 31) setting to the terminals that the 3D compatible television is connected to before playing the content on the player.

#### **Connections to Other Devices**

#### **External Power Amplifier**

When this unit is upgraded, the terminal names and connection methods will change.

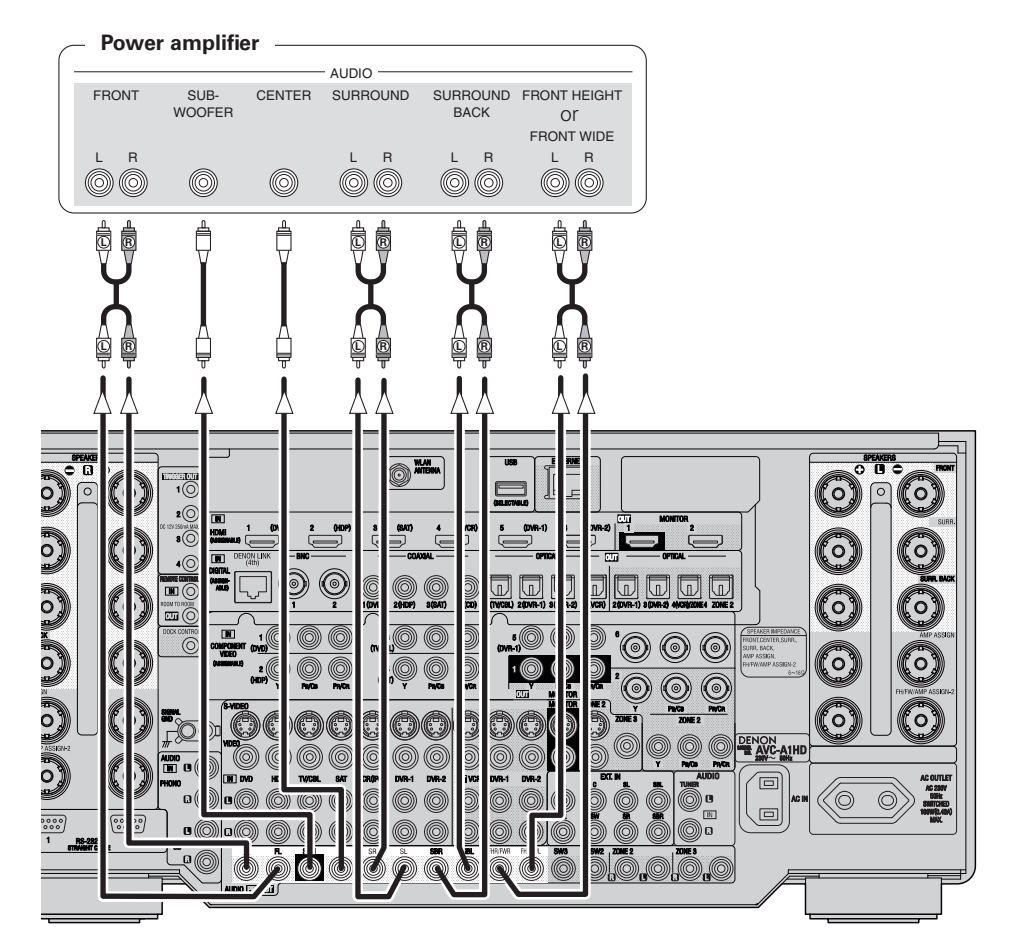

When using just one surround back speaker, connect it to the left channel (SBL).

**Getting Started** 

Connections

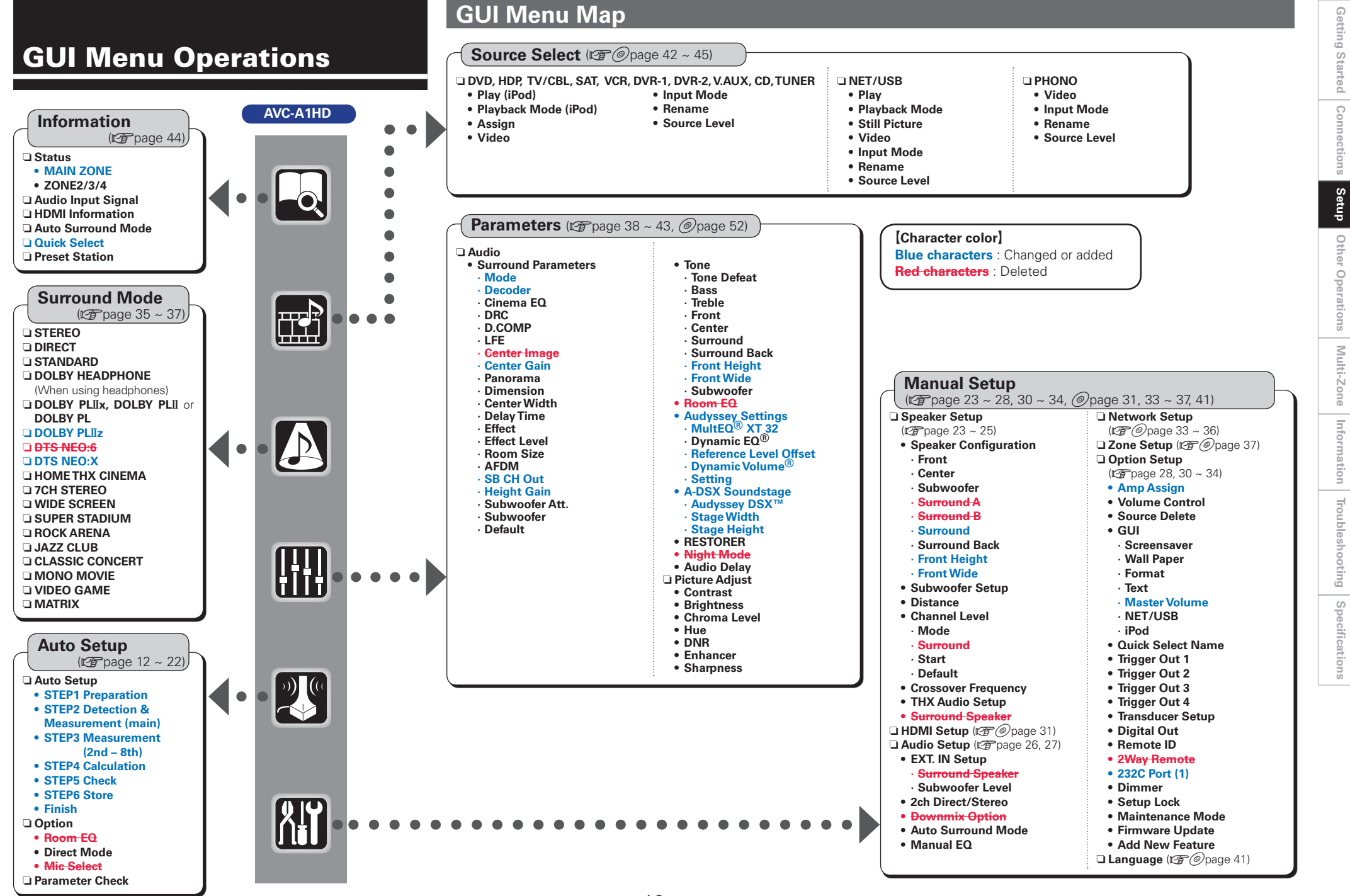

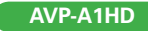

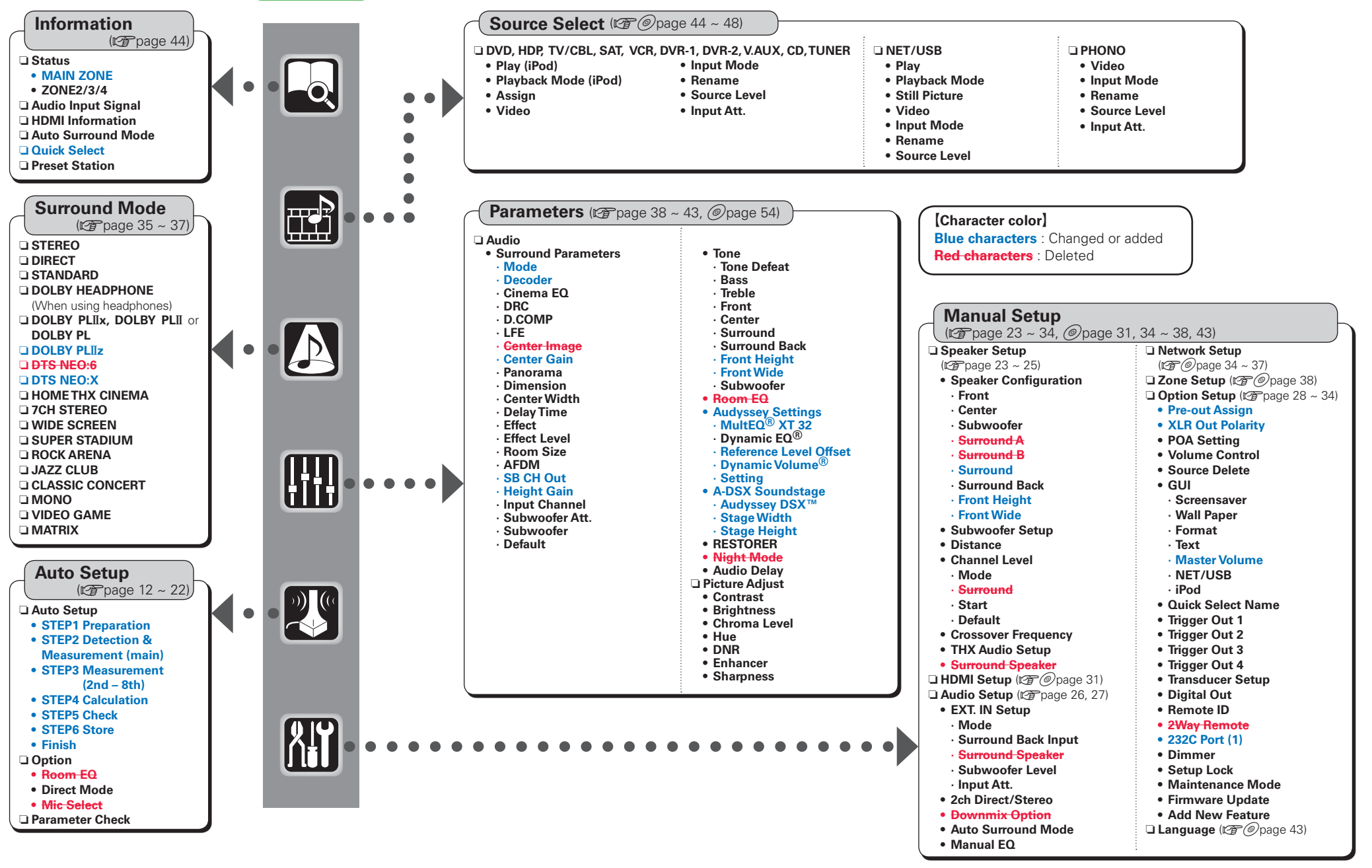

**Getting Started** 

Connections

Setup

Other Operations

Multi-Zone

Information

Troubleshooting

Specifications

### Auto Setup

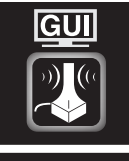

When this unit is upgraded, the "Auto Setup" contents are returned to the default settings. When configuring the "Auto Setup" settings, refer to this version of the Owner's Manual instead of the "Original version". The acoustic characteristics of the connected speakers and listening room are measured and the optimum settings are made automatically. This is called "Auto Setup".

To perform measurement, place the setup microphone in multiple locations all around the listening area. For best results, we recommend you measure in six or more positions, as shown in the illustration (up to eight positions).

- When performing Auto Setup, Audyssey MultEQ<sup>®</sup> XT 32/Dynamic EQ<sup>®</sup>/Dynamic Volume<sup>®</sup> functions become active (127 page 41, 42).
- To set up the speakers manually, use "Manual Setup" "Speaker Setup"(127) page 23 ~ 25) on the menu.

#### NOTE

- Make the room as quiet as possible. Background noise can disrupt the room measurements. Close windows, silence cell phones, televisions, radios, air conditioners, fluorescent lights, home appliances, light dimmers, or other devices as measurements may be affected by these sounds.
- Cell phones should be placed away from all audio electronics during the measurement process as Radio Frequency Interference (RFI) may cause measurement disruptions (even if the cell phone is not in use).
- Do not unplug the setup microphone from the main unit until Auto Setup is completed.
- Do not stand between the speakers and setup microphone or allow obstacles in the path while the measurements are being made. This will cause inaccurate readings.
- Loud test sounds may be played during Auto Setup. This is part of normal operation. If there is background noise in room, these test signals will increase in volume.
- Operating the **MASTER VOLUME** knob or main remote control **VOL +/** button during measurement cancels the measurement.
- Measurement cannot be performed when headphones are connected. Before performing Auto Setup, disconnect the headphone plug.

#### About setup microphone placement

- Measurements are performed by placing the setup microphone successively at multiple positions throughout the entire listening area, as shown in **[Example** ①]. For best results, we recommend you measure in six or more positions, as shown in the illustration (up to eight positions).
- Even if the listening environment is small as shown in **[Example** 2], measuring at multiple points throughout the listening environment results in more effective correction.

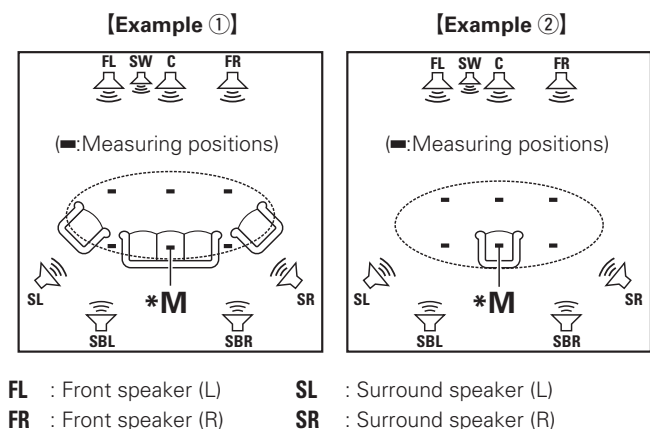

- **SBL** : Surround back speaker (L)
- **SBR** : Surround back speaker (R)

#### □ About the main listening position (\*M)

C

: Center speaker

SW : Subwoofer

The main listening position is the position where listeners would normally sit or where one would normally sit alone within the listening environment. Before starting Auto Setup, place the setup microphone in the main listening position. MultEQ<sup>®</sup> XT 32 uses the measurements from this position to calculate speaker distance, level, polarity, and the optimum crossover value for the subwoofer.

#### **Before starting Auto Setup**

#### Set up the subwoofer

If using a subwoofer capable of the following adjustments, set up the subwoofer as shown below.

□ When using a subwoofer with a direct mode

Set the direct mode to "On" and disable the volume adjustment and crossover frequency setting.

- □ When using a subwoofer without a direct mode Make the following settings:
- Volume : "12 o'clock position"
- Crossover frequency : "Maximum/Highest Frequency"
- Low pass filter : "Off"
- Standby mode : "Off"

#### Set up the microphone

Mount the setup microphone on a tripod or stand and place it in the main listening position.

When placing the setup microphone, adjust the height of the sound receptor to the level of the listener's ear.

When starting Auto Setup, always use the supplied setup microphone (DM-A409).

Correct measurements cannot be taken if the setup microphone from the prior upgrade (DM-A505Z) is used.

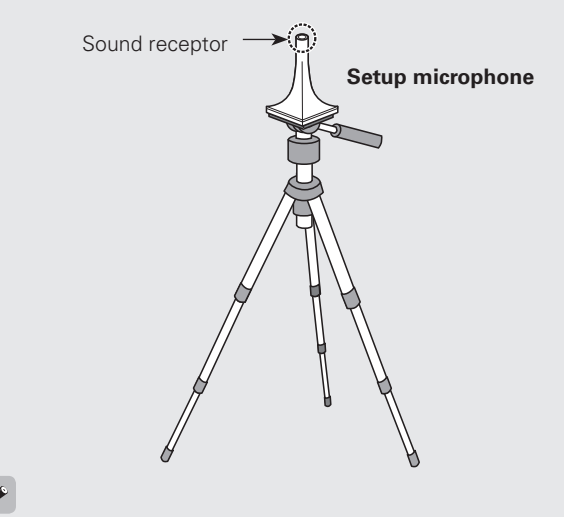

#### ø

If you do not have a tripod or stand, set up the microphone on, for example, a seat without a back.

#### NOTE

- Do not hold the setup microphone in your hand during measurements.
- Avoid placing the setup microphone close to a seat back or wall as sound reflections may give inaccurate results.

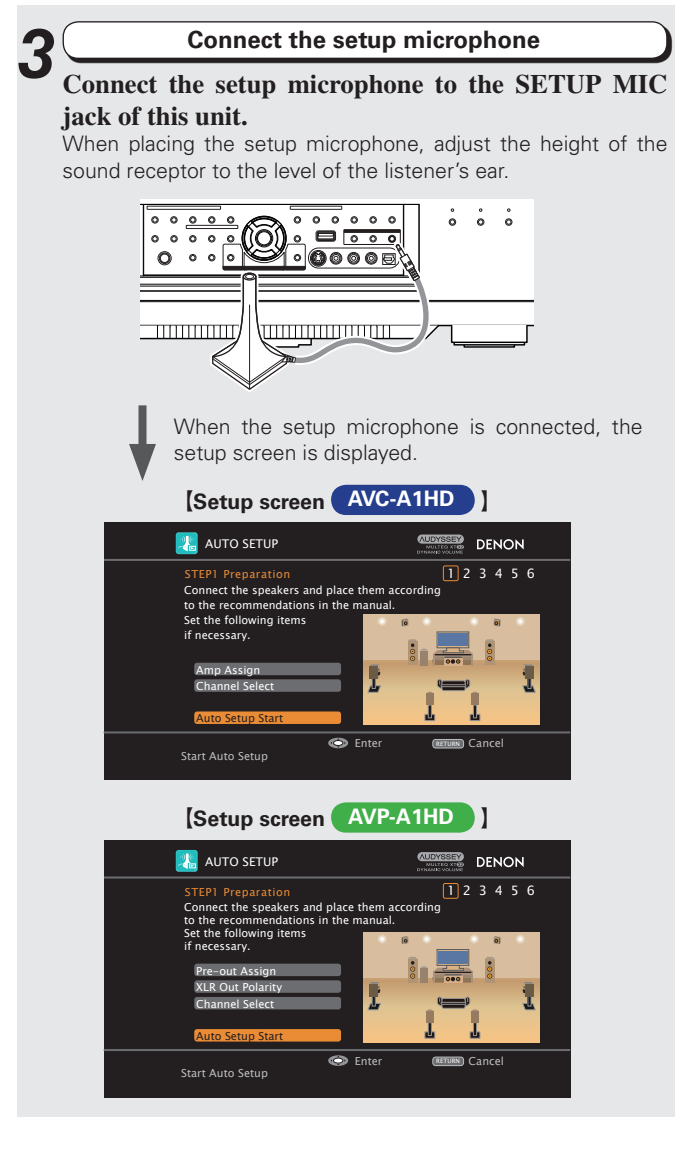

| Auto Setup<br>Optimize settings for speakers in use. |  |
|------------------------------------------------------|--|
| Auto Setup                                           |  |
| Auto Setup                                           |  |
| Option                                               |  |
| Parameter Check                                      |  |

| 1 Aut     | to Setup                         | 50            |
|-----------|----------------------------------|---------------|
| The setti | ngs are performed automatically. |               |
|           | [Auto Setup flow]                |               |
| STEP1     | Preparation                      | 🕼 page 14, 15 |
|           | +                                |               |
| STEP2     | Detection & Measurement (main)   |               |
|           |                                  | 🖙 page 16, 17 |
|           | +                                |               |
| STEP3     | Measurement (2nd – 8th)          | 🕼 page 18     |
|           | +                                |               |
| STEP4     | Calculation                      | 🕼 page 18     |
|           | +                                |               |
| STEP5     | Check                            | 🆅 page 19     |
|           | +                                |               |
| STEP6     | Store                            | 🕼 page 19     |
|           | +                                |               |
| Finish    |                                  | 🕼 page 20     |

#### **STEP1** Preparation

• Configure the following settings as required.

• To start Auto Setup without configuring the following settings, perform step 4 only, and then proceed to step 2.

#### Amp Assign AVC-A1HD

Select the method for using the power amplifier in accordance with the connected speaker configuration. Choose this when "Amp Assign" in the GUI menu is set to anything

Choose this when "Amp Assign" in the GUI menu is set to anything other than "Normal".

Pre-out Assign AVP-A1HD

Change the pre-out terminal assignment.

XLR Out Polarity
 AVP-A1HD

Set to switch the XLR pre-out terminal polarity.

Channel Select AVC-A1HD AVP-A1HD

The measurement time can be shortened by selecting the speakers to be measured in advance. Please set if necessary. When measuring 2 or 3 subwoofers, configure the "Channel Select" settings.

- "Front Height" is displayed when the "Amp Assign" "Assign Mode" setting (127 page 28) in the GUI menu and the "Extension Channel" setting (127 page 28, 29) are set to "Front Height".
- "Front Wide" is displayed when the "Amp Assign" "Assign Mode" setting (127 page 28) in the GUI menu and the "Extension Channel" setting (127 page 28, 29) are set to "Front Wide".

**Getting Started** 

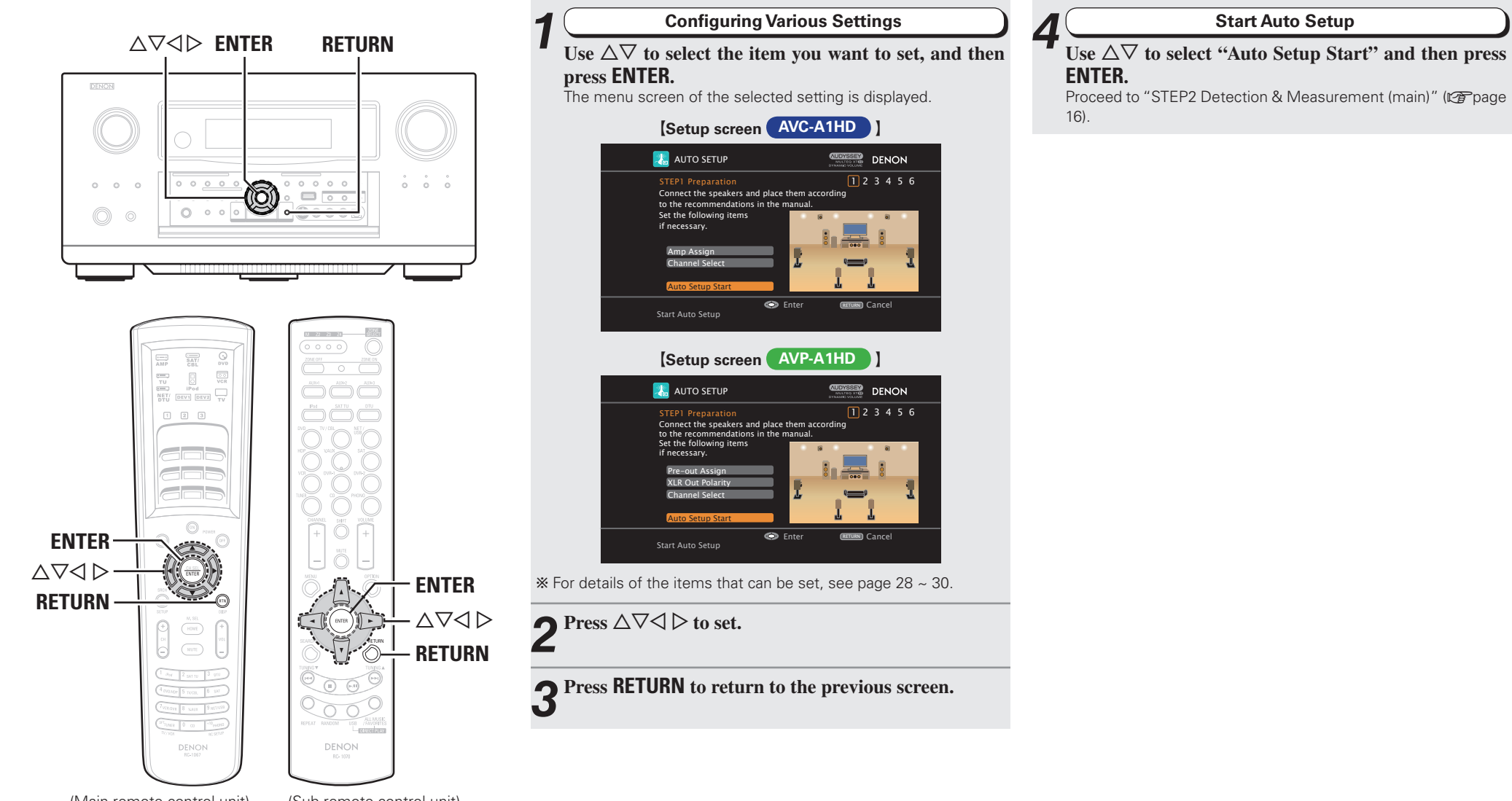

**Getting Started** 

Connections

Setup

Other Operations | Multi-Zone | Information

Troubleshooting Specifications

(Main remote control unit)

(Sub remote control unit)

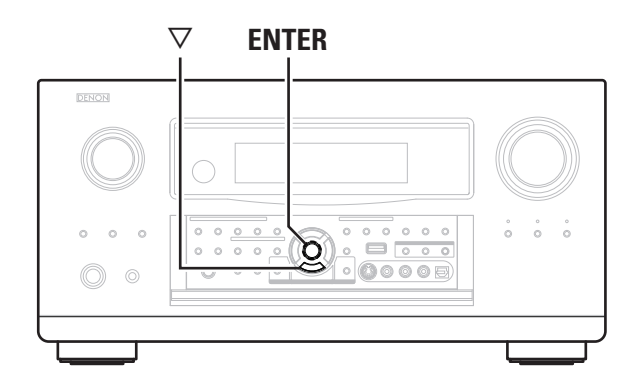

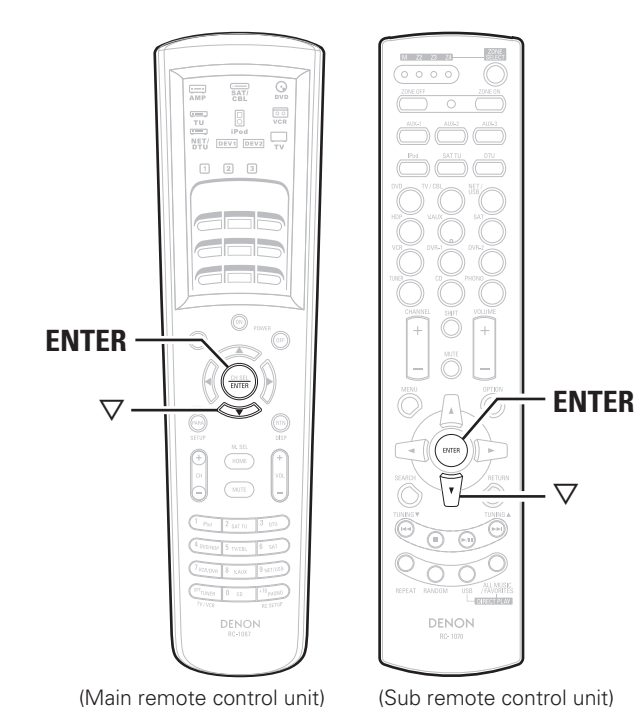

#### STEP2 Detection & Measurement (main)

- In STEP 2, the subwoofer volume level and main listening position volume are measured.
- This step automatically checks the speaker configuration and speaker size, and calculates the channel level, distance, and crossover frequency. It also corrects distortion in the listening area.
- Install the supplied setup microphone to the main listening position.

### Measuring the subwoofer volume level

Select "Measure" and then press ENTER. Measure the subwoofer volume level.

- \* When "Channel Select" "Subwoofer" in the GUI menu is set to "Skip", the subwoofer volume level is not measured.
- When 2 or 3 subwoofers are used, measure the volume level of each.
- \*\* After measuring the volume level of the subwoofer, if the following error message is displayed, adjust the subwoofer volume level using "Adjusting the subwoofer volume level" (12) page 17).

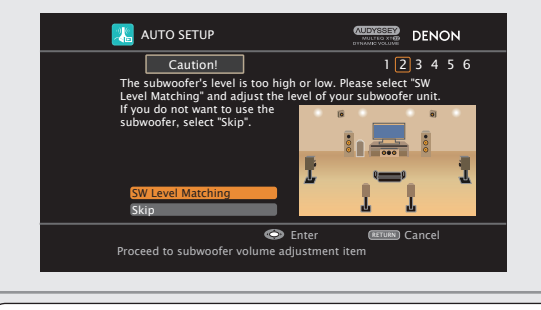

Perform measurement of the main listening position

When the subwoofer volume level measurement is completely, the connected speakers are detected automatically.

\*\* The measuring channel changes depending on the setting of "STEP1 Preparation" (Cp page 14).

\* It takes a few minutes for speaker measurement to complete.

### **3** The detected speakers are displayed.

\* The illustration below shows an example of when the front speakers, center speaker, subwoofer, surround speakers, surround back speakers and front height speakers have been detected.

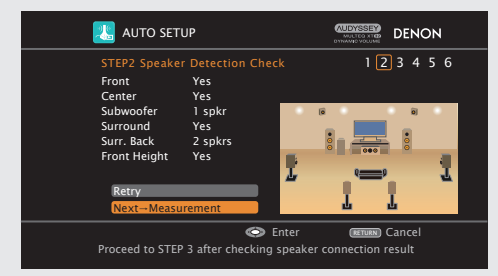

※ If a connected speaker is not displayed, the speaker may not be connected correctly. Check the speaker connection.
※ To re-measure, press 

✓ to select "Retry," and press ENTER.

### **4** Use $\forall$ to select "Next $\rightarrow$ Measurement" and then press ENTER.

Proceed to "STEP3 Measurement (2nd – 8th)" (Proceed to "STEP3 Measurement (2nd – 8th)" (Proceed to "STEP3 Measurement (2nd – 8th)") (Proceed to "STEP3 Measurement (2nd – 8th)") (Proceed to "STEP3 Measurement (2nd – 8th)") (Proceed to "STEP3 Measurement (2nd – 8th)")) (Proceed to "STEP3 Measurement (2nd – 8th)")))))

#### NOTE

If "Caution!" is displayed on the television screen, see "Error messages" (27 page 21). Check the related items, and implement the necessary measures. After resolving the error, perform Auto Setup again.

□ When measuring has stopped Press ENTER.

**Getting Started** 

Connections

Setup

Other Operations

Multi-Zone

Information

ENTER

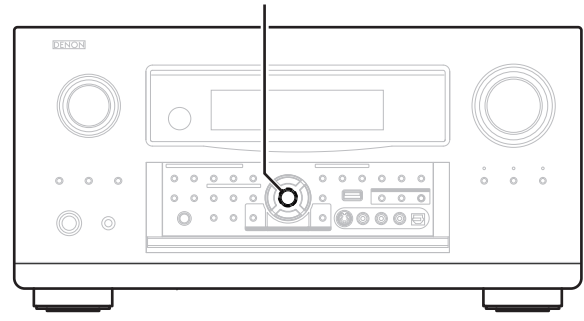

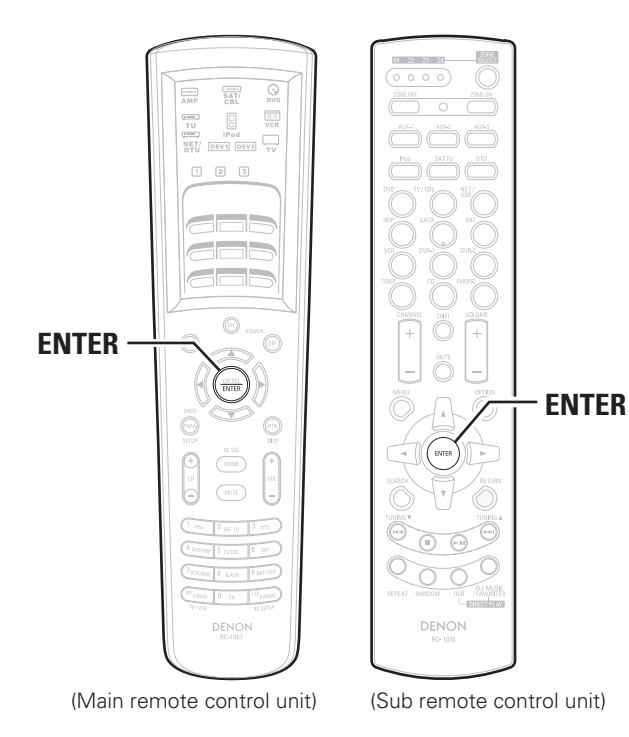

#### □ Adjusting the subwoofer volume level

The optimum subwoofer volume level is 75 dB.

During "Measuring the subwoofer volume level" (P page 16), an error message is displayed when one level of subwoofers is outside the 72 to 78 dB range.

When using a subwoofer with built-in amplifier (active type), adjust the subwoofer volume so that the subwoofer level is within the 72 to 78 dB range.

When 2 or 3 subwoofers are used, adjust the volume level of each subwoofer so that their volume level will set between 72~78 dB.

#### Select "SW Level Matching" and then press ENTER.

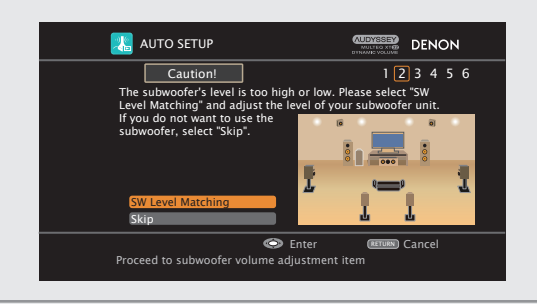

#### **2** Select "SW Test Start" and then press ENTER.

Measure the subwoofer volume level.

During measuring, a "Testing..." message is displayed. When measurements are completed, the measurement level value is displayed.

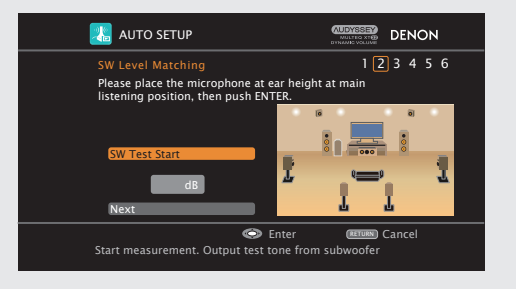

**3** Adjust the subwoofer volume level of your subwoofer so that the level display is within the range of 72 to 78 dB.

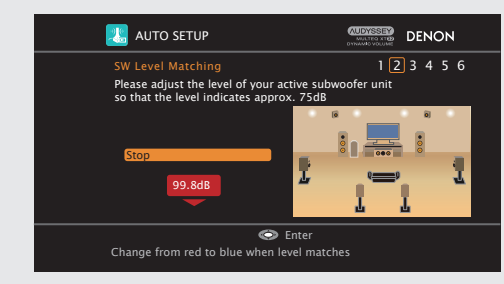

% If the measured level is outside the 72 to 78 dB range, the level indicator is red.

\* When measuring stops, press ENTER.

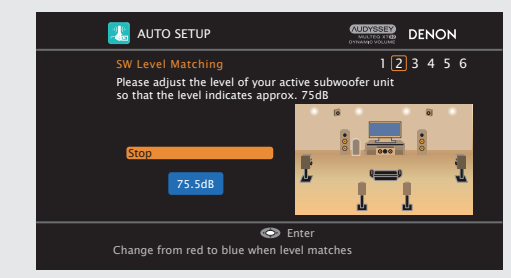

% If the measured level is within the 72 to 78 dB range, the level indicator is blue.

**4** When the measured level is within the 72 to 78 dB range, press ENTER.

#### **5** Select "Next" and then press ENTER. Proceed to step 2 of "STEP2 Detection

Proceed to step 2 of "STEP2 Detection & Measurement (main)" (1237 page 16).

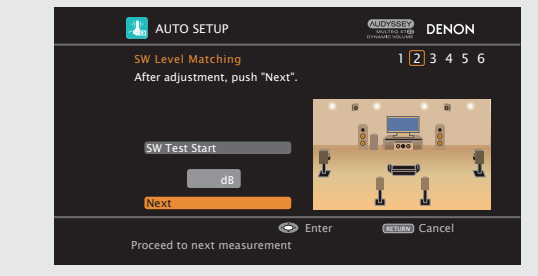

Information

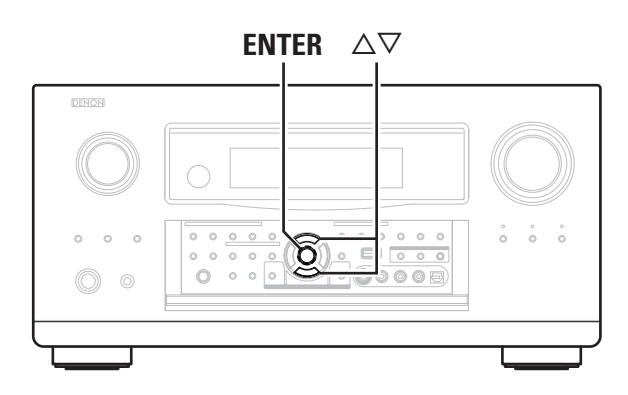

## SAT/ CBL TU OVCR 00 VCR 1 2 3 Δ a **ENTER** $\nabla$ (Main remote control unit)

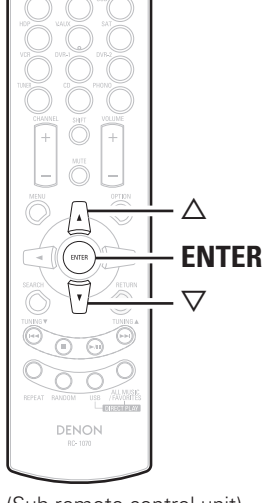

(Sub remote control unit)

#### STEP3 Measurement (2nd - 8th)

- In STEP 3, you will perform measurements at multiple positions (two to eight positions) other than the main listening position. Measurements can be made in up to eight positions.
- You can achieve a more effective correction of distortion within the listening area by performing measurements at multiple positions.
- Move the provided set up microphone to the measurement point.

#### Move the setup microphone to position 2, use riangle abla imes to select "Measure", and then press ENTER.

The measurement of the second position starts.

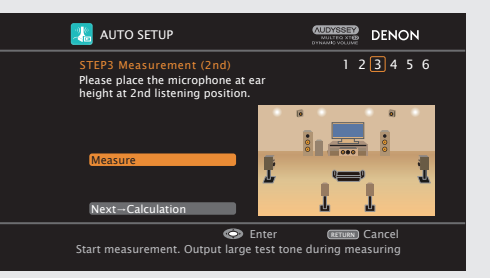

\* To omit measurements from the 2nd position onwards, press  $\nabla$ , select "Next  $\rightarrow$  Calculation" and press **ENTER**. Proceed to "STEP4 Calculation".

#### Repeat step 1, measuring positions 3 to 8.

When measurement of position 8 is completed, a "Measurements finished." message is displayed.

\* To re-measure, press  $\nabla$  to select "Retry", and press **ENTER**. Remeasure the previous point.

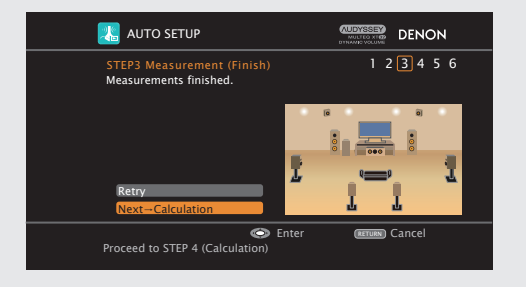

#### $\frown$ Use $\bigtriangledown$ to select "Next $\rightarrow$ Calculation" and then press **J**ENTER.

Proceed to "STEP4 Calculation" (Proceed to "STEP4 Calculation")

#### 

If "Caution!" is displayed on the television screen, see "Error messages" (Repage 21). Check the related items, and implement the necessary measures. After resolving the error, perform Auto Setup again.

U When measuring has stopped Press ENTER

#### **STEP4** Calculation

In STEP 4, the measured results from STEP 2 and STEP 3 are analyzed.

#### When the measurements are completed, press $\nabla$ to select "Next $\rightarrow$ Calculation", and press ENTER.

The measured results from STEP 2 and STEP 3 are automatically analyzed, and the frequency response of each speaker in the listening room is determined.

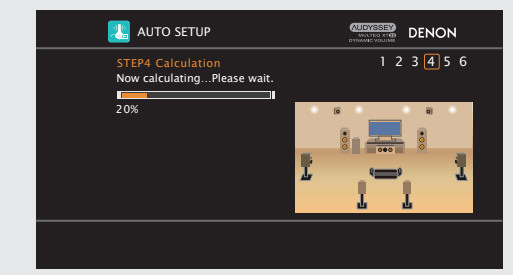

\* It takes a few minutes for analysis to complete. The time required for this analysis depends on the number of speakers connected. The more connected speakers there are, the longer it takes to perform analysis.

Specifications

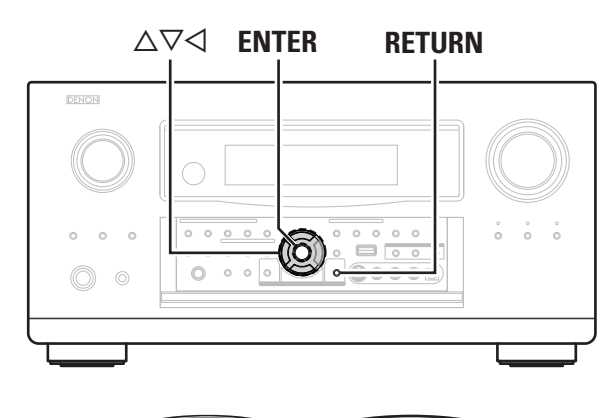

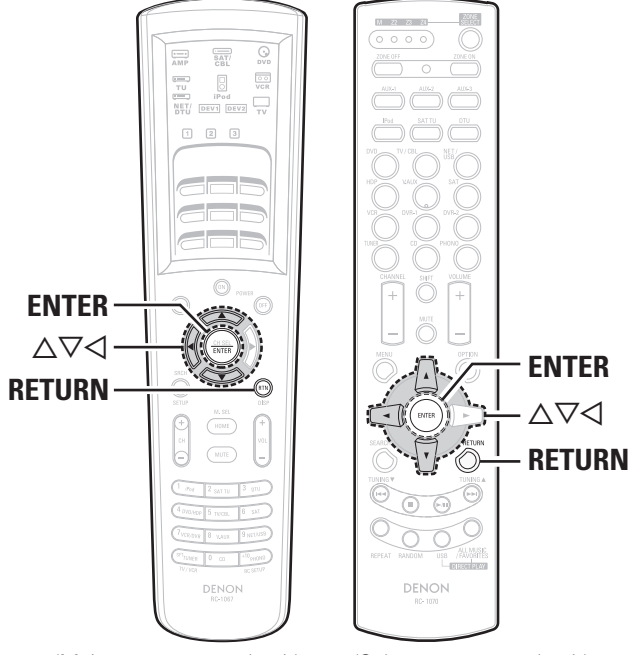

(Main remote control unit)

(Sub remote control unit)

#### STEP5 Check

In STEP 5, the results of the analysis from STEP 4 are confirmed.

### **1** Use $\Delta \nabla$ to select the item you want to check, and then press ENTER.

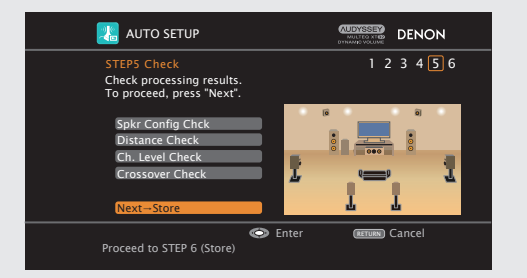

\* A value that is different to the measured distance may be set.
\* To check other items, press **RETURN** and select the item that you want to check.

### **2** Use $\forall$ to select "Next $\rightarrow$ Store" and then press **ENTER**.

Proceed to "STEP6 Store" (Proceed to "STEP6 Store" (Proceed to "STEP6 Store").

#### NOTE

- If the result differs from the actual connection status, or if "Caution!" is displayed, see "Error messages" (127) page 21). Check the related items, and implement the necessary measures. After resolving the error, perform Auto Setup again.
- If the result still differs from the actual connection status after remeasurement or the error message still appears, it is possible that the speakers are not connected properly. Turn this unit off, check the speaker connections and repeat the measurement process from the beginning.
- If you change speaker positions or orientation, perform Auto Setup again to find the optimal equalizer settings.

#### STEP6 Store

In STEP 6, the measured results from STEP 2 and STEP 3 are saved.

#### **Select "Store" and then press ENTER.** Save the measurement results.

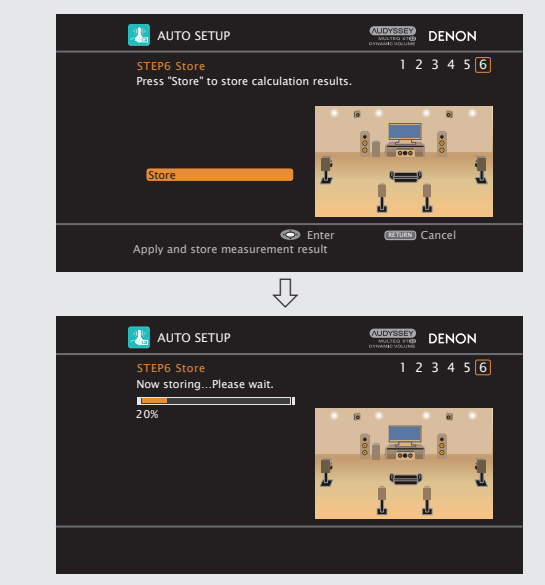

※ It takes approximately 20 seconds to finish saving the results.
※ If the measuring results are not to be saved, press **RETURN**. A message "Cancel auto setup?" will be displayed. Press <a href="https://www.setup.com">them</a> setup?" will be displayed. Press <a href="https://www.setup.com">them</a> setup?" will be displayed. Press <a href="https://www.setup.com">them</a> setup?" will be displayed. Press <a href="https://www.setup.com">them</a> setup?" will be displayed. Press <a href="https://www.setup.com">them</a> setup?" will be displayed. Press <a href="https://www.setup.com">them</a> setup?" will be displayed. Press <a href="https://www.setup.com">them</a> setup?"</a>

#### NOTE

During saving of measurement results, be sure not to turn off the power.

**Getting Started** 

Connections

Setup

Other Operations

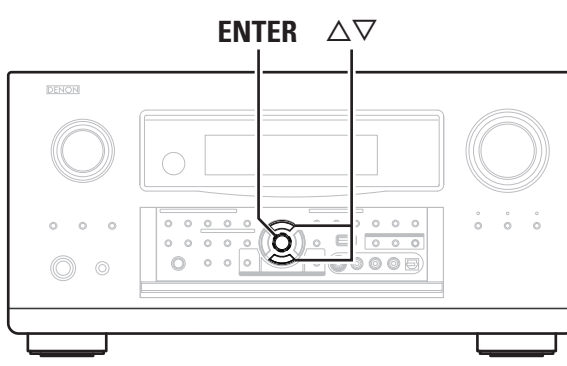

Finish

Auto Setup is complete.

Unplug the setup microphone from the unit's SETUP MIC jack.

## 2 Set Audyssey Dynamic Volume<sup>®</sup>.

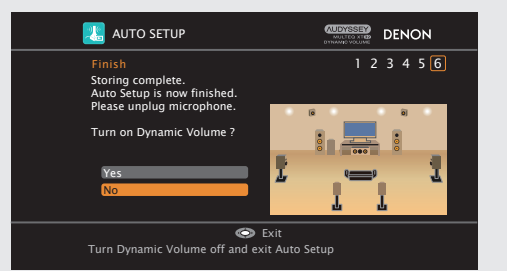

\* This feature adjusts the output volume to the optimal level while constantly monitoring the level of the audio input to the unit. Optimal volume control is performed automatically without any loss in the dynamism and clarity of the sound when, for example, the volume suddenly increases for commercials shown during television programs.

#### U When turning Dynamic Volume<sup>®</sup> on

Use  $\Delta$  to select "Yes", and then press **ENTER**. The unit automatically enters "Evening" mode.

U When turning Dynamic Volume<sup>®</sup> off Use  $\nabla$  to select "No", and then press **ENTER**.

#### NOTE

- After performing Auto Setup, do not change the speaker connections or subwoofer volume. In event of a change, perform Auto Setup again.
- After performing Auto Setup with two or three subwoofers, do not change the channel distances and levels of any of the subwoofers.

(Main remote control unit)

TU IPod NET/ DEV1 DEV2 TV

1 2 3

Δ

 $\nabla$ 

**ENTER** 

(Sub remote control unit)

IN COMPANY DENON

ENTER

1

Δ

 $\nabla$ 

ENTER

20 Download from Www.Somanuals.com. All Manuals Search And Download.

#### Error messages

#### NOTE

- An error message is displayed if Auto Setup could not be completed due to speaker placement, the measurement environment, etc. Check the related items, and implement the necessary measures. After resolving the error, perform Auto Setup again.
- If the result still differs from the actual connection status after remeasurement or the error message still appears, it is possible that the speakers are not connected properly. Turn this unit off, check the speaker connections and repeat the measurement process from the beginning.

Getting Started Connections Setup

Other Operations Multi-Zone Information Troubleshooting Specifications

• Be sure to turn off the power before checking speaker connections.

| Examples                                                                                                    | Error details                                                                                                    | Measures                                                                                                    |
|----------------------------------------------------------------------------------------------------|----------------------------------------------------------------------------------------------------|----------------------------------------------------------------------------------------------------|
| AUTO SETUP<br>Caution! 1 (2) 3 4 5 6<br>The subwoofer's level is too high or low. Please select 'SW<br>Level Matching' and adjust the level of your subwoofer unit.<br>If you do not want to use the<br>subwoofer, select 'Skip'.<br>SW Level Matching<br>Skip | • Correct measurement is not possible due to inappropriate subwoofer volume.                                                                                                    | <ul> <li>When using a subwoofer with built-in amplifier (active type), use "SW Level Matching" to adjust the subwoofer volume (Propage 17 "Adjusting the subwoofer volume level").</li> <li>When using a subwoofer without a built-in amplifier, select "Skip", and then press ENTER.</li> </ul> |
| Caution!<br>No microphone or speaker<br>Retry                                                                                                    | <ul> <li>The connected setup microphone is broken, or a device other than<br/>the supplied setup microphone is connected.</li> <li>Not all speakers could be detected.</li> <li>The front L speaker was not properly detected.</li> </ul> | <ul> <li>Connect the included setup microphone to the SETUP MIC jack of this unit.</li> <li>Check the speaker connections.</li> </ul>                                                                                                    |
| Caution!<br>Ambient noise is too high<br>or Level is too low<br>Retry                                                                                                    | <ul> <li>There is too much noise in the room for accurate measurements to be made.</li> <li>Speaker or subwoofer sound is too low for accurate measurements to be made.</li> </ul>                                                        | <ul> <li>Either turn off any device generating noise or move it away.</li> <li>Perform again when the surroundings are quieter.</li> <li>Check the speaker installation and the direction in which the speakers are facing.</li> <li>Adjust the subwoofer's volume.</li> </ul>                   |
| AUTO SETUP     Control     DENON       Caution!     1 (2) 3 4 5 6       Front R     None                                                                                                    | • The displayed speaker could not be detected.<br>(The screen on the left indicates that the front right speaker cannot<br>be detected.)                                                                                                  | • Check the connections of the displayed speaker.                                                                                                    |
| AUTO SETUP<br>Caution!<br>I 2 3 4 5 6<br>Front R Phase                                                                                                    | • The displayed speaker is connected with the polarity reversed.<br>(The screen on the left indicates that the polarity phases of the front right speakers are reversed.)                                                                 | <ul> <li>Check the polarity of the displayed speaker.</li> <li>For some speakers, this error message may be displayed even if the speaker is properly connected. If you are sure the connection is correct, press △∇ to select "Skip", then press ENTER.</li> </ul>                              |

#### 2 Option

Make direct mode settings.

#### **Direct Mode**

Select MultEQ® XT 32 use for DIRECT or PURE DIRECT mode.

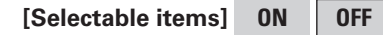

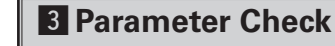

Check Auto Setup measurement results. This is displayed after the Auto Setup procedure is completed.

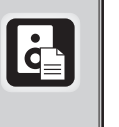

#### [Selectable items]

Spkr Config Check Distance Check Ch. Level Check

Crossover Check EQ Check Restore

#### 

- If "EQ Check" is selected, press  $\Delta \nabla$  to select equalizing curve ("Audyssey" or "Audyssey Flat") to be checked, and then press **ENTER** or  $\triangleright$ .
- Use  $\Delta \nabla$  to switch the display between the different speakers.
- If "Restore" is selected, all settings are returned to the Auto Setup results (values initially calculated by MultEQ<sup>®</sup> XT 32) even if each setting was changed manually.

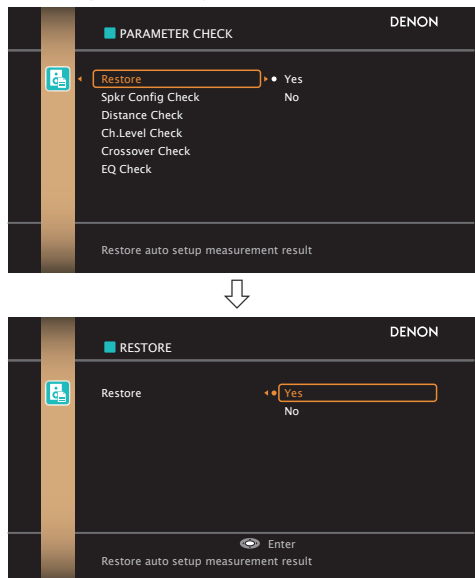

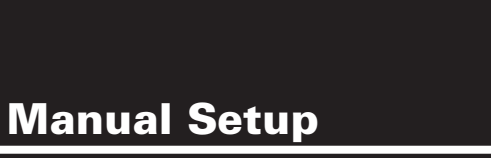

Make detailed settings for various parameters.

| When this unit is upgraded, the "Speaker Setup" |
|-------------------------------------------------|
| contents are changed.                           |

When configuring the "Speaker Setup" settings, refer to this version of the Owner's Manual instead of the "Original version".

#### **Speaker Setup**

Use this procedure to set the speakers manually or if you wish to change the settings made with the Auto Setup procedure.

| r |   |
|---|---|
|   | • |
|   | O |
| 5 | _ |

GUI

GUI

| •                            | Menu tre   | e 🔵                     |  |  |  |
|------------------------------|------------|-------------------------|--|--|--|
|                              | lanual Set | սթ                      |  |  |  |
|                              | Speak      | er Setup                |  |  |  |
|                              |            | 1 Speaker Configuration |  |  |  |
|                              |            | 2 Subwoofer Setup       |  |  |  |
|                              |            | 3 Distance              |  |  |  |
|                              |            | 4 Channel Level         |  |  |  |
| <b>5</b> Crossover Frequency |            |                         |  |  |  |
|                              |            | 6 THX Audio Setup       |  |  |  |

| ſ |    | naakar | Confin | uration |
|---|----|--------|--------|---------|
|   | Ш5 | peaker | Config | uration |

Select speaker configuration and size. (bass reproduction capability)

#### Front

Select front speaker size.

| [Selectable items] | Large | Smal |
|--------------------|-------|------|
|--------------------|-------|------|

#### Center

Select center speaker use and size.

[Selectable items] Large Small None

#### Subwoofer

|                  | Vee |
|------------------|-----|
| Selectable items | Yes |

#### Surround

| Select surround | speakers | use | and size. |  |
|-----------------|----------|-----|-----------|--|
|                 |          |     |           |  |

[Selectable items] Large Small None

No

#### Surround Back

Select surround back speaker use and size.

[Selectable items] Large Small None

| 2spkrs | 1spkr |
|--------|-------|
|--------|-------|

#### Front Height

Select front height speaker use and size.

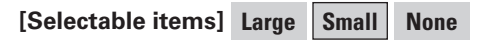

#### Front Wide

Select front wide speaker use and size.

[Selectable items] Large Small None

- Large :Use a large speaker that can adequately play back low frequencies.
- **Small** : Use a small speaker that has inadequate playback capacity for low frequencies.

### 

- Select "Large" or "Small" not according to the physical size of the speaker but according to the low frequency reproduction capabilities based on the frequency set at "Crossover Frequency" (127) page 25).
- When "Front" is set to "Small", "Subwoofer" is automatically set to "Yes".
- If "Subwoofer" is set to "No", "Front" is automatically set to "Large".
- If "Surround" is set to "None", "Surround Back", "Front Height" and "Front Wide" are automatically set to "None".
- When using just one surround back speaker, connect it to the left channel (SBL).
- To take full advantage of the performance of the Home THX certified speaker systems, set the front, center and surround speaker size parameters to "Small" and the subwoofer to "Yes".
- "Front Height" can be set when the "Option Setup" "Amp Assign" "Assign Mode" setting (P page 28) in the GUI menu is "Front Height", or the "Option Setup" "Amp Assign" "Extension Channel" setting (P page 28, 29) is set to "Front Height".
- "Front Wide" can be set when the "Option Setup" "Amp Assign" – "Assign Mode" setting (IP page 28) in the GUI menu is "Front Wide", or the "Option Setup" – "Amp Assign" – "Extension Channel" setting (IP page 28, 29) is set to "Front Wide".

**Getting Started** 

Connections

Setup

Other Operations

#### 2 Subwoofer Setup

Select subwoofer output configuration and bass signal for playback.

#### Configuration

Select number of subwoofers and configuration.

#### [Selectable items]

#### 1SP 2SP L/R 2SP MIX 3SP L/R/LFE 3SP MIX

| Subwoofer Configu | uration | Subwoofer Connector |  |  |  |
|-------------------|---------|---------------------|--|--|--|
| 1SP               |         | SW1                 |  |  |  |
| 25B L /B          | L       | SW1                 |  |  |  |
| ZSP L/R           | R       | SW2                 |  |  |  |
| 25 P MIX          | 1       | SW1                 |  |  |  |
| 23P IVIIX         | 2       | SW2                 |  |  |  |
|                   | L       | SW1                 |  |  |  |
| 3SP L/R/LFE       | R       | SW2                 |  |  |  |
|                   | LFE     | SW3                 |  |  |  |
|                   | 1       | SW1                 |  |  |  |
| 3SP MIX           | 2       | SW2                 |  |  |  |
|                   | 3       | SW3                 |  |  |  |
|                   |         |                     |  |  |  |

When "2SP MIX" or "3SP MIX" is selected, "Subwoofer 1".

"Subwoofer 2" and "Subwoofer 3" are each displayed.

#### Mode

Select bass signal for playing with the subwoofer.

[Selectable items] LFE-THX- LFE+Main

### A

- THX recommends LFE–THX– mode so that bass interference is less likely to occur in the room.
- This can be set when the GUI menu "Speaker Configuration" -"Subwoofer" is set to "Yes".
- Play music or a movie source and select the mode offering the strongest bass.
- Select "LFE+Main" if you want the bass signals to always be produced from the subwoofer.

#### **3** Distance

Set distance from listening position to speakers. Before making the settings, measure the distance from the listening position to the different speakers.

#### Meters / Feet

Select unit for distance.

#### Step

Select step (smallest distance).

#### [Selectable items]

**0.01m** : Can be selected when "Meters" is set. 0.1m 1ft

0.1ft : Can be selected when "Feet" is set.

#### Default

Resets the settings to the default values.

#### **Distance measurement**

Select the speaker you want to set, then set the distance. Set the value closest to the measured distance.

#### [Variable range]

0.00m ~ 18.00m : Display when "Meters" is set.

0.0ft ~ 60.0ft : Display when "Feet" is set.

Two surround back speakers are required to use the THX Ultra2 Cinema, THX Music mode and THX Games mode.

Set the surround back speakers so that the distance to the listening position is the same for both the left and right speakers.

It is also recommended that the deviations of the distance from the listening position to L and R channel speakers (front left (FL) and front right (FR), surround left (SL) and surround right (SR), surround back left (SBL) and surround back right (SBR)) is less than 60 cm (2 ft).

#### 

Set the space between each speaker to less than 6.00 m (20.0 ft).

#### 4 Channel Level

Adjust channel levels to obtain equal volume from all speakers.

#### Mode

Select test tone playback method.

[Selectable items] Auto Manual

#### Start

Output test tone.

[Variable range] -12dB 0dB +12dB ~ OFF

\*: The subwoofer volume can be turned "OFF" by pressing  $\triangleleft$  when the subwoofer volume is "-12dB".

#### Default

Resets the settings to the default values.

#### $-\beta_{1}$

#### Operating from the main remote control unit

Adjusting with the main remote control unit using the test tones is only possible in the "Auto" mode and only effective in the STANDARD (Dolby/DTS Surround) and HOME THX CINEMA modes. The adjusted levels for the different modes are automatically stored in the memory.

#### [Adjusting using test tones]

- (1) Press the **TEST** button.
- Test tones are output from the various speakers.
- (2) Use the  $\triangleleft \triangleright$  button to adjust so that the volume is equal for all speakers.
- ③ When the adjustments are completed, press the TEST button again.

#### P

- The level of each channel should be adjusted to 75 dB (Cweighted. slow meter mode) on a sound level meter at the listening position. If a sound level meter is not available adjust the channels by ear so the sound levels are the same. Because adjusting the subwoofer level test tone by ear is difficult, use a well known music selection and adjust for natural balance.
- Speakers set to "None" in the "Speaker Configuration" settings are not displayed.
- When "Channel Level" is adjusted, the adjusted values are set for all the surround modes. To adjust the channel level separately for the different surround modes, use the operation see @page 65

AVC-A1HD, @page 67 AVP-A1HD

#### **5** Crossover Frequency

Select crossover frequency from which subwoofer handles low range signal.

#### [Selectable items]

#### FIXED-THX-

Setup when using a THX-certified speaker.

| 40Hz | 60Hz | 80Hz | 90Hz | 100Hz | 110Hz | 120Hz | 150Hz |
|------|------|------|------|-------|-------|-------|-------|
|------|------|------|------|-------|-------|-------|-------|

#### 200Hz 250Hz

Only the portion of the bass sound of the various speakers output from the subwoofer that has a frequency below the frequency set here is output.

Set this according to the low frequency reproduction capabilities of the speakers you are using.

#### Advanced

Specify crossover frequency for each speaker.

- Please set all THX Certified speakers, set the "Speaker Configuration" for all speakers to "Small". We recommend using with the crossover frequency set to "FIXED-THX-", but depending on the speaker, setting it to a different frequency may improve frequency response near the crossover frequency.
- The "Crossover Frequency" can be set when there are speakers that have been set to "Small" at GUI menu "Speaker Configuration" or when "Subwoofer" is set to "Yes" (Propage 23).
- At the "Advanced" settings, if the "Subwoofer Setup" (Pp page 24) setting is set to "LFE-THX-", GUI menu speakers for which "Speaker Configuration" is set to "Small" can be set. If set to "LFE+Main", the setting can be made regardless of the speaker size.
- For speakers set to "Small", sound below the crossover frequency is cut from the sound output. The cut bass sound is output from the subwoofer or front speakers.

25 Download from Www.Somanuals.com. All Manuals Search And Download.

#### 6 THX Audio Setup

Set the speaker to play the optimal THX surround mode.

#### THX Ultra2 Subwoofer

Set when using a subwoofer compatible with THX Ultra2 standards or a subwoofer that can be properly played at low range.

**Getting Started** 

Connections

Setup

Other Operations

Multi-Zone

Information

Troubleshooting Specifications

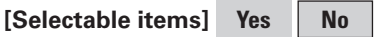

Make these settings when "Yes" is selected for the subwoofer in the "Speaker Configuration" settings. This option is not available when "No" is selected (Pp page 23).

Set "BGC" to "ON". This activates a filter that gently reduces very

deep bass below 55 Hz to provide the flattest overall deep bass

response. Select "ON" or "OFF" according to how strong you prefer

• This can be set when the "THX Ultra2 Subwoofer" setting is set to

Set the distance between the left and right surround back speakers.

• When two surround back speakers have been set in "Speaker Configuration" (Program page 23), set the distance of the speakers. This

• This setting is necessary to achieve the optimum effect in the THX Surround EX, THX Ultra2 Cinema, THX Music mode and THX Games

[Selectable items] Under 0.3m | 0.3m - 1.2m Over 1.2m

option is not available when "1spkr" is selected.

#### **BGC (Boundary Gain Compensation)**

If bass sound feels big compensate by lowering volume.

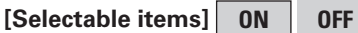

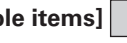

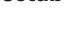

"Yes".

( )

mode.

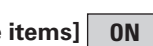

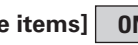

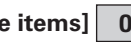

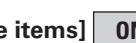

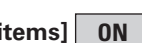

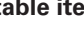

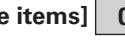

If the bass sound seems too strong:

the deep bass response to be.

**SB Speaker Position** 

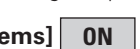

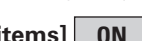

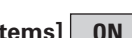

When this unit is upgraded, the "Audio Setup" contents are changed.

When configuring the "Audio Setup" settings, refer to this version of the Owner's Manual instead of the "Original version".

| Audio Set<br>Make settings for | tup<br>audio playback. |  |
|--------------------------------|------------------------|--|
| Manual Setup                   |                        |  |
| Audio Se                       | tup                    |  |
|                                | EXT. IN Setup          |  |
| -2                             | 2ch Direct/Stereo      |  |
| -3                             | Auto Surround Mode     |  |
| 4                              | Manual EQ              |  |

#### EXT. IN Setup AVC-A1HD

Setup playback method for analog signals inputted from external input connectors (EXT. IN).

#### Subwoofer Level

Set the subwoofer level for playback. Select according to the player in use.

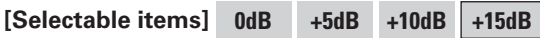

We recommend setting to "+15dB".

#### 1 EXT. IN Setup

Setup playback method for analog signals inputted from external input connectors (EXT. IN).

#### Mode

Ø

Select playback mode.

[Selectable items] DSP Analog

#### Surround Back Input

Select surround back channel input in combination with the connected player.

[Selectable items] Not Used SBL/SBR SB(SBL)

### 

This can be set when "Mode" is set to "DSP".

#### Subwoofer Level

Set the subwoofer level for playback. Select according to the player in use.

[Selectable items] 0dB +5dB +10dB +15dB

#### 

We recommend setting to "+15dB".

#### Input Att.

Setup when input level is too large and playback volume is distorted.

[Selectable items] OFF -6dB

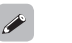

| This  | can | be | set wi  | nen " | 'Mode" | is s | et to | "DSP | , <i>r</i> |
|-------|-----|----|---------|-------|--------|------|-------|------|------------|
| 11110 | oun | 00 | 301 111 | 1011  | IVIOUO | 10 0 |       | 001  | •          |

| 2 2ch Direct/Stereo                                |
|----------------------------------------------------|
| Make speaker settings for 2-channel mode playback. |

#### Setting

To change the settings, select "Custom".

[Selectable items] Basic \* Custom

\*: Use the same settings as in "Speaker Setup".

#### Front

Select front speaker size.

[Selectable items] Large Small

#### Subwoofer

Select subwoofer use.

[Selectable items] Yes No

#### Subwoofer Mode

Select low range signal to be reproduced by subwoofer.

[Selectable items] LFE-THX- LFE+Main

**Getting Started** 

Connections

Setup

#### Crossover

Select crossover frequency from which subwoofer handles low range signal.

#### [Selectable items]

| THX   | 40Hz  | 60Hz  | 80Hz | 90Hz | 100Hz | 110Hz | 120Hz |
|-------|-------|-------|------|------|-------|-------|-------|
| 150Hz | 200Hz | 250Hz |      |      |       |       |       |

#### **Distance FL**

Set distance from listening position to front left speaker.

[Variable range] 0.00m ~ 18.00m

#### **Distance FR**

Set distance from listening position to front right speaker.

[Variable range] 0.00m ~ 18.00m

#### **3** Auto Surround Mode

Make setting for memorizing surround mode setting for each input signal type.

[Selectable items] ON OFF

#### ( )

- The auto surround mode function lets you store in the memory the surround mode last used for playing the four types of input signals listed below.
- (1) Analog and PCM 2-channel signals
- 2 Dolby Digital and DTS 2-channel signals
- ③ Dolby Digital and DTS multi-channel signals
- ④ Multi-channel signals other than Dolby Digital and DTS (PCM, DSD, etc.)
- When playing in the PURE DIRECT mode, the surround mode does not change even if the input signal is changed.

#### 4 Manual EQ

Adjust tonal quality for each speaker using graphic equalizer.

#### Adjust CH

Select speaker adjustment method.

| [Selectable items | Each | L/R |  |
|-------------------|------|-----|--|
|                   |      |     |  |

Select the speaker and frequency band and adjust the level.

#### [Selectable items]

| 63Hz    | 125Hz   | 250Hz | 500Hz | 1kHz | 2kHz | 4kHz | 8kHz |
|---------|---------|-------|-------|------|------|------|------|
| 16kHz   |         |       |       |      |      |      |      |
| [Variab | le rang | e]    |       |      |      |      |      |
| -20dB   | ~ Od    | B ~   | +6dB  |      |      |      |      |

All

#### **Curve Copy**

Copy MultEQ<sup>®</sup> XT 32's "Audyssey Flat" correction curve.

[Selectable items] Yes No

"Curve Copy" is displayed after the Auto Setup procedure has been performed.

#### Default

Resets the settings to the default values.

When this unit is upgraded, the "Option Setup" contents are changed. When configuring the "Option Setup" settings, refer to this version of the Owner's Manual instead of the "Original version".

| <b>Option S</b>  | etup AVC-A1HD     | GUI |
|------------------|-------------------|-----|
| Make various oth | er settings.      |     |
| Menu tree        | •                 |     |
| Manual Setup     |                   |     |
| Option S         | Setup             |     |
|                  | Amp Assign        |     |
| - 2              | Volume Control    |     |
| _3               | Source Delete     |     |
| -4               | GUI               |     |
| - 5              | Quick Select Name |     |
| 6                | Trigger Out 1     |     |
| - 7              | Trigger Out 2     |     |
|                  | Trigger Out 3     |     |
| -9               | Trigger Out 4     |     |
|                  | Transducer Setup  |     |
|                  | Digital Out       |     |
| 12               | Remote ID         |     |
| 13               | 232C Port (1)     |     |
| 14               | Dimmer            |     |
| - 15             | Setup Lock        |     |
|                  | Maintenance Mode  |     |
|                  | Firmware Update   |     |
|                  | Add New Feature   |     |

| Option       | Setup               | GU |
|--------------|---------------------|----|
| lake various | s other settings.   |    |
| Menu ti      | ree 🔵               |    |
| Manual Se    | etup                |    |
| Opti         | ion Setup           |    |
|              | Pre-out Assign      |    |
|              | 2 XLR Out Polarity  |    |
|              | 3 POA Setting       |    |
|              | 4 Volume Control    |    |
|              | 5 Source Delete     |    |
|              | 6 GUI               |    |
|              | 7 Quick Select Name |    |
|              | 8 Trigger Out 1     |    |
|              | 9 Trigger Out 2     |    |
|              | 10 Trigger Out 3    |    |
|              | Trigger Out 4       |    |
|              | 12 Transducer Setup |    |
|              | Digital Out         |    |
|              | 14 Remote ID        |    |
|              | 1 232C Port (1)     |    |
|              | 16 Dimmer           |    |
|              | 12 Setup Lock       |    |
|              | 18 Maintenance Mode |    |
|              | 19 Firmware Update  |    |
|              | 20 Add New Feature  |    |

#### Amp Assign AVC-A1HD

Change the assignment for the power amps.

#### Assign Mode

The places where the surround amplifier and surround back amplifier are used can be set freely according to the usage environment. This makes it possible to output sound to rooms other than the room (the MAIN ZONE) where surround playback is performed (multi-zone playback) or play the sound with high quality using the front speakers (bi-wiring/bi-amp connections).

#### [Selectable items]

| Normal   | <b>ZO</b> | NE2  | ZONE3     | ZONE(MONO) |        | <b>Bi-Wirin</b> |      | ng  |        |
|----------|-----------|------|-----------|------------|--------|-----------------|------|-----|--------|
| Bi & ZON | IE2       | Bi & | ZONE3     | Bi & Z0    | NE(MOI | <b>10</b> )     | Bi-/ | Amp |        |
| ZONE2/Z  | ONE       | 3 Z  | ZONE2/3(I | MONO)      | 2CH Bi | -Wiı            | ring | 2CH | Bi-Amp |
| Front He | ight      | Fro  | nt Wide   | Free A     | ssign  |                 |      |     |        |

#### 

For details, see "Multi-Zone Settings with the Amp Assign Function" (12) page 46  $\sim$  61).

#### **Extension Channel**

Set the channel to add to the speaker system.

#### [Selectable items]

**Front Height** : Add front height channel to the speaker system.

**Front Wide** : Add front wide channel to the speaker system.

**Getting Started** 

Connections

Setup

Other Operations

Multi-Zone

Information

#### **1** Pre-out Assign

Change the pre-out assignment.

#### Assign Mode

Setting "Free Assign" allows you to freely assign each pre-out to any channel, depending on the environment used.

AVP-A1HD

#### [Selectable items] Normal Free Assign

| Preout terminal<br>Pre-out Assign | FL  | FR  | С   | SL  | SR  | SBL | SBR | FHL/<br>FWL | FHR/<br>FWR | SW1 | SW2 | SW3 |
|-----------------------------------|-----|-----|-----|-----|-----|-----|-----|-------------|-------------|-----|-----|-----|
| Normal                            | FL  | FR  | С   | SL  | SR  | SBL | SBR | FHL         | FHR         | SW1 | SW2 | SW3 |
|                                   | FL  | FL  | FL  | FL  | FL  | FL  | FL  | FL          | FL          | FL  | FL  | FL  |
|                                   | FR  | FR  | FR  | FR  | FR  | FR  | FR  | FR          | FR          | FR  | FR  | FR  |
|                                   | С   | С   | С   | С   | С   | С   | С   | С           | С           | С   | С   | С   |
|                                   | SL  | SL  | SL  | SL  | SL  | SL  | SL  | SL          | SL          | SL  | SL  | SL  |
|                                   | SR  | SR  | SR  | SR  | SR  | SR  | SR  | SR          | SR          | SR  | SR  | SR  |
|                                   | SBL | SBL | SBL | SBL | SBL | SBL | SBL | SBL         | SBL         | SBL | SBL | SBL |
| Fron Accian                       | SBR | SBR | SBR | SBR | SBR | SBR | SBR | SBR         | SBR         | SBR | SBR | SBR |
| TIEE ASSIGN                       | FHL | FHL | FHL | FHL | FHL | FHL | FHL | FHL         | FHL         | FHL | FHL | FHL |
|                                   | FHR | FHR | FHR | FHR | FHR | FHR | FHR | FHR         | FHR         | FHR | FHR | FHR |
|                                   | FWL | FWL | FWL | FWL | FWL | FWL | FWL | FWL         | FWL         | FWL | FWL | FWL |
|                                   | FWR | FWR | FWR | FWR | FWR | FWR | FWR | FWR         | FWR         | FWR | FWR | FWR |
|                                   | SW1 | SW1 | SW1 | SW1 | SW1 | SW1 | SW1 | SW1         | SW1         | SW1 | SW1 | SW1 |
|                                   | SW2 | SW2 | SW2 | SW2 | SW2 | SW2 | SW2 | SW2         | SW2         | SW2 | SW2 | SW2 |
|                                   | SW3 | SW3 | SW3 | SW3 | SW3 | SW3 | SW3 | SW3         | SW3         | SW3 | SW3 | SW3 |

#### 

• Channels that are set up in the GUI menu "Speaker Setup" - "Speaker Configuration" to "None" can be set up, but will not generate output.

• Pre-out terminals in ZONE2 and ZONE3 can not be allocated.

#### **Extension Channel**

Set the channel to add to the speaker system.

#### [Selectable items]

Front Height

It : Add front height channel to the speaker system.

Front Wide : Add front wide channel to the speaker system.

#### **2** XLR Out Polarity **AVP-A1HD**

Set to switch the XLR pre-out terminal polarity.

#### [Selectable channels]

| Front L                  | Front R  | Center    | Center Surround L |     | Surro  | und R  |         |  |
|--------------------------|----------|-----------|-------------------|-----|--------|--------|---------|--|
| Surroun                  | . Surrou | nd Ba     | ack R             | Fr  | ont He | ight L |         |  |
| Front Height R Front Wid |          | le L      | Front             | t W | ide R  | Subw   | oofer 1 |  |
| Subwoo                   | ofer 2 S | Subwoofer | · 3               |     |        |        |         |  |

[Selectable items] XLR (INV) (1) GROUND (2) HOT (3) COLD XLR (INV) (1) GROUND (2) COLD (3) HOT

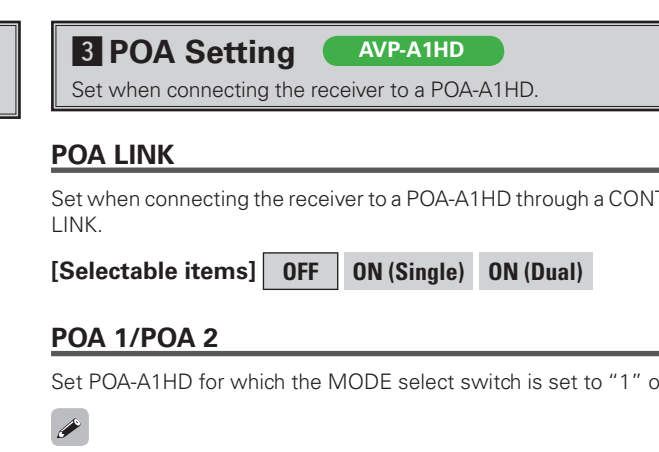

See the POA-A1HD operating instructions.

#### □ Input Selector

| Select the | setup | channel | • |
|------------|-------|---------|---|
|------------|-------|---------|---|

Check CONTROL LINK.

| [Selectable items] | L1 | R1 | L2 | R2 | L3 | R3 |
|--------------------|----|----|----|----|----|----|
|                    | L4 | R4 | L5 | R5 |    |    |

Select the connector input to be used for each channel.

| [Selectable items]                  | RCA       | XL   | .R          | OFF   |          |      |
|-------------------------------------|-----------|------|-------------|-------|----------|------|
| Dever Amp<br>Select the setup chann | nel.      |      |             |       |          |      |
| [Selectable items]                  | L1/L2     | L3/  | <b>/L</b> 4 | L5/R5 | R1/R2    | R3/  |
| Set the power amp us                | age for e | each | char        | nnel. |          |      |
| [Selectable items]                  | NORM      | AL   | BI-         | AMP   | BRIDGE ( | BTL) |
| LINK Check                          |           |      |             |       |          |      |

|              | Set the MAIN ZONE volume setting.                                                                                                    |  |  |  |  |  |  |
|--------------|----------------------------------------------------------------------------------------------------|--|--|--|--|--|--|
| CONTROL      | Volume Limit                                                                                                    |  |  |  |  |  |  |
|              | Make a setting for maximum volume.                                                                                                    |  |  |  |  |  |  |
|              | [Selectable items] OFF -20dB -10dB 0dB                                                                                                    |  |  |  |  |  |  |
|              | Power On Level                                                                                                    |  |  |  |  |  |  |
| '1" or "2".  | This sets the volume set when the MAIN ZONE's power is turned on.                                                                                            |  |  |  |  |  |  |
|              | [Selectable items] LastdB -80dB ~ 18dB                                                                                                    |  |  |  |  |  |  |
|              | Mute Level                                                                                                    |  |  |  |  |  |  |
| R3           | This sets the amount of attenuation of the volume when the mute mode is set in the MAIN ZONE.                                                                |  |  |  |  |  |  |
|              | [Selectable items] Full -40dB -20dB                                                                                                    |  |  |  |  |  |  |
|              | r                                                                                                    |  |  |  |  |  |  |
|              | 3 Source Delete AVC-A1HD                                                                                                    |  |  |  |  |  |  |
|              | 5 Source Delete AVP-A1HD                                                                                                    |  |  |  |  |  |  |
| <b>B3/B/</b> | Remove input sources that are not used from the display.                                                                                                    |  |  |  |  |  |  |
| n3/n4        | [Selectable items] ON Delete                                                                                                    |  |  |  |  |  |  |
|              | NOTE                                                                                                    |  |  |  |  |  |  |
| JIL)         | <ul> <li>Input sources being used in the various zones cannot be deleted.</li> <li>Input sources set to "Delete" cannot be selected from GUI menu</li> </ul> |  |  |  |  |  |  |

AVC-A1HD

AVP-A1HD

2 Volume Control

4 Volume Control

Input sources set to "Delete" cannot be selected from GUI menu "Source Select" or using the **SOURCE SELECT** knob on the main unit or **SOURCE SELECT** button on the remote control unit. Getting Started Connections

Setup

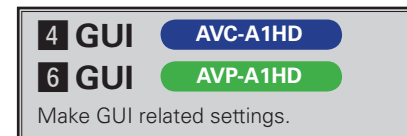

#### Screensaver

Make screensaver settings.

Use the screensaver to prevent burn-in on the monitor screen.

[Selectable items] ON OFF

#### *.*

When "Screensaver" is set to "ON", the screensaver is activated if no operation is performed for about 3 minutes.

When  $\Delta \nabla \triangleleft \triangleright$ , **ENTER** or **MENU** button is pressed, the screen saver is cleared and the corresponding operation is performed.

#### Wall Paper

Change the GUI background.

| [Selectable items] | Picture | Black | Gray | Blue |  |
|--------------------|---------|-------|------|------|--|
|--------------------|---------|-------|------|------|--|

#### Format

Select the video output signal format to match the monitor.

[Selectable items] PAL NTSC

#### NOTE

When a format other than the video format of the connected monitor is set, the picture will not be displayed properly. Use the procedure described below to change the video format.

#### Operating from the main unit

- \* The GUI menu is not displayed when performing this setting.
- ① Press and hold the AUDIO DELAY and RETURN buttons for at least 3
  - seconds.
  - "Video Format" appears on the display.
- (2) Use the  $\triangleleft \triangleright$  button to make the setting.
- ③ Press the **ENTER**, **MENU** or **RETURN** button to complete the setting.

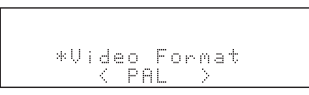

#### Text

Text information display.

[Selectable items] ON OFF

#### Master Volume

Master volume display during adjustment.

[Selectable items] Bottom Top OFF

#### 

When the master volume display is hard to see when superimposed on movie subtitles, set to "Top".

#### NET/USB, iPod

This sets the time the on-screen display is displayed when an operation is performed.

31 Download from Www.Somanuals.com. All Manuals Search And Download.

[Selectable items] Always 30s 10s 0FF

## 5 Quick Select Name

AVC-A1HD

IME AVP-A1HD

Change "Quick Select" display name. Up to 16 characters can be input.

#### [Input characters]

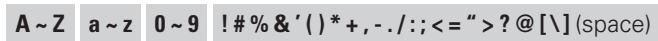

Specifications

**Getting Started** 

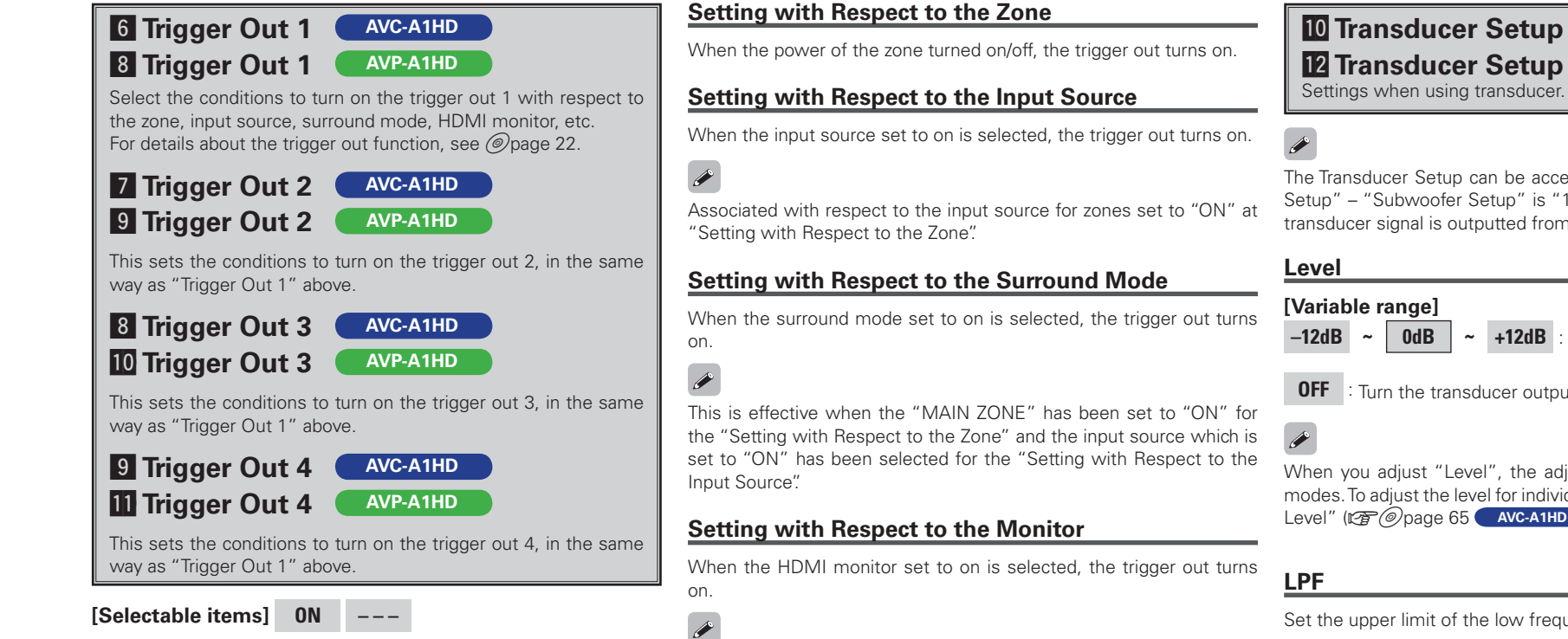

This is effective when the "MAIN ZONE" has been set to "ON" for the "Setting with Respect to the Zone" and the input source which is set to "ON" has been selected for the "Setting with Respect to the Input Source".

#### **10** Transducer Setup

AVC-A1HD AVP-A1HD

Settings when using transducer.

The Transducer Setup can be accessed through GUI menu "Speaker Setup" - "Subwoofer Setup" is "1SP", "2SP L/R" or "2SP MIX". The transducer signal is outputted from "SW3".

#### [Variable range]

0dB +12dB : Set the transducer level.

: Turn the transducer output off.

When you adjust "Level", the adjusted value is set for all surround modes. To adjust the level for individual surround modes, use "Channel Level" (@ @page 65 AVC-A1HD , @page 67 AVP-A1HD )

Set the upper limit of the low frequency output to the transducer.

#### [Selectable items]

| 40Hz  | 60Hz  | 80Hz  | 90Hz | 100Hz | 110Hz | 120Hz |
|-------|-------|-------|------|-------|-------|-------|
| 150Hz | 200Hz | 250Hz |      |       |       |       |

Information Troubleshooting Specifications

**Getting Started** 

Connections

Setup

Other Operations

Multi-Zone

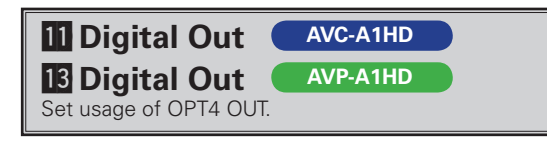

#### [Selectable items] ZONE4 Select Rec Select

#### NOTE

The ZONE4 operations cannot be performed when set to "Rec Select".

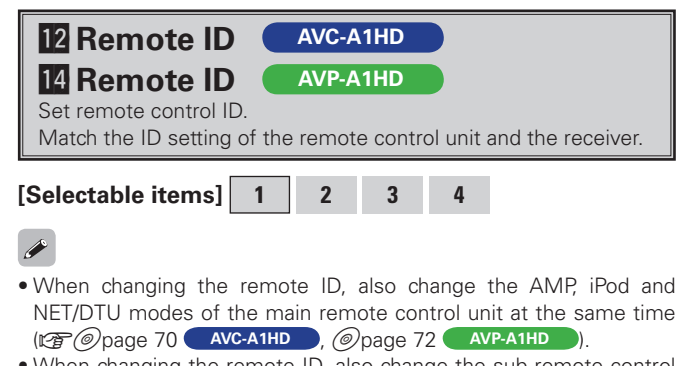

• When changing the remote ID, also change the sub remote control unit at the same time (127 @ page 75 AVC-A1HD , @ page 77 AVP-A1HD ).

13 232C Port (1) AVC-A1HD

#### 15 232C Port (1)

Set when external controller or 2-way remote control unit (RC-7000Cl and RC-7001RCl, sold separately) is connected.

AVP-A1HD

#### [Selectable items]

Serial Control : Set when using an external controller.

**2Way Remote** : Set when using a 2-way remote control unit.

#### NOTE

In order to use a 2-way remote control (RC-7000Cl or RC-7001RCl, sold separately), set "2Way Remote". In this case, the RS-232C terminal cannot be used for an external controller.

| 14 Dimmer                                  | AVC-A1HD |  |  |  |  |
|--------------------------------------------|----------|--|--|--|--|
| 16 Dimmer                                  | AVP-A1HD |  |  |  |  |
| Adjust display brightness of the receiver. |          |  |  |  |  |
|                                            |          |  |  |  |  |

[Selectable items] Bright Dim Dark OFF

Coperating from the main unit

Press the **DIMMER** button.

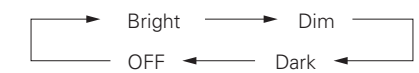

• When "Setup Lock" is set to "ON", the settings listed below can no longer be changed. Also, "SETUP LOCKED!" is displayed if you attempt to operate related buttons.

AVC-A1HD

AVP-A1HD

OFF

· GUI menu operations

15 Setup Lock

17 Setup Lock

[Selectable items] ON

Protect settings from inadvertent change.

- · RESTORER
- · Parameters

(

- · MultEQ<sup>®</sup> XT 32
- · Channel Level
- · Audio Delay
- To cancel the setting, press the **MENU** button to re-display the "Setup Lock" screen, then change the setting to "OFF".

# 16 Maintenance Mode AVC-A1HD 18 Maintenance Mode AVP-A1HD This sets the function for maintenance by a DENON set

This sets the function for maintenance by a DENON service person or installer. (For professional use only.)

This function allows a DENON service person or installer to check the unit's status and make settings via the Internet.

#### NOTE

Only use this function if so instructed by a DENON service person or installer.

**Getting Started** 

Connections

#### **17** Firmware Update

AVC-A1HD **19** Firmware Update

AVP-A1HD

Update the firmware of the receiver.

#### **Check for Update**

You can check for firmware updates. You can also check approximately how long it will take to complete an update.

#### Start

Execute the update process.

When updating starts, the power indicator becomes red and the GUI screen is shut down.

The amount of update time which has elapsed is displayed during the update process.

When updating is complete the power indicator becomes green and normal status is resumed.

\* If the display reads as shown below, check the settings and network environment, then update again.

| Display         | Description                                  |
|-----------------|----------------------------------------------|
| Updating failed | Updating failed.                             |
| Login failed    | Failure to log into server.                  |
| Server is busy  | Server is busy. Wait a while then try again. |
| Connection fail | Failure connecting to server.                |

#### B Add New Feature AVC-A1HD **20** Add New Feature AVP-A1HD

Display the new functions which can be purchased for downloading to the unit and upgrade.

With this upgrade, the software is also upgraded so there is no need to use "Add New Feature".

This feature is used when there are further firmware upgrades.

When you purchase a new function and register your user information, "Registered" is displayed on this menu and you can proceed with the upgrade.

Upon completion of the upgrade, you can start using the new function.

*.* 

When "Not Registered" is displayed on the Add New Feature screen, vou cannot upgrade.

To use the upgrade function, you should purchase an upgrade package from the DENON website.

To purchase the package, you will need the ID number shown on this screen.

To display the ID number on the screen, hold the  $\triangleright$  and **STATUS** buttons on the remote control unit down for 3 seconds or more.

#### Upgrade

Execute the upgrade process.

When upgrading starts, the power indicator becomes red and the GUI screen is shut down.

The amount of upgrade time which has elapsed is displayed during the upgrade process.

When upgrading is complete the power indicator becomes green and normal status is resumed.

\* If the upgrade is not successful, an error message identical to those in "Firmware Update" will appear on the display.

#### **Upgrade Status**

A list of the additional functions provided by the Upgrade will be displayed.

#### Notes concerning use of "Firmware Update" and "Add New Feature"

• In order to use these functions, you must have the correct system requirements and settings for a broadband Internet connection. For details, see @page 33 ~ 36 AVC-A1HD , @page 34 ~ 37 AVP-A1HD

- Do not turn off the power until updating or upgrating is completed. • Normally there is no need to use this function, aside from the cases
- described below.
- · Firmware Update : In the case of applying the latest firmware updates (free)
- · Add New Feature : In the case of future upgrades to add new functions to the receiver (payment required)
- · Information regarding the "Firmware Update" function and "Add New Feature" will be announced on the DENON web site each time related plans are defined.
- Even with a broadband connection to the Internet, approximately
- 1 hour is required for the updating/upgrading procedure to be completed.

Once updating/upgrading starts, normal operations on the unit cannot be performed until updating/upgrading is completed. Furthermore, updating/upgrading the firmware may reset the backup data for the parameters, etc., set for the unit.

• When updating/upgrading the firmware, we recommend using wired connections (Ethernet cable).

**Getting Started** 

#### Input signal GUI Display THX SURROUND EX THX Ultra2 Cinema DOLBY DIGITAL **Surround Mode** THX Music Mode (other than 2ch) / **Dolby Digital Source** DOLBY DIGITAL EX / THX Games Mode DOLBY DIGITAL Plus / THX Cinema DOLBY TrueHD PLIIx C+THX HOMETHX CINEMA PLIIz+THX ES MTRX6.1+THX THX surround sound mode to recreate the authentic sound of movie soundtracks. ES DSCRT6.1+THX (\*) DTS (5.1ch) / THX Ultra2 Cinema DTS-ES Discrete 6.1 / **Surround Playback of 2-channel Sources** THX Music Mode DTS-ES Matrix 6.1 / DTS Surround Source DTS 96/24 / THX Games Mode [Selectable items] DTS-HD High Resolution Audio / THX Cinema PLIIX CINEMA PLII CINEMA Pro Logic PLIIZ HEIGHT DTS-HD Master Audio PLIIx C+THX PLIIz+THX THX SURROUND EX **Playing Multi-channel Sources** THX Ultra2 Cinema THX Music Mode (Dolby Digital, DTS, etc.) PCM (multi ch) / THX Games Mode DVD-Audio, SACD DSD (multi ch) THX Cinema [Selectable items] PLIIX C+THX HOME THX CINEMA PLIIz+THX This mode is for decoding the input signals according to their format and playing THX surround sound.

The display when the HOME THX CINEMA mode is selected depends on the input signal and surround back output playback mode.

\* : This is displayed when the input signal is "DTS-ES Discrete 6.1".

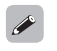

For details, see page 66

### $- \frac{1}{2}$

#### Operating from the main unit or main remote control unit

Press the HOME THX CINEMA button on the main unit or the THX button on the main remote control unit.

**Getting Started** 

Connections

Setup

Other Operations
## **Standard Playback**

This is the standard mode for enjoying surround sound according to the program source.

To select these surround modes pressing the **STANDARD** button on the main unit or press the **STD** button on the main remote control unit. The mode switches each time the button is pressed. At this point, configure the "Audyssey DSX<sup>TM</sup>" settings. For details, see page 42.

#### **Surround Playback of 2-channel Sources**

#### □ When using a surround back speaker

#### [Selectable items]

**DOLBY PLIIx** : This mode can be selected when a Dolby Pro Logic IIx decoder is used to play back 2-channel source in 6.1/7.1-channel surround sound including the surround back channel.

By adding the surround back channel, a stronger surround feeling is obtained compared to Dolby Pro Logic  $\rm I\!I.$ 

**DTS NEO:X** : This mode can be selected when a DTS NEO:X decoder is used to play back 2-channel source in a maximum of 9.1 channel surround sound including the surround back channel.

#### U When using a front height speaker

#### [Selectable items]

**DOLBY PLIIz** : This mode can be selected when a Dolby PLIIz decoder is used to play back 2-channel source in a maximum of 9.1 channel including the front height channel.

By adding a front height channel, the vertical expression is emphasized, improving the three-dimensionality of the sound.

**DTS NEO:X** : This mode can be selected when a DTS NEO:X decoder is used to play back 2-channel source in a maximum of 9.1 channel including the front height channel.

#### U When using a front wide speaker

- **DTS NEO:X** : This mode can be selected when a Dolby PLIIz decoder is used to play back 2-channel source in a maximum of 9.1 channel including the front wide channel.
- □ When the surround back speakers, front height speakers and front wide speakers are not being used

#### [Selectable items]

- **DOLBY PLII** : This mode can be selected when a Dolby Pro Logic II decoder is used to play back 2channel source in 5.1-channel surround sound with a natural, realistic feel.
- **DTS NEO:X** : This mode can be selected when a DTS NEO:X decoder is used to play back 2-channel source in 5.1-channel surround sound including the surround back channel.

#### **DOLBY PLIIx** or **DOLBY PLII**

- Cinema : This mode is suited for movie sources.
- Music : This mode is suited for music sources.
- Game : This mode is suited for games.
  - **Pro Logic** :This mode can be selected when a DOLBY Pro Logic decoder is used to play 2channel source in 4.1-channel surround sound (Left/Center/Right/Surround Mono). This can be selected when playing with a DOLBY PLII decoder. When this mode is selected, "DOLBY PL" is displayed.

#### Representation of the main unit

The "Cinema", "Music", or "Game" modes can be directly selected with the  $\ensuremath{\text{CINEMA}}$  ,  $\ensuremath{\text{MUSIC}}$  or  $\ensuremath{\text{GAME}}$  button on the main unit.

#### $\textbf{DOLBY PL} \blacksquare z$

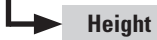

**ght** : This mode is the playback mode for Dolby PLIIz front height.

#### DTS NEO:X

- Cinema
   Music
  - : This mode is suited for music sources.

This mode is suited for movie sources.

**Game** : This mode is suited for games.

#### R Operating from the main unit

The "Cinema", "Music", or "Game" modes can be directly selected with the **CINEMA**, **MUSIC** or **GAME** button on the main unit.

*.* 

Select the "Cinema", "Music", "Game" and "Pro Logic" modes at GUI menu "Parameters" – "Audio" – "Surround Parameters" – "Mode" (Parameters" – "Mode").

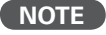

- DTS NEO:X mode cannot be selected when the sampling frequency of the input signal is 32 kHz, 64 kHz and 128 kHz.
- DTS NEO:X cannot be selected when the input signal is DSD.

**Getting Started** 

#### Playing Multi-channel Sources (Dolby Digital, DTS, etc.)

#### [Selectable items]

#### STANDARD

This mode is for decoding the input signals according to their format and playing surround sound.

The display when the STANDARD mode is selected depends on the input signal and surround back output playback mode.

| Input signal |                                  | Display                    |  |  |
|--------------|----------------------------------|----------------------------|--|--|
|              |                                  | DOLBY DIGITAL              |  |  |
|              |                                  | DOLBY DIGITAL EX           |  |  |
|              |                                  | DOLBY DIGITAL+PLIIx CINEMA |  |  |
| Dallau       | DULBY DIGITAL                    | DOLBY DIGITAL+PLIIx MUSIC  |  |  |
| Digital      | DOI BY DIGITAL FX                | DOLBY DIGITAL+NEO:X CINEMA |  |  |
| Source       |                                  | DOLBY DIGITAL+NEO:X MUSIC  |  |  |
| 000100       |                                  | DOLBY DIGITAL+NEO:X GAME   |  |  |
|              |                                  | DOLBY DIGITAL+PLIIz        |  |  |
|              | DOLBY DIGITAL Plus               | DOLBY DIGITAL+             |  |  |
|              | DOLBY TrueHD                     | DOLBY TrueHD               |  |  |
|              |                                  | DTS SURROUND               |  |  |
|              |                                  | DTS+PLIIx CINEMA           |  |  |
| DTO          | DTS (5.1ch) /<br>DTS-ES Discrete | DTS+PLIIx MUSIC            |  |  |
|              |                                  | DTS+PLIIz                  |  |  |
|              |                                  | DTS+NEO:X CINEMA           |  |  |
|              | DTS-ES Matrix 6.1 /              | DTS+NEO:X MUSIC            |  |  |
| DIS          | DTS 96/24                        | DTS+NEO:X GAME             |  |  |
| Source       |                                  | DTS ES MTRX6.1 (*1)        |  |  |
|              |                                  | DTS ES DSCRT6.1 (*2)       |  |  |
|              |                                  | DTS 96/24 (*3)             |  |  |
|              | DTS-HD High<br>Resolution Audio  | DTS-HD HI RES              |  |  |
|              | DTS-HD Master<br>Audio           | DTS-HD MSTR                |  |  |

| I                      | nput signal                             | Display               |  |  |
|------------------------|-----------------------------------------|-----------------------|--|--|
| DVD-<br>Audio,<br>SACD |                                         | MULTI CH IN           |  |  |
|                        | PCM (multi ch) /<br>DSD (multi ch) (*4) | MULTI IN+Dolby EX     |  |  |
|                        |                                         | MULTI IN+PLIIx CINEMA |  |  |
|                        |                                         | MULTI IN+PLIIx MUSIC  |  |  |
|                        |                                         | MULTI IN+PLIIz        |  |  |
|                        |                                         | MULTI CH IN 7.1       |  |  |
|                        |                                         | MULTI IN+NEO:X CINEMA |  |  |
|                        |                                         | MULTI IN+NEO:X MUSIC  |  |  |
|                        |                                         | MULTI IN+NEO:X GAME   |  |  |

\*1 : This is displayed when the input signal is "DTS-ES Matrix 6.1" and the speaker configuration is 6.1 channel.

\*2 : This is displayed when the input signal is "DTS-ES Discrete 6.1".

\*3 : This is displayed when the input signal is "DTS 96/24".

\*4 : DTS NEO:X cannot be selected when the input signal is DSD.

For details, see page 66 ~ 68.

#### NOTE

- DTS NEO:X mode cannot be selected when the sampling frequency of the input signal is 32 kHz, 64 kHz and 128 kHz.
- Audyssey DSX<sup>™</sup> mode can be selected even when the **STANDARD** button is pressed.

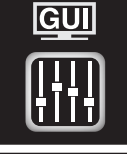

## **Parameters**

Parameters can be called out directly by pressing the PARA button on the main remote control unit.

When this unit is upgraded, the "Audio" contents are changed.

When configuring the "Audio" settings, refer to this version of the Owner's Manual instead of the "Original version".

| Audio             |                     | GUI |
|-------------------|---------------------|-----|
| Adjust various au | idio parameters.    |     |
| • Menu tree       | $\bullet$           |     |
| Parameters        |                     |     |
| Audio             |                     |     |
|                   | Surround Parameters |     |
| _ 2               | Tone                |     |
| 3                 | Audyssey Settings   |     |
| -4                | A-DSX Soundstage    |     |
| -5                | RESTORER            |     |
|                   | Audio Delay         |     |
|                   |                     |     |

#### Surround Parameters

Adjust surround sound parameters. The adjustable parameters differ for the different surround modes (CP page 64, 65).

#### Mode

Select the mode according to the playback source.

□ In the PLIIx or PLII mode

[Selectable items] Cinema Music Game Pro Logic

\*: Can be selected in the PLII mode.

□ In the DTS NEO:X mode

[Selectable items] Cinema Music Game

The "Music" mode is also effective for movie sources including a lot of stereo music.

- □ In the THX mode (for 2-channel sources) [Selectable items] Surround Back ON Surround Back OFF THX Games Mode
- □ In the THX mode (for Multi-channel sources) [Selectable items]

THX Surr. EX ES DSCRT ES MTRX

PLIIx Cinema + THX THX Ultra2 Cinema THX Music Mode

THX Games Mode THX Cinema Surround Back ON

| ) | e | С | 0 | d | e | r |
|---|---|---|---|---|---|---|
|   |   |   |   |   |   |   |

Select this when playing analog, PCM or other 2 channel sources. The signals are converted into multi channel signals using the decoders shown below and played in the Dolby Headphone mode.

**PL**IIz

## PLIIX CINEMA PLII CINEMA Pro Logic

□ In the DOLBY HEADPHONE mode [Selectable items]

PLII CINEMA PLII MUSIC OFF

#### Cinema EQ

[Selectable items] ON

Soften the treble range of movie soundtracks for better understanding. OFF

#### DRC

Compress dynamic range (difference between loud and soft sounds).

[Selectable items] Auto OFF Hiah Low Middle

A

This can be set in the Dolby TrueHD mode.

#### D.COMP

Compress dynamic range (difference between loud and soft sounds).

[Selectable items] OFF Low Middle High

When playing DTS sources, this is only displayed for compatible software.

**Getting Started** 

Connections

Setup

Other Operations

Multi-Zone

Adjust the low-frequency effects level (LFE).

[Variable range] -10dB ~ 0dB

For proper playback of the different program sources, we recommend setting to the values below.

- Dolby Digital sources: "0 dB"
- DTS movie sources: "0 dB"
- DTS music sources: "-10 dB"

#### Center Gain

Assign center channel signal to front left and right channels for wider sound.

□ In DTS NEO:X mode, "Cinema" or "Game" is selected.

| [Variable range] 0.0 ~ | 1.0 |
|------------------------|-----|
|------------------------|-----|

□ In DTS NEO:X mode, "Music" is selected.

[Variable range] 0.0 ~ 0.3 ~ 1.0

This can be set when playing back a DTS NEO:X.

#### Panorama

Assign front L/R signal also to surround channels, for wider sound.

#### Dimension

Shift sound image center to front or rear, to adjust playback balance.

| [Variable range] | 0 | ~ |  |
|------------------|---|---|--|
|------------------|---|---|--|

#### **Center Width**

Assign center channel signal to front left and right channels for wider sound.

[Variable range] 0 ~ 3 ~ 7

#### **Delay Time**

Adjust delay time to control sound stage size.

| [Variable range] | Oms |
|------------------|-----|
|------------------|-----|

0ms ~ 30ms ~

300ms

15

#### Effect

Switch effect signal for multi-surround speakers on and off.

| [Selectable items] | ON |
|--------------------|----|
|--------------------|----|

#### Effect Level

Adjust effect signal level.

[Variable range] 1 ~ 10

#### Ø

Set to a lower level if the positioning and sense of phase of the surround signals seems unnatural.

OFF

#### Room Size

Determine size of acoustic environment.

#### [Selectable items]

 Small
 Medium small
 Medium
 Medium large
 Large

NOTE

"Room Size" does not indicate the size of the room in which sources are played.

#### AFDM

Auto-select surround mode by source. This function only works for software containing a special identification signal. **Getting Started** 

Connections

Setup

Other Operations

Multi-Zone

Information

Troubleshooting

Specifications

If the software being played is recorded in Dolby Digital EX, it is played in 6.1-channels. If not, it is played in 5.1-channels.

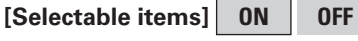

#### Example : Playing Dolby Digital software (with EX flag)

- When "AFDM" is set to "ON", the surround mode is automatically set to the DOLBY D + PLIIx C mode.
- To play in the DOLBY DIGITAL EX mode, set "AFDM" to "OFF" and "SB CH Out" to "MTRX ON".

#### ø

Some Dolby Digital EX sources do not include EX flags. If the playback mode does not switch automatically even when "AFDM" is set to "ON", set "SB CH Out" to "MTRX ON" or "PLIIx CINEMA".

#### SB CH Out (for Multi-channel sources)

Select playback mode for surround back channels.

#### [Selectable items]

ON <sup>\*1</sup> MTRX ON PLIIX CINEMA <sup>\*2</sup> PLIIX MUSIC <sup>\*3</sup> OFF

- \*1: Convert the 5.1-channel source of the DTS/DTS-HD input signals to the 7.1-channel output recommended by DTS and then play. This can be selected when playing the 5.1-channel source of DTS/ DTS-HD.
- \*2: This can be selected when "Surround Back" is set to "2spkrs" at the GUI menu "Manual Setup" – "Speaker Setup" – "Speaker Configuration" setting (2) page 23).
- \*3: This can be selected when "Surround Back" is set to "2spkrs" or "1spkr" at the GUI menu "Manual Setup" – "Speaker Setup" –"Speaker Configuration" setting.

#### ø

When using the surround back speaker, you can change the "SB CH Out" setting by pressing the STANDARD button.

#### SB CH Out (for 2-channel sources)

Determine whether to use surround back speakers.

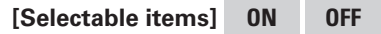

#### **Height Gain**

Control the front height channel volume.

[Selectable items] Low Middle High

#### NOTE

"Height Gain" is displayed for the following settings.

- When the "Speaker Setup" "Speaker Configuration" "Front Height" setting (127 page 23) is set other than to "None".
- When surround mode is "PLIIz" or the PLIIz decoder is used.

#### Input Channel AVP-A1HD

Select channel using external input connectors (EXT. IN) for source being played.

[Selectable items] 8CH 2CH

#### 

Can be selected when GUI menu "Manual Setup" – "Audio Setup"-"EXT. IN Setup" – "Mode" is set to "DSP" (@ page 26).

#### Subwoofer Att.

Attenuate subwoofer level when using EXT. IN input.

[Selectable items] ON OFF

#### **\$**

Set this to "ON" if the subwoofer channel level seems too high when playing Super Audio CD.

#### Subwoofer

Turn subwoofer output on and off.

[Selectable items] ON OFF

#### Default

Resets the settings to the default values.

#### 2 Tone

Adjust the tonal quality of the sound.

#### Tone Defeat

Turn tone adjustments off.

[Selectable items] ON OFF

#### NOTE

- The tone cannot be adjusted when in the DIRECT, PURE DIRECT and HOME THX CINEMA mode.
- "Tone" cannot be set when "Dynamic  $\mathsf{EQ}^{\mathbb{R}}$ " ( $\mathfrak{C}_{\mathbb{F}}^{\mathbb{F}}$  page 41) is set to "ON".

Bass

Adjust bass for all channels together.

[Variable range] -6dB ~ +6dB

#### Treble

Adjust treble for all channels together.

[Variable range] -6dB ~ +6dB

#### £

"Bass" and "Treble" can be set when "Tone Defeat" is set to "OFF".

#### Front

Adjust each front channel tone.

[Selectable items] Bass Treble [Variable range] -6dB ~ +6dB

#### Center

Adjust each center channel tone.

[Selectable items] Bass Treble [Variable range] -6dB ~ +6dB

| S | u | rr | 0 | u | n | d |
|---|---|----|---|---|---|---|
|   |   |    |   |   |   |   |

Adjust each surround channel tone.

 [Selectable items]
 Bass
 Treble

 [Variable range]
 -6dB ~ +6dB

#### Surround Back

Adjust each surround back channel tone.

| [Selectable items] | Bass     | Treble |
|--------------------|----------|--------|
| [Variable range]   | -6dB ~ + | 6dB    |

#### Front Height

Adjust each front height channel tone.

| [Selectable items] | Bass     | Treble |
|--------------------|----------|--------|
| [Variable range]   | -6dB ~ + | 6dB    |

#### Front Wide

Adjust each front wide channel tone.

| Selectable items] | Bass     | Treble |  |  |
|-------------------|----------|--------|--|--|
| Variable range]   | -6dB ~ + | 6dB    |  |  |

#### Subwoofer

Adjust each subwoofer channel tone.

[Selectable items] Bass

[Variable range] –6dB ~ +6dB

#### ø

This can be set individually for the separate surround mode other than PURE DIRECT, DIRECT and HOME THX CINEMA mode.

Troubleshooting Specifications

Other Operations M

**Getting Started** 

Connections

Setup

#### **3 Audyssey Settings**

Set Audyssey MultEQ<sup>®</sup> XT 32, Audyssey Dynamic EQ<sup>®</sup> and Audyssey Dynamic Volume<sup>®</sup>. These can be selected after Auto Setup has been performed.

For additional information on Audyssey technology, please see page 63.

#### MultEQ<sup>®</sup> XT 32

MultEQ<sup>®</sup> XT 32 corrects both time and frequency response problems in the listening area based on Auto Setup calibration. We recommend "Audyssey".

MultEQ<sup>®</sup> XT 32 is the prerequisite function for Dynamic EQ<sup>®</sup> and Dvnamic Volume<sup>®</sup>.

#### [Selectable items]

| Audyssey          | :Optimize the frequency response of all                                  |  |  |  |  |  |  |  |  |
|-------------------|--------------------------------------------------------------------------|--|--|--|--|--|--|--|--|
|                   | speakers.                                                                |  |  |  |  |  |  |  |  |
| Audyssey Byp. L/R | : Optimize frequency response of speakers except front L and R speakers. |  |  |  |  |  |  |  |  |
| Audyssey Flat     | Optimize frequency response of all speakers to flat response.            |  |  |  |  |  |  |  |  |
| Manual            | :Apply frequency response set with "Manual EQ" (@page 27).               |  |  |  |  |  |  |  |  |
| OFF               | : Turn "MultEQ $^{	extsf{R}}$ XT 32" equalizer off.                      |  |  |  |  |  |  |  |  |

#### Operating from the main unit or main remote control unit

Press the ROOM EQ button on the main unit or the EQ button on the main remote control

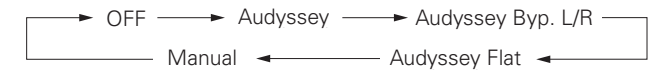

- When "Audyssey", "Audyssey Byp. L/R" or "Audyssey Flat" is selected, "AUDYSSEY MULTEQ XT" lights.
- After running Auto Setup, if the Speaker Configuration, Distance, Channel Level, and Crossover Frequency have changed without increasing the number of speakers measured, only "AUDYSSEY " liahts.

#### ( )

- "Audyssey," "Audyssey Byp. L/R" and "Audyssey Flat" can be selected after the Auto Setup procedure has been performed.
- After performing "Auto Setup," the "MultEQ® XT 32" setting automatically becomes "Audyssey".
- If the settings of speakers for which "None" has been determined at "Auto Setup" are changed, "Audyssey", "Audyssey Byp. L/R" and "Audyssey Flat" cannot be selected. Either perform Auto Setup again, or return to the setting after running Auto Setup with "Auto Setup" – "Parameter Check" – "Restore" (Parameter 22).
- When using headphones, "MultEQ® XT 32" is always set to "OFF".

#### Dynamic EQ®

Solve the problem of deteriorating sound guality as volume is decreased by taking into account human perception and room acoustics. Works with MultEQ<sup>®</sup> XT 32.

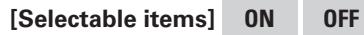

#### Operating from the main unit

Press DYNAMIC EQ button.

- "Dynamic EQ<sup>®</sup>" can only be set when Auto Setup has been performed.
- After performing "Auto Setup", the "Dynamic EQ®" setting automatically becomes "ON".
- When "MultEQ<sup>®</sup> XT 32" is set to "OFF" or "Manual", "Dynamic EQ®" is automatically set to "OFF".
- Before running Auto Setup and after running Auto Setup, if the number of speakers has increased or you pressed DYNAMIC EQ button, "Run Audyssey" is displayed. In this case, either perform Auto Setup, or return to the setting after running Auto Setup with "Auto Setup" – "Parameter Check" – "Restore" (127 page 22).

- "Dynamic EQ<sup>®</sup>" cannot be set in the following situations.
- If "Auto Setup" fails to be completed.
- After running Auto Setup, when the number of used speakers has increased from the number of measured speakers.
- When you set "Dynamic EQ<sup>®</sup>" to "ON", "Tone" (I page 40) cannot be used.

#### **Reference Level Offset**

Audyssey Dynamic EQ<sup>®</sup> is referenced to the standard film mix level. It makes adjustments to maintain the reference response and surround envelopment when the volume is turned down from 0 dB. However, film reference level is not always used in music or other non-film content.

Dynamic EQ® Reference Level Offset provides three offsets from the film level reference (5 dB, 10 dB, and 15 dB) that can be selected when the mix level of the content is not within the standard.

#### [Selectable items]

| Looioorani    | 0.1001101                                                                                                    |
|---------------|----------------------------------------------------------------------------------------------------|
| OdB           | : This is the default setting and should be used when listening to movies (Film Ref).                                                                                                    |
| 5dB           | :Select this setting for content that has a very wide dynamic range, such as classical music.                                                                                                    |
| 10dB          | : Select this setting for jazz or other music that has a wider<br>dynamic range. This setting should also be selected for<br>TV content as that is usually mixed at 10 dB below film<br>reference. |
| 15dB          | : Select this setting for pop/rock music or other program material that is mixed at very high listening levels and has a compressed dynamic range.                                                 |
| Setting is en | nabled when "Dynamic EQ <sup>®</sup> " is "ON" (r <del>P</del> page 41).                                                                                                    |
|               |                                                                                                    |

#### **Dynamic Volume**<sup>®</sup>

Solve the problem of large variations in volume level between TV, movies and other content (between guiet passages and loud passages, etc.) by automatically adjusting to the user's preferred volume setting.

#### [Selectable items]

ON

OFF

: Use Dynamic Volume<sup>®</sup>.

Dynamic Volume<sup>®</sup> effect will be at the level of the "Settina".

: Do not use Dynamic Volume<sup>®</sup>.

# Operating from the main unit

#### Press DYNAMIC EQ button.

Dynamic EQ / Volume : ON — Dynamic EQ : ON / Volume : OFF 

Dynamic EQ / Volume : OFF -

- "Dynamic Volume<sup>®</sup>" can only be set when Auto Setup has been performed.
- When "MultEQ<sup>®</sup> XT 32" is set to "OFF" or "Manual". "Dynamic Volume<sup>®</sup>" is automatically set to "OFF".
- Before running Auto Setup and after running Auto Setup, if the number of speakers has increased or you pressed DYNAMIC EQ button, "Run Audyssey" is displayed. In this case, either perform Auto Setup, or return to the setting after running Auto Setup with "Auto Setup" – "Parameter Check" – "Restore" (Page 22).

#### 

"Dynamic Volume<sup>®</sup>" cannot be set in the following situations.

- If "Auto Setup" fails to be completed.
- After running Auto Setup, when the number of used speakers has increased from the number of measured speakers.

#### Setting

Set Dynamic Volume<sup>®</sup> effect.

#### [Selectable items]

**Midnight** : Most adjustment to loudest and softest sounds.

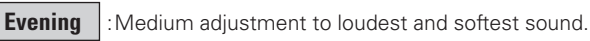

Dav : Least adjustment to loudest and softest sounds.

#### Ó

- Can be set when "Dynamic Volume<sup>®</sup>" (Program page 42) is set to "ON".
- DYNAMICEQ is displayed when set to "Midnight", "Evening" or "Day".
- If "Dynamic Volume<sup>®</sup>" is set to "Yes" in Auto Setup (@page 20), the setting is automatically changed to "Evening".
- "Setting" can only be set when Auto Setup has been performed.

#### 

"Setting" cannot be set in the following situations.

- If "Auto Setup" fails to be completed.
- After running Auto Setup, when the number of used speakers has increased from the number of measured speakers.
- If "Dynamic Volume<sup>®</sup>" setting is "OFF".

#### **4** A-DSX Soundstage

Adjust Audyssey DSX<sup>™</sup> setting and sound stage parameters.

#### Audyssey DSX<sup>™</sup>

Provides more immersive surround sound by adding the new channels

#### [Selectable items]

ON-Wide-: Turn on A-DSX processing for wide expansion.

Do not set Audyssey DSX™.

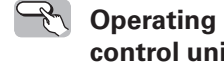

#### Operating from the main unit or main remote control unit

Press the STANDARD button on the main unit or STD button on the main remote control until "A-DSX" is shown in the display.

#### Stage Width

OFF

Adjust sound stage width when using front wide speakers.

[Variable range] -10 ~ 0 +10 **Getting Started** 

#### **Stage Height**

Adjust sound stage height when using front height speakers.

[Variable range] -10 ~ 0 ~ +10

#### ø

- "Audyssey DSX™" can be set when you are using front height speakers or front wide speakers.
- "Audyssey DSX™" is only valid when using a center speaker.
- "Audyssey DSX™" is valid when surround mode is STANDARD mode other than PLIIz Height or DTS NEO:X.
- "A-DSX Soundstage" cannot be configured if the HD Audio source being played includes Front height and Front wide channels. In this case, the respective channels are played back using the input signals.

#### About Audyssey Dynamic Surround Expansion (A-DSX)

Audyssey  $\mathsf{DSX^{TM}}$  is a scalable system that adds new speakers to improve surround impression.

Starting with a 5.1 system Audyssey DSX<sup>™</sup> first adds Wide channels for the biggest impact on envelopment. Research in human hearing has proven that information from the Wide channels is much more critical in the presentation of a realistic soundstage than the Back Surround channels found in traditional 7.1 systems. Audyssey DSX<sup>™</sup> then creates a pair of Height channels to reproduce the next most important acoustical and perceptual cues. In addition to these new Wide and Height channels, Audyssey DSX<sup>™</sup> applies Surround Envelopment Processing to enhance the blend between the front and surround channels.

#### **5 RESTORER**

This function restores compressed audio signals to how they were before compression and corrects the sense of volume of the bass and treble to obtain richer playback sound.

#### [Selectable items]

OFF

Mode1 (RESTORER 64)

Mode2 (RESTORER 96)

Mode3 (RESTORER HQ)

The default setting for "NET/USB" and "iPod" is "Mode3". All others are set to "OFF".

# Operating from the main unit or main remote control unit

During playback, press the **RESTORER** button on the main unit or the **RSTR** button on the main remote control unit.

When set to something other than "OFF", "RESTORER" is displayed.

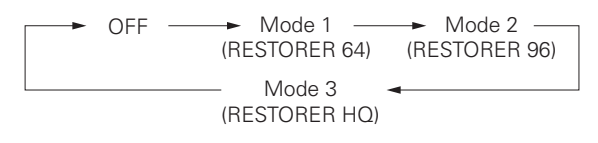

#### About the RESTORER function

- Such compressed audio formats as MP3, WMA (Windows Media Audio) and MPEG-4 AAC reduce the amount of data by eliminating signal components that are hard for the human ear to hear. The RESTORER function generates the signals eliminated upon compression, restoring the sound to conditions near those of the original sound before compression. It also corrects the sense of volume of the bass to obtain richer sound with compressed audio signals.
- This is displayed on the GUI menu and can be set when the input source is set to "NET/USB", or when analog signals or PCM signals (fs = 44.1/48 kHz) are input.

#### 6 Audio Delay

Compensate for mismatched timing between video and audio.

#### Delay audio.

This sets the delay time for audio signals.

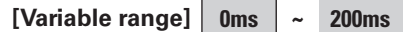

# Coperating from the main unit or the main remote control unit

\* The GUI menu is not displayed when carrying out this setting.

 Press the AUDIO DELAY button on the main unit or A. DL button on the main remote control unit.

(2) Use the  $\triangleleft \triangleright$  button to set.

#### ø

- This cannot be adjusted when playing in the EXT. IN, DIRECT or STEREO mode (with "Crossover Frequency" set to "FIXED-THX-," "Front" set to "Large," "Tone Defeat" to "ON" and "MultEQ<sup>®</sup> XT 32" to "OFF").
- The adjustment range is 0 to 100 ms when the Auto Lipsync Correction function is activated.

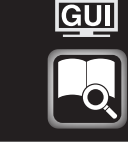

When this unit is upgraded, the "Status" or "Quick Select" contents are changed. To check items related to "Status" or "Quick Select", refer to this version of the Owner's Manual instead of the "Original version".

#### **Status**

Shows information about current settings.

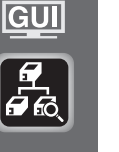

#### 🕒 Menu tree

Information

(Information

| 110 | ation |   |           |  |
|-----|-------|---|-----------|--|
| S   | tatu  | s |           |  |
| I   |       | 1 | MAIN ZONE |  |
| L   | —(    | 2 | ZONE2/3/4 |  |
|     |       |   |           |  |

#### **1** MAIN ZONE

Shows information about settings for MAIN ZONE. The items displayed differ according to the input source.

#### [Items to be checked]

| Select Sour                    | Name | S       | <b>Rec Select</b> |       |      |              |  |  |
|--------------------------------|------|---------|-------------------|-------|------|--------------|--|--|
| Video Select i/p               |      | p Scale | Scaler Input N    |       |      | Source Level |  |  |
| MultEQ <sup>®</sup> XT 32 Dyna |      |         |                   | c EQ® | Dyna | mic Volume®  |  |  |
| RESTORER                       | etc. |         |                   |       |      |              |  |  |

#### 2 ZONE2/3/4

Shows information about settings for multi-zone.

[Items to be checked]

Power Select Source Volume Level

Quick Select

Shows information about "Quick Select" settings.

#### ● Menu tree ●

| Informatio | n              |
|------------|----------------|
| Quid       | ck Select      |
|            | Quick Select 1 |
|            | Quick Select 2 |
|            | Quick Select 3 |
|            |                |

#### [Items to be checked]

Select Source Input Mode MultEQ® XT 32 Dynamic EQ®

Dynamic Volume<sup>®</sup> Auto Surround Mode setting

65 AVC-A1HD , @page 67 AVP-A1HD

Volume Level Name

For instructions on storing settings at Quick Select 1 to 3, see @page

# GUI

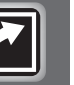

44 Download from Www.Somanuals.com. All Manuals Search And Download.

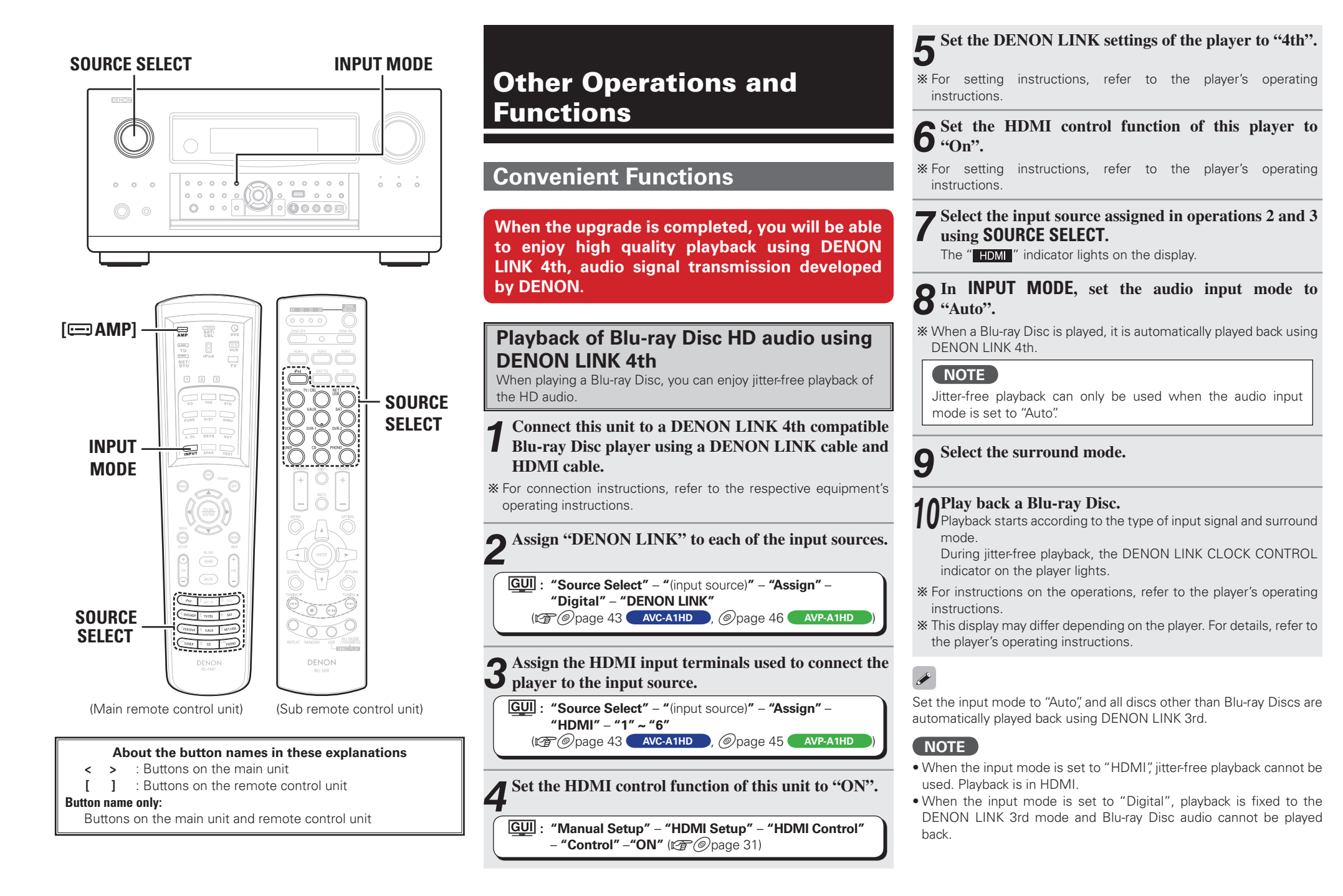

Specifications

**Getting Started** 

Connections

Setup

Other Operations

Multi-Zone

# Amp Assign / Multi-Zone Connections and Operations \_\_\_\_\_

When the upgrade is performed, "Amp assignment settings" and "Multizone connection method" are returned to the default settings. When configuring the "Amp Assign/Multi-Zone Connections and Operations" settings, refer to this version of the Owner's Manual instead of the "Original version".

This unit is compatible with the following types of playback:

- Multi-zone playback (ZONE2 & ZONE3)
- Bi-amp playback (front speaker)
- Bi-wiring playback (front speaker)

#### NOTE

- For bi-amp and bi-wiring playback, use speakers compatible with that type of connection.
- When conducting bi-amp or bi-wiring playback, remove the short-circuiting boards (or wires) from the speaker terminals.

## Multi-Zone Settings with the Amp Assign Function

The amp assign function lets you assign the amplifiers for the different channels built into the this unit to the speaker outputs for the different zones.

Select the desired playback environment from among "Setting 1" to "Setting 16", then set the corresponding "Amp Assign" mode at GUI menu "Manual Setup" – "Option Setup" – "Amp Assign" (12) page 28). Connect the speakers as described at "Speaker connections".

#### 

With "Setting 2" to "Setting 6", "Setting 8" to "Setting 10", "Setting 12" and "Setting 13", it is possible to switch the Amp Assign mode between the 9.1/7.1-channel mode and the multi-zone mode without changing the speaker connections.

#### Setting 1: •9.1-channel playback

MAIN ZONE MAIN ZONE

SR

(()

#### Amp Assign mode :Normal(Settings for upgrade)

or

SL

**(**)

| To connect front height speakers, select "Front |
|-------------------------------------------------|
| Height" in "Manual Setup" - "Option Setup" -    |
| "Amp Assign" – "Extension Channel" settings     |
| (🖙 page 28, 29) in the GUI menu.                |

\*2 :To connect front wide speakers, select "Front Wide" in "Manual Setup" – "Option Setup" – "Amp Assign" – "Extension Channel" settings (@page 28, 29) in the GUI menu.

#### [Speaker abbreviations]

\*1

FWF

SR

(1)

📥 💐

**FL** : Front speaker (L)

SBR

FR : Front speaker (R)

\*1

SBL

- **C** : Center speaker
- SW : Subwoofer

SL

**(**)

SL : Surround speaker (L) SR : Surround speaker (R)

\*2

SBL SBR

- **SBL** : Surround back speaker (L)
- **SBR** : Surround back speaker (R)
- FHL : Front height speaker (L)FHR : Front height speaker (R)
- **FWL** : Front wide speaker (L)
- **FWR** : Front wide speaker (R)

#### **Speaker connections**

#### **G** Speakers to connect to the speaker terminals

| 📢 )) Speaker terminal | FRONT |    | CENTER | SURR. |    | SURR.BACK |     | AMP A | SSIGN | FH/FW/<br>AMP ASSIGN-2 |   |  |
|-----------------------|-------|----|--------|-------|----|-----------|-----|-------|-------|------------------------|---|--|
|                       | R     | L  |        | R     | L  | R         | L   | R     | L     | R                      | L |  |
| Speaker to connect    | FR    | FL | С      | SR    | SL | SBR       | SBL |       |       |                        |   |  |

#### **D** Power amps to connect to the pre-out terminals

| (1) Pre out terminal | FR | FL | С | SR | SL | SBR | SBR SBL FHR/F |     | FHL/FWL |
|----------------------|----|----|---|----|----|-----|---------------|-----|---------|
| Coocher to connect   |    |    |   |    |    |     |               | FHR | FHL     |
| Speaker to connect   |    |    |   |    |    |     |               | FWR | FWL     |

| Speaker<br>Amp | FRO        | ONT | CENTER | SURR.      |            | SURR.<br>BACK |            | FRONT<br>HEIGHT |   | FRONT<br>WIDE |            | ZONE2 |   | ZONE3 |   |
|----------------|------------|-----|--------|------------|------------|---------------|------------|-----------------|---|---------------|------------|-------|---|-------|---|
| Assign mode    | R          | L   |        | R          | L          | R             | L          | R               | L | R             | L          | R     | L | R     | L |
| Nermal         | 0          | 0   | 0      | 0          | 0          | 0             | 0          | 0               | 0 |               |            |       |   |       |   |
| Normai         | $\bigcirc$ | 0   | 0      | $\bigcirc$ | $\bigcirc$ | $\bigcirc$    | $\bigcirc$ |                 |   | $\bigcirc$    | $\bigcirc$ |       |   |       |   |

#### Setting 2:

With this setting it is possible to switch between the following two playback modes.

#### ●9.1-channel playback

#### Multi-zone playback

• 7.1-channel playback + ZONE2 stereo playback

#### Amp Assign mode : **ZONE2**

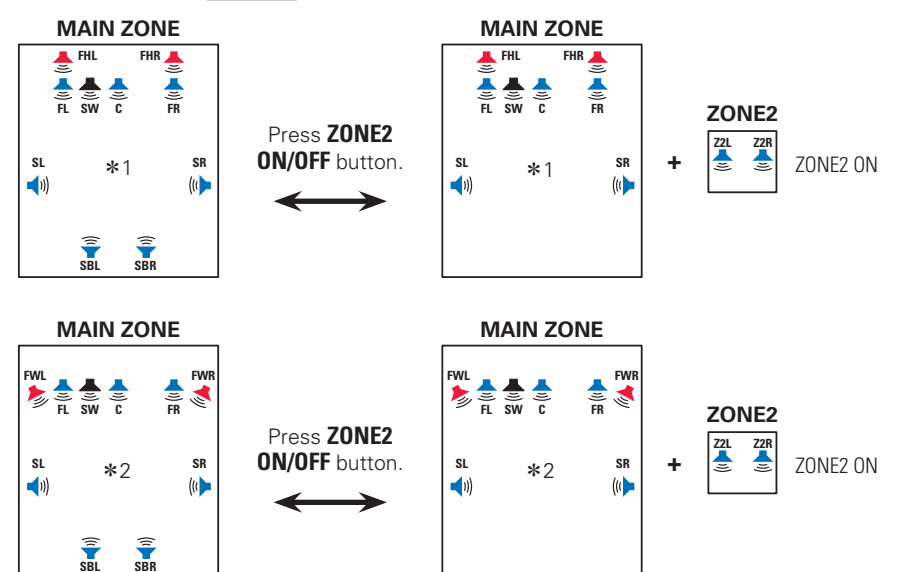

- \*1 : To connect front height speakers, select "Front Height" in "Manual Setup" "Option Setup" "Amp Assign" – "Extension Channel" settings (P page 28, 29) in the GUI menu.
- \*2 : To connect front wide speakers, select "Front Wide" in "Manual Setup" "Option Setup" "Amp Assign" "Extension Channel" settings (P page 28, 29) in the GUI menu.

#### **Speaker connections**

#### **G** Speakers to connect to the speaker terminals

| ◀") Speaker terminal | FRO | DNT | CENTER | SU | RR. | SURR | .BACK | AMP A | SSIGN | FH/I<br>AMP AS | FW/<br>SSIGN-2 |
|----------------------|-----|-----|--------|----|-----|------|-------|-------|-------|----------------|----------------|
|                      | R   | L   |        | R  | L   | R    | L     | R     | L     | R              | L              |
| Speaker to connect   | FR  | FL  | С      | SR | SL  | SBR  | SBL   |       |       | Z2R            | Z2L            |

#### **D** Power amps to connect to the pre-out terminals

| ()) Pre out terminal | FR | FL | С | SR | SL | SBR | SBL | FHR/FWR | FHL/FWL |
|----------------------|----|----|---|----|----|-----|-----|---------|---------|
| Speaker to coppect   |    |    |   |    |    |     |     | FHR     | FHL     |
| Speaker to connect   |    |    |   |    |    |     |     | FWR     | FWL     |

| Arr | Speaker         | FRC        | )NT | CENTED | SU         | RR.        | SU<br>BA | RR.<br>CK  | FRC<br>HEI | )NT<br>GHT | FRC<br>WI | INT<br>DE  | ZOI        | NE2 | ZON | NE3 |
|-----|-----------------|------------|-----|--------|------------|------------|----------|------------|------------|------------|-----------|------------|------------|-----|-----|-----|
| As  | sign mode ZONE2 | R          | L   | CENTEN | R          | L          | R        | L          | R          | L          | R         | L          | R          | L   | R   | L   |
|     |                 | 0          | 0   | 0      | 0          | 0          | 0        | $\bigcirc$ | 0          | 0          |           |            |            |     |     |     |
|     | ZUNEZ UFF       | 0          | 0   | 0      | 0          | 0          | 0        | $\bigcirc$ |            |            | 0         | $\bigcirc$ |            |     |     |     |
|     |                 | $\bigcirc$ | 0   | 0      | $\bigcirc$ | $\bigcirc$ |          |            | $\bigcirc$ | 0          |           |            | $\bigcirc$ | 0   |     |     |
|     | ZUINEZ UIN      | 0          | 0   | 0      | 0          | 0          |          |            |            |            | 0         | 0          | 0          | 0   |     |     |

#### Setting 3:

With this setting it is possible to switch between the following two playback modes.

#### ●9.1-channel playback

#### Multi-zone playback

• 7.1-channel playback + ZONE3 stereo playback

#### Amp Assign mode : **ZONE3**

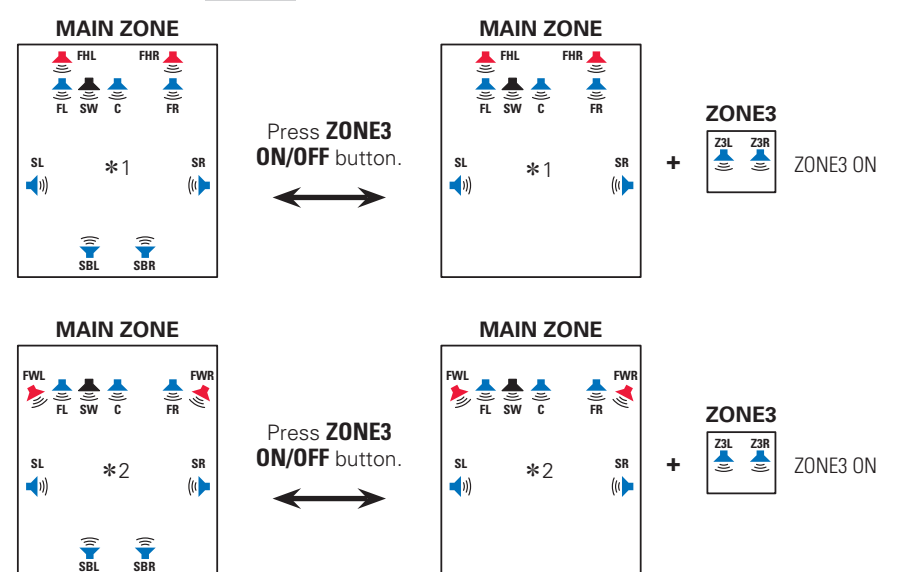

- \*1 : To connect front height speakers, select "Front Height" in "Manual Setup" "Option Setup" "Amp Assign" – "Extension Channel" settings (P page 28, 29) in the GUI menu.
- \*2 : To connect front wide speakers, select "Front Wide" in "Manual Setup" "Option Setup" "Amp Assign" "Extension Channel" settings (P page 28, 29) in the GUI menu.

#### **Speaker connections**

#### **G** Speakers to connect to the speaker terminals

| ◀)) Speaker terminal | FRO | DNT | CENTER | SU | RR. | SURR | .BACK | AMP A | SSIGN | FH/I<br>AMP AS | FW/<br>SSIGN-2 |
|----------------------|-----|-----|--------|----|-----|------|-------|-------|-------|----------------|----------------|
|                      | R   | L   |        | R  | L   | R    | L     | R     | L     | R              | L              |
| Speaker to connect   | FR  | FL  | С      | SR | SL  | SBR  | SBL   |       |       | Z3R            | Z3L            |

#### **D** Power amps to connect to the pre-out terminals

| (1)) Pre out terminal | FR | FL | С | SR | SL | SBR | SBL | FHR/FWR | FHL/FWL |
|-----------------------|----|----|---|----|----|-----|-----|---------|---------|
| Speaker to coppect    |    |    |   |    |    |     |     | FHR     | FHL     |
| Speaker to connect    |    |    |   |    |    |     |     | FWR     | FWL     |

| Arr | Speaker   | FRC | )NT | CENTER | SU | RR. | SU<br>BA | RR.<br>CK  | FRC<br>HEI | )NT<br>GHT | FRC<br>WI | )NT<br>DE | ZOI | NE2 | ZON | NE3 |
|-----|-----------|-----|-----|--------|----|-----|----------|------------|------------|------------|-----------|-----------|-----|-----|-----|-----|
| As  | sign mode | R   | L   | GENTEN | R  | L   | R        | L          | R          | L          | R         | L         | R   | L   | R   | L   |
|     |           | 0   | 0   | 0      | 0  | 0   | 0        | $\bigcirc$ | 0          | 0          |           |           |     |     |     |     |
|     | ZUNE3 UFF | 0   | 0   | 0      | 0  | 0   | 0        | $\bigcirc$ |            |            | 0         | 0         |     |     |     |     |
|     |           | 0   | 0   | 0      | 0  | 0   |          |            | 0          | 0          |           |           |     |     | 0   | 0   |
|     | ZUNES UN  | 0   | 0   | 0      | 0  | 0   |          |            |            |            | 0         | 0         |     |     | 0   | 0   |

#### Setting 4:

With this setting it is possible to switch between the following two playback modes.

#### ●9.1-channel playback

#### Multi-zone playback

• 7.1-channel playback + ZONE2 monaural playback + ZONE3 monaural playback

#### Amp Assign mode : **ZONE (MONO)**

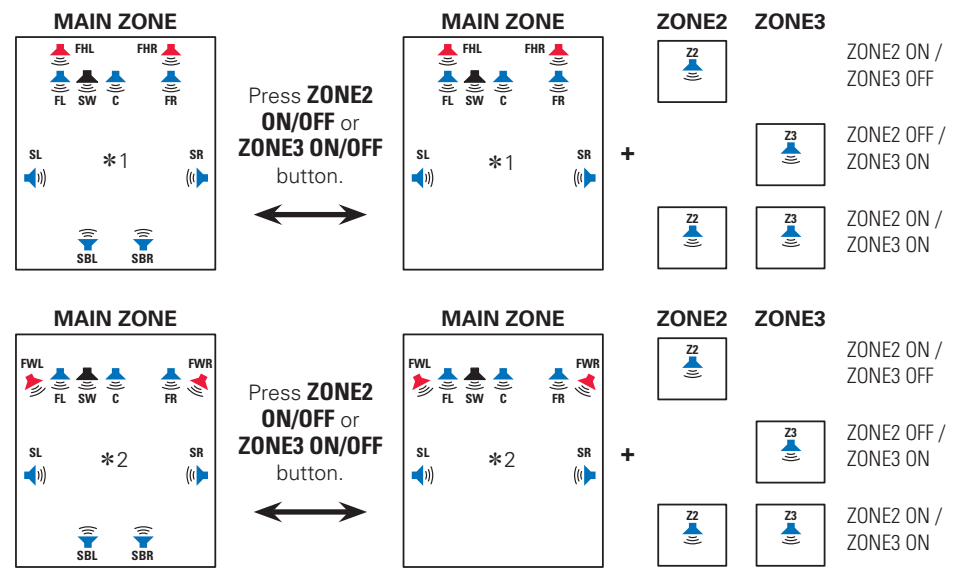

- \*1 :To connect front height speakers, select "Front Height" in "Manual Setup" "Option Setup" "Amp Assign" – "Extension Channel" settings (B) page 28, 29) in the GUI menu.
- \*2 : To connect front wide speakers, select "Front Wide" in "Manual Setup" "Option Setup" "Amp Assign" "Extension Channel" settings (P page 28, 29) in the GUI menu.

#### **Speaker connections**

#### **G** Speakers to connect to the speaker terminals

| ◀)) Speaker terminal | FRO | DNT | CENTER | SU | RR. | SURR | .BACK | AMP A | SSIGN | FH/<br>AMP AS | FW/<br>SSIGN-2 |
|----------------------|-----|-----|--------|----|-----|------|-------|-------|-------|---------------|----------------|
|                      | R   | L   |        | R  | L   | R    | L     | R     | L     | R             | L              |
| Speaker to connect   | FR  | FL  | С      | SR | SL  | SBR  | SBL   |       |       | Z3<br>MONO    | Z2<br>MONO     |

#### **D** Power amps to connect to the pre-out terminals

| ┥)) Pre out terminal | FR | FL | С | SR | SL | SBR | SBL | FHR/FWR | FHL/FWL |
|----------------------|----|----|---|----|----|-----|-----|---------|---------|
| Speaker to connect   |    |    |   |    |    |     |     | FHR     | FHL     |
| Speaker to connect   |    |    |   |    |    |     |     | FWR     | FWL     |

| Am  | Speaker      | FRC        | )NT     | CENTER | SU         | RR.        | SU<br>BA   | RR.<br>CK  | FRC<br>HEI | )NT<br>GHT | FRC<br>WI  | )NT<br>DE  | ZONE2    | ZONE3    |
|-----|--------------|------------|---------|--------|------------|------------|------------|------------|------------|------------|------------|------------|----------|----------|
| Ass | sign mode    | R          | L       | GENTEN | R          | L          | R          | L          | R          | L          | R          | L          | Monaural | Monaural |
| ,   | ZUNE (INUNU) |            |         |        |            |            |            |            |            |            |            |            |          |          |
|     | ZONE2 OFF /  | $\bigcirc$ | $\circ$ | 0      | $\bigcirc$ | $\bigcirc$ | $\bigcirc$ | $\bigcirc$ | $\bigcirc$ | $\bigcirc$ |            |            |          |          |
|     | ZONE3 OFF    | 0          | 0       | 0      | 0          | 0          | 0          | 0          |            |            | 0          | 0          |          |          |
|     | ZONE2 ON /   | 0          | 0       | 0      | 0          | 0          |            |            | 0          | 0          |            |            | 0        |          |
|     | ZONE3 OFF    | 0          | 0       | 0      | 0          | 0          |            |            |            |            | 0          | 0          | 0        |          |
|     | ZONE2 OFF /  | 0          | 0       | 0      | 0          | 0          |            |            | 0          | 0          |            |            |          | 0        |
|     | ZONE3 ON     | 0          | 0       | 0      | 0          | 0          |            |            |            |            | 0          | 0          |          | 0        |
|     | ZONE2 ON /   | 0          | 0       | 0      | 0          | 0          |            |            | 0          | 0          |            |            | 0        | 0        |
|     | ZONE3 ON     | $\bigcirc$ | 0       | 0      | $\bigcirc$ | 0          |            |            |            |            | $\bigcirc$ | $\bigcirc$ | 0        | 0        |

#### Setting 5:

With this setting it is possible to switch between the following two playback modes.

#### ●9.1-channel playback

#### Multi-zone playback

- 3.1-channel playback + ZONE2 stereo playback + ZONE3 stereo playback
- 3.1-channel playback + ZONE3 stereo playback
- 7.1-channel playback + ZONE2 stereo playback

#### Amp Assign mode : **ZONE2/ZONE3**

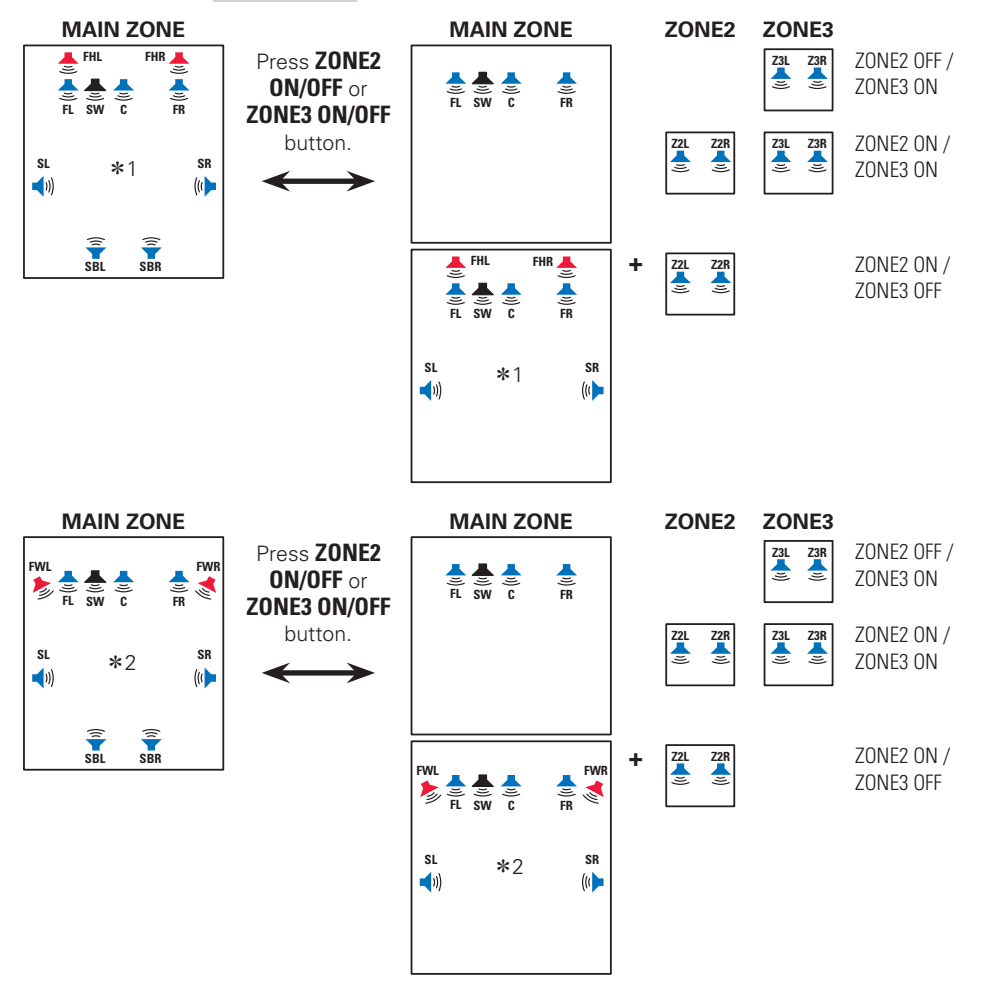

#### **Speaker connections**

#### **G** Speakers to connect to the speaker terminals

| 📢)) S | peaker terminal | FRO | DNT | CENTER | SU | RR. | SURR | .BACK | AMP A | SSIGN | FH/I<br>AMP AS | FW/<br>SSIGN-2 |
|-------|-----------------|-----|-----|--------|----|-----|------|-------|-------|-------|----------------|----------------|
|       |                 | R   | L   |        | R  | L   | R    | L     | R     | L     | R              | L              |
| Spea  | aker to connect | FR  | FL  | С      | SR | SL  | SBR  | SBL   | Z3R   | Z3L   | Z2R            | Z2L            |

#### Power amps to connect to the pre-out terminals

| ()) Pre out terminal | FR | FL | С | SR | SL | SBR | SBL | FHR/FWR | FHL/FWL |
|----------------------|----|----|---|----|----|-----|-----|---------|---------|
| Cooplar to coppost   |    |    |   |    |    |     |     | FHR     | FHL     |
| Speaker to connect   |    |    |   |    |    |     |     | FWR     | FWL     |

#### Audio output speakers

| Arr | Speaker                 | FRC        | )NT |        | SU | RR. | SU<br>BA | rr.<br>.CK | FRC<br>HEI | )NT<br>GHT | FRC<br>WI | )NT<br>DE | ZOI        | NE2        | ZOI | NE3 |
|-----|-------------------------|------------|-----|--------|----|-----|----------|------------|------------|------------|-----------|-----------|------------|------------|-----|-----|
| As  | sign mode               | R          | L   | GENTEN | R  | L   | R        | L          | R          | L          | R         | L         | R          | L          | R   | L   |
|     | ZONE2 OFF /             | 0          | 0   | 0      | 0  | 0   | 0        | 0          | 0          | 0          |           |           |            |            |     |     |
|     | ZONE3 OFF               | 0          | 0   | 0      | 0  | 0   | 0        | 0          |            |            | 0         | 0         |            |            |     |     |
|     | ZONE2 ON /              | 0          | 0   | 0      | 0  | 0   |          |            | 0          | 0          |           |           | 0          | 0          |     |     |
|     | ZONE3 OFF               | $\bigcirc$ | 0   | 0      | 0  | 0   |          |            |            |            | 0         | 0         | $\bigcirc$ | $\bigcirc$ |     |     |
|     | ZONE2 OFF /<br>ZONE3 ON | 0          | 0   | 0      |    |     |          |            |            |            |           |           |            |            | 0   | 0   |
|     | ZONE2 ON /<br>ZONE3 ON  | 0          | 0   | 0      |    |     |          |            |            |            |           |           | 0          | 0          | 0   | 0   |

- \*1 : To connect front height speakers, select "Front Height" in "Manual Setup" "Option Setup" "Amp Assign" – "Extension Channel" settings (P page 28, 29) in the GUI menu.
- \*2 :To connect front wide speakers, select "Front Wide" in "Manual Setup" "Option Setup" "Amp Assign" – "Extension Channel" settings (P page 28, 29) in the GUI menu.

**Getting Started** 

#### Setting 6:

With this setting it is possible to switch between the following two playback modes.

#### ●9.1-channel playback

#### Multi-zone playback

- 3.1-channel playback + ZONE2 monaural playback + ZONE3 monaural playback
- 3.1-channel playback + ZONE3 monaural playback
- 7.1-channel playback + ZONE2 monaural playback

#### Amp Assign mode : **ZONE2/3 (MONO)**

![](_page_52_Figure_8.jpeg)

#### **Speaker connections**

#### **Given Speakers to connect to the speaker terminals**

| ◀") Speaker terminal | FRO | ONT | CENTER | SU | RR. | SURR | .BACK | AMP A      | SSIGN      | FH/<br>AMP AS | FW/<br>SSIGN-2 |
|----------------------|-----|-----|--------|----|-----|------|-------|------------|------------|---------------|----------------|
|                      | R   | L   |        | R  | L   | R    | L     | R          | L          | R             | L              |
| Speaker to connect   | FR  | FL  | С      | SR | SL  | SBR  | SBL   | Z3<br>MONO | Z3<br>MONO | Z2<br>MONO    | Z2<br>MONO     |

#### **D** Power amps to connect to the pre-out terminals

| ┥)) Pre out terminal | FR | FL | С | SR | SL | SBR | SBL | FHR/FWR | FHL/FWL |
|----------------------|----|----|---|----|----|-----|-----|---------|---------|
| Speaker to connect   |    |    |   |    |    |     |     | FHR     | FHL     |
| Speaker to connect   |    |    |   |    |    |     |     | FWR     | FWL     |

#### Audio output speakers

| <        | Speaker                  | FRC | ONT |        | SU | RR. | SU<br>BA | RR.<br>CK  | FRO        | )NT<br>GHT | FRC | )NT<br>DE | ZONE2    | ZONE3    |
|----------|--------------------------|-----|-----|--------|----|-----|----------|------------|------------|------------|-----|-----------|----------|----------|
| An<br>As | ip<br>sign mode          | R   | L   | CENTER | R  | L   | R        | L          | R          | L          | R   | L         | Monaural | Monaural |
|          | ZONE2/3 (MONO)           |     |     |        |    |     |          |            |            |            |     |           |          |          |
|          | ZONE2 OFF /              | 0   | 0   | 0      | 0  | 0   | 0        | $\bigcirc$ | $\bigcirc$ | 0          |     |           |          |          |
|          | ZONE2 OFF /<br>ZONE3 OFF | 0   | 0   | 0      | 0  | 0   | 0        | 0          |            |            | 0   | 0         |          |          |
|          | ZONE2 ON /               | 0   | 0   | 0      | 0  | 0   |          |            | 0          | 0          |     |           | 0        |          |
|          | ZONE3 OFF                | 0   | 0   | 0      | 0  | 0   |          |            |            |            | 0   | 0         | 0        |          |
|          | ZONE2 OFF /<br>ZONE3 ON  | 0   | 0   | 0      |    |     |          |            |            |            |     |           |          | 0        |
|          | ZONE2 ON /<br>ZONE3 ON   | 0   | 0   | 0      |    |     |          |            |            |            |     |           | 0        | 0        |

**Getting Started** Connections Setup Other Operations Multi-Zone Information Troubleshooting Specifications

- \*1 : To connect front height speakers, select "Front Height" in "Manual Setup" "Option Setup" "Amp Assign" – "Extension Channel" settings (13) page 28, 29) in the GUI menu.
- \*2 :To connect front wide speakers, select "Front Wide" in "Manual Setup" "Option Setup" "Amp Assign" – "Extension Channel" settings (B) page 28, 29) in the GUI menu.

#### Setting 7:

• Making bi-wiring connections for the FL and FR channels in the MAIN ZONE and conducting 9.1-channel playback

(switching with other modes not possible)

#### Amp Assign mode : **Bi-Wiring**

![](_page_53_Figure_4.jpeg)

- \*1 : To connect front height speakers, select "Front Height" in "Manual Setup" – "Option Setup" – "Amp Assign" – "Extension Channel" settings (@page 28, 29) in the GUI menu.
- \*2 : To connect front wide speakers, select "Front Wide" in "Manual Setup" – "Option Setup" – "Amp Assign" – "Extension Channel" settings (Pppage 28, 29) in the GUI menu.

#### **Speaker connections**

#### **Given Speakers to connect to the speaker terminals**

| 📢 )) Speaker terminal | FRC  | DNT | CENTER | SU | RR. | SURR | .BACK | AMP A | SSIGN | FH/<br>AMP AS | FW/<br>SSIGN-2 |
|-----------------------|------|-----|--------|----|-----|------|-------|-------|-------|---------------|----------------|
|                       | R    | L   |        | R  | L   | R    | L     | R     | L     | R             | L              |
| Charles to connect    | гр   | гі  | C      | 00 | 0   | 000  | CDI   |       |       | FR            | FL             |
| Speaker to connect    | rn - |     |        | Sn | SL  | SDN  | SDL   |       |       | Bi-W          | /iring         |

#### **D** Power amps to connect to the pre-out terminals

| ┥)) Pre out terminal | FR | FL | С | SR | SL | SBR | SBL | FHR/FWR | FHL/FWL |
|----------------------|----|----|---|----|----|-----|-----|---------|---------|
| Coochor to connect   |    |    |   |    |    |     |     | FHR     | FHL     |
| Speaker to connect   |    |    |   |    |    |     |     | FWR     | FWL     |

| Speaker     | FRO        | )NT | CENTER | SU | RR. | SU<br>BA | RR.<br>CK  | FRC<br>HEI | )NT<br>GHT | FRC<br>WI | )NT<br>DE | ZOI | NE2 | ZOI | NE3 |
|-------------|------------|-----|--------|----|-----|----------|------------|------------|------------|-----------|-----------|-----|-----|-----|-----|
| Assign mode | R          | L   |        | R  | L   | R        | L          | R          | L          | R         | L         | R   | L   | R   | L   |
| D: Wining   | 0          | 0   | 0      | 0  | 0   | 0        | $\bigcirc$ | 0          | 0          |           |           |     |     |     |     |
| BI-WIRING   | $\bigcirc$ | 0   | 0      | 0  | 0   | 0        | 0          |            |            | 0         | 0         |     |     |     |     |

#### Setting 8:

With this setting it is possible to switch between the following two playback modes.

#### ●9.1-channel playback

#### Multi-zone playback

• Bi-wiring connection 7.1 channel playback + ZONE2 stereo playback

#### Amp Assign mode : **Bi & ZONE2**

![](_page_54_Figure_6.jpeg)

- \*1 : To connect front height speakers, select "Front Height" in "Manual Setup" "Option Setup" "Amp Assign" – "Extension Channel" settings (Ppage 28, 29) in the GUI menu.
- \*2 : To connect front wide speakers, select "Front Wide" in "Manual Setup" "Option Setup" "Amp Assign" – "Extension Channel" settings (12) page 28, 29) in the GUI menu.

#### **Speaker connections**

#### **G** Speakers to connect to the speaker terminals

| ◀)) Speaker terminal | FRO | DNT | CENTER | SU | RR. | SURR | .BACK | AMP A      | SSIGN        | FH/I<br>AMP AS | FW/<br>SSIGN-2 |
|----------------------|-----|-----|--------|----|-----|------|-------|------------|--------------|----------------|----------------|
|                      | R   | L   |        | R  | L   | R    | L     | R          | L            | R              | L              |
| Speaker to connect   | FR  | FL  | С      | SR | SL  | SBR  | SBL   | FR<br>Bi-W | FL<br>/iring | Z2R            | Z2L            |

#### **D** Power amps to connect to the pre-out terminals

| ┥)) Pre out terminal | FR | FL | С | SR | SL | SBR | SBL | FHR/FWR | FHL/FWL |
|----------------------|----|----|---|----|----|-----|-----|---------|---------|
| Creaker to connect   |    |    |   |    |    |     |     | FHR     | FHL     |
| Speaker to connect   |    |    |   |    |    |     |     | FWR     | FWL     |

| Arr | Speaker                 | FRC       | )NT |         | SU | RR. | SU<br>BA | RR.<br>CK | FRC<br>HEI | )NT<br>GHT | FRC<br>WI | )NT<br>DE | ZON | NE2 | ZON | NE3 |
|-----|-------------------------|-----------|-----|---------|----|-----|----------|-----------|------------|------------|-----------|-----------|-----|-----|-----|-----|
| As  | sign mode<br>Bi & ZONE2 | R         | L   | GLINILI | R  | L   | R        | L         | R          | L          | R         | L         | R   | L   | R   | L   |
|     |                         |           |     | 0       | 0  | 0   | 0        | 0         | 0          | 0          |           |           |     |     |     |     |
|     | ZUNEZ UFF               | Bi-Wirin  |     | 0       | 0  | 0   | 0        | 0         |            |            | 0         | 0         |     |     |     |     |
|     |                         | 0         | 0   | 0       | 0  | 0   |          |           | 0          | 0          |           |           | 0   | 0   |     |     |
|     | ZUNEZ UN                | Bi-Wiring |     | 0       | 0  | 0   |          |           |            |            | 0         | 0         | 0   | 0   |     |     |

#### Setting 9:

With this setting it is possible to switch between the following two playback modes.

#### ●9.1-channel playback

#### Multi-zone playback

• Bi-wiring connection 7.1 channel playback + ZONE3 stereo playback

#### Amp Assign mode : **Bi & ZONE3**

![](_page_55_Figure_6.jpeg)

- \*1 : To connect front height speakers, select "Front Height" in "Manual Setup" "Option Setup" "Amp Assign" – "Extension Channel" settings (@page 28, 29) in the GUI menu.
- \*2 : To connect front wide speakers, select "Front Wide" in "Manual Setup" "Option Setup" "Amp Assign" – "Extension Channel" settings (12) page 28, 29) in the GUI menu.

#### **Speaker connections**

#### **G** Speakers to connect to the speaker terminals

| ◀)) Speaker terminal | FRO | DNT | CENTER | SU | RR. | SURR | .BACK | AMP A      | SSIGN        | /FH<br>AMP A | FW/<br>SSIGN-2 |
|----------------------|-----|-----|--------|----|-----|------|-------|------------|--------------|--------------|----------------|
|                      | R   | L   |        | R  | L   | R    | L     | R          | L            | R            | L              |
| Speaker to connect   | FR  | FL  | С      | SR | SL  | SBR  | SBL   | FR<br>Bi-W | FL<br>/iring | Z3R          | Z3L            |

#### **D** Power amps to connect to the pre-out terminals

| ┥)) Pre out terminal | FR | FL | С | SR | SL | SBR | SBL | FHR/FWR | FHL/FWL |
|----------------------|----|----|---|----|----|-----|-----|---------|---------|
| Creaker to connect   |    |    |   |    |    |     |     | FHR     | FHL     |
| Speaker to connect   |    |    |   |    |    |     |     | FWR     | FWL     |

| Arr | Speaker                 | FRC       | )NT    | CENTER  | SU | RR. | SU<br>BA | RR.<br>CK | FRC<br>HEI | )NT<br>GHT | FRC<br>WI | )NT<br>DE | ZON | NE2 | ZON | NE3 |
|-----|-------------------------|-----------|--------|---------|----|-----|----------|-----------|------------|------------|-----------|-----------|-----|-----|-----|-----|
| As  | sign mode<br>Bi & ZONE3 | R         | L      | GLINTEN | R  | L   | R        | L         | R          | L          | R         | L         | R   | L   | R   | L   |
|     |                         |           | (iring | 0       | 0  | 0   | 0        | 0         | 0          | 0          |           |           |     |     |     |     |
|     | ZUNES UFF               | Bi-Wiring |        | 0       | 0  | 0   | 0        | 0         |            |            | 0         | 0         |     |     |     |     |
|     |                         | 0         | 0      | 0       | 0  | 0   |          |           | 0          | 0          |           |           |     |     | 0   | 0   |
|     | ZUNE3 UN                |           |        | 0       | 0  | 0   |          |           |            |            | 0         | 0         |     |     | 0   | 0   |

#### Setting 10:

With this setting it is possible to switch between the following two playback modes.

#### ●9.1-channel playback

#### Multi-zone playback

 7.1-channel playback + ZONE2 monaural playback + ZONE3 monaural playback with bi-wiring connections

#### Amp Assign mode : **Bi & ZONE (MONO)**

![](_page_56_Figure_6.jpeg)

\*1 : To connect front height speakers, select "Front Height" in "Manual Setup" – "Option Setup" – "Amp Assign" – "Extension Channel" settings (Pp page 28, 29) in the GUI menu.

\*2 : To connect front wide speakers, select "Front Wide" in "Manual Setup" – "Option Setup" – "Amp Assign" – "Extension Channel" settings (P page 28, 29) in the GUI menu.

#### Speaker connections

#### **G** Speakers to connect to the speaker terminals

| ◀)) Speaker terminal | FRO | )NT | CENTER | SU | RR. | SURR | .BACK | AMP A | SSIGN  | /FH<br>AMP A | FW/<br>SSIGN-2 |
|----------------------|-----|-----|--------|----|-----|------|-------|-------|--------|--------------|----------------|
|                      | R   | L   |        | R  | L   | R    | L     | R     | L      | R            | L              |
| Chaoliar to connect  | гр  | гі  | C      | 00 | 0   | 000  | CDI   | FR    | FL     | Z3           | Z2             |
| Speaker to connect   | FN  | FL  | U U    | ы  | SL  | SDN  | SDL   | Bi-W  | /iring | MONO         | MONO           |

#### **D** Power amps to connect to the pre-out terminals

| (1)) Pre out terminal | FR | FL | С | SR | SL | SBR | SBL | FHR/FWR | FHL/FWL |
|-----------------------|----|----|---|----|----|-----|-----|---------|---------|
| Speaker to coppect    |    |    |   |    |    |     |     | FHR     | FHL     |
| Speaker to connect    |    |    |   |    |    |     |     | FWR     | FWL     |

| Arr | Speaker                | FRC       | )NT              |        | SU | RR. | SU<br>BA | RR.<br>CK | FRC<br>HEI | )NT<br>GHT | FRC<br>WI | )NT<br>DE | ZONE2    | ZONE3    |
|-----|------------------------|-----------|------------------|--------|----|-----|----------|-----------|------------|------------|-----------|-----------|----------|----------|
| As  | sign mode              | R         | L                | GENTEN | R  | L   | R        | L         | R          | L          | R         | L         | Monaural | Monaural |
|     | ZONE2 OFF /            | 0         | 0                | 0      | 0  | 0   | 0        | 0         | 0          | 0          |           |           |          |          |
|     | ZONE3 OFF              | Bi-W      | /iring           | 0      | 0  | 0   | 0        | 0         |            |            | 0         | 0         |          |          |
|     | ZONE2 ON /             |           | (iring           | 0      | 0  | 0   |          |           | 0          | 0          |           |           | 0        |          |
|     | ZONE3 OFF              | ы-vv      |                  | 0      | 0  | 0   |          |           |            |            | 0         | 0         | 0        |          |
|     | ZONE2 OFE /            | 0         | 0                | 0      | 0  | 0   |          |           | 0          | 0          |           |           |          | 0        |
|     | ZONE3 ON               | Bi-W      | /iring           | 0      | 0  | 0   |          |           |            |            | 0         | 0         |          | 0        |
|     | ZONE2 ON /             |           | O O<br>Bi-Wiring | 0      | 0  | 0   |          |           | 0          | 0          |           |           | 0        | 0        |
|     | ZONE2 ON /<br>ZONE3 ON | O<br>BI-M |                  | 0      | 0  | 0   |          |           |            |            | 0         | 0         | 0        | 0        |

#### Setting 11:

• Making bi-amp connections for the FL and FR channels in the MAIN ZONE and conducting 9.1-channel playback

(switching with other modes not possible)

#### Amp Assign mode : **Bi-Amp**

![](_page_57_Figure_4.jpeg)

- \*1 : To connect front height speakers, select "Front Height" in "Manual Setup" - "Option Setup" -"Amp Assign" – "Extension Channel" settings (127 page 28, 29) in the GUI menu.
- \*2 : To connect front wide speakers, select "Front Wide" in "Manual Setup" - "Option Setup" -"Amp Assign" – "Extension Channel" settings (127 page 28, 29) in the GUI menu.

#### **Speaker connections**

#### □ Speakers to connect to the speaker terminals

| 📢 )) Speaker terminal | FRO | DNT | CENTER | SU   | RR. | SURR | .BACK | AMP A | SSIGN | FH/I<br>AMP AS | FW/<br>SSIGN-2 |
|-----------------------|-----|-----|--------|------|-----|------|-------|-------|-------|----------------|----------------|
|                       | R   | L   |        | R    | L   | R    | L     | R     | L     | R              | L              |
| Speaker to connect    | ED  |     | C      | 00   | 0   |      |       |       |       | FR             | FL             |
| Speaker to connect    |     |     |        | on l | J   |      |       |       |       | Bi-A           | Amp            |

#### **D** Power amps to connect to the pre-out terminals

| ┥)) Pre out terminal | FR | FL | С | SR | SL | SBR | SBL | FHR/FWR | FHL/FWL |
|----------------------|----|----|---|----|----|-----|-----|---------|---------|
| Coochor to connect   |    |    |   |    |    | SBR | SBL | FHR     | FHL     |
| Speaker to connect   |    |    |   |    |    | SBR | SBL | FWR     | FWL     |

| Speaker     | FRO    | ONT | CENTER | SU | RR. | SU<br>BA | RR.<br>.CK | FRC<br>HEI | )NT<br>GHT | FRC<br>WI  | )NT<br>DE | ZOI | NE2 | ZOI | NE3 |
|-------------|--------|-----|--------|----|-----|----------|------------|------------|------------|------------|-----------|-----|-----|-----|-----|
| Assign mode | R      | L   |        | R  | L   | R        | L          | R          | L          | R          | L         | R   | L   | R   | L   |
| Di Ama      | 0      | 0   | 0      | 0  | 0   | 0        | 0          | 0          | 0          |            |           |     |     |     |     |
| ы-Атр       | $\Box$ | 0   | 0      | 0  | 0   | 0        | 0          |            |            | $\bigcirc$ | 0         |     |     |     |     |

#### Setting 12:

With this setting it is possible to switch between the following two playback modes.

- ●9.1-channel playback
- Switching between bi-wiring playback using speakers exclusively for 2channel playback
  - Switching ......Surround Mode switching

#### Amp Assign mode : 2CH Bi-Wiring

![](_page_58_Figure_6.jpeg)

- \*1 : To connect front height speakers, select "Front Height" in "Manual Setup" "Option Setup" "Amp Assign" – "Extension Channel" settings (Pp page 28, 29) in the GUI menu.
- \*2 : To connect front wide speakers, select "Front Wide" in "Manual Setup" "Option Setup" "Amp Assign" – "Extension Channel" settings (Pp page 28, 29) in the GUI menu.

#### Speaker connections

#### **G** Speakers to connect to the speaker terminals

| ◀)) Speaker terminal | FRO | ONT | CENTER | SU | RR. | SURR | .BACK | AMP A | SSIGN  | FH/I<br>AMP AS | FW/<br>SSIGN-2 |
|----------------------|-----|-----|--------|----|-----|------|-------|-------|--------|----------------|----------------|
| () - F               | R   | L   |        | R  | L   | R    | L     | R     | L      | R              | L              |
| Cracker to connect   | гр  | гі  | C      | 00 | 0   | 000  | CDI   | FR    | FL     | FR             | FL             |
| Speaker to connect   | ГП  | FL  | U U    | SU | SL  | SDN  | SDL   | Bi-W  | /iring | Bi-W           | /iring         |

#### **D** Power amps to connect to the pre-out terminals

| ┥)) Pre out terminal | FR | FL | С | SR | SL | SBR | SBL | FHR/FWR | FHL/FWL |
|----------------------|----|----|---|----|----|-----|-----|---------|---------|
| Creaker to correct   |    |    |   |    |    |     |     | FHR     | FHL     |
| Speaker to connect   |    |    |   |    |    |     |     | FWR     | FWL     |

| Arr        | Speaker                   | FRC        | )NT         |        | SU | RR. | SU<br>BA | RR.<br>CK  | FRC<br>HEI | )NT<br>GHT | FRC<br>WI | )NT<br>DE | ZON | NE2 | ZON | VE3 |
|------------|---------------------------|------------|-------------|--------|----|-----|----------|------------|------------|------------|-----------|-----------|-----|-----|-----|-----|
| As         | Assign mode 2CH Bi-Wiring | R          | L           | GENTEN | R  | L   | R        | L          | R          | L          | R         | L         | R   | L   | R   | L   |
|            | For 2-channel playback    | O<br>Bi-W  | )<br>/iring |        |    |     |          |            |            |            |           |           |     |     |     |     |
|            | For multi channel         | $\bigcirc$ | $\bigcirc$  | 0      | 0  | 0   | 0        | $\bigcirc$ | $\bigcirc$ | $\bigcirc$ |           |           |     |     |     |     |
| playback ( | 0                         | 0          | 0           | 0      | 0  | 0   | 0        |            |            | 0          | 0         |           |     |     |     |     |

#### Setting 13:

With this setting it is possible to switch between the following two playback modes.

- ●9.1-channel playback
- Switching between bi-amp playback using speakers exclusively for 2channel playback
  - Switching ...... Surround Mode switching

#### Amp Assign mode : 2ch Bi-Amp

![](_page_59_Figure_6.jpeg)

- \*1 : To connect front height speakers, select "Front Height" in "Manual Setup" "Option Setup" "Amp Assign" – "Extension Channel" settings (Pp page 28, 29) in the GUI menu.
- \*2 : To connect front wide speakers, select "Front Wide" in "Manual Setup" "Option Setup" "Amp Assign" – "Extension Channel" settings (P page 28, 29) in the GUI menu.

#### Speaker connections

#### **G** Speakers to connect to the speaker terminals

| ◀)) Speaker terminal | FRO | ONT | CENTER | SU | RR. | SURR | .BACK | AMP A | SSIGN | FH/<br>AMP AS | FW/<br>SSIGN-2 |
|----------------------|-----|-----|--------|----|-----|------|-------|-------|-------|---------------|----------------|
|                      | R   | L   |        | R  | L   | R    | L     | R     | L     | R             | L              |
| Cracker to connect   | гр  | гі  | C      | 00 | 0   | 000  | CDI   | FR    | FL    | FR            | FL             |
| Speaker to connect   | ГП  | FL  | U U    | Sn | SL  | SDN  | SDL   | Bi-A  | Amp   | Bi-A          | Amp            |

#### **D** Power amps to connect to the pre-out terminals

| ┥)) Pre out terminal | FR | FL | С | SR | SL | SBR | SBL | FHR/FWR | FHL/FWL |
|----------------------|----|----|---|----|----|-----|-----|---------|---------|
| Creaker to correct   |    |    |   |    |    |     |     | FHR     | FHL     |
| эреакет то соппест   |    |    |   |    |    |     |     | FWR     | FWL     |

#### Audio output speakers

| Δm | Speaker                       | FRC       | )NT      | OFNITED | SU | IRR. | SU<br>BA | RR.<br>.CK | FRC<br>HEI | )NT<br>GHT | FRC<br>WI | )NT<br>DE | ZON | NE2 | ZON | NE3 |
|----|-------------------------------|-----------|----------|---------|----|------|----------|------------|------------|------------|-----------|-----------|-----|-----|-----|-----|
| As | Assign mode 2ch Bi-Amp        | R         | L        | CENTER  | R  | L    | R        | L          | R          | L          | R         | L         | R   | L   | R   | L   |
|    | For 2-channel playback        | O<br>Bi-A | )<br>Amp |         |    |      |          |            |            |            |           |           |     |     |     |     |
|    | For multi channel<br>playback | 0         | 0        | 0       | 0  | 0    | 0        | 0          | 0          | 0          | 0         | 0         |     |     |     |     |

**Getting Started** 

#### Setting 14: •9.1 channel playback when front height speakers are connected to the speaker terminals of this unit

#### Amp Assign mode : Front Height

![](_page_60_Figure_2.jpeg)

#### **Speaker connections**

#### □ Speakers to connect to the speaker terminals

| ◀") Speaker terminal | FRO | )NT | CENTER | SU | RR. | SURR | .BACK | AMP A | SSIGN | FH/I<br>AMP AS | FW/<br>SSIGN-2 |
|----------------------|-----|-----|--------|----|-----|------|-------|-------|-------|----------------|----------------|
|                      | R   | L   |        | R  | L   | R    | L     | R     | L     | R              | L              |
| Speaker to connect   | FR  | FL  | С      | SR | SL  |      |       |       |       | FHR            | FHL            |

#### **D** Power amps to connect to the pre-out terminals

| ◀)) Pre out terminal | FR | FL | С | SR | SL | SBR | SBL | FHR/FWR | FHL/FWL |
|----------------------|----|----|---|----|----|-----|-----|---------|---------|
| Speaker to connect   |    |    |   |    |    | SBR | SBL |         |         |

#### Audio output speakers

| Speaker      | FRO | ONT | CENTER | SU | RR. | SU<br>BA | rr.<br>.CK | FRC<br>HEI | )NT<br>GHT | FRC<br>WI | )NT<br>DE | ZOI | NE2 | ZOI | NE3 |
|--------------|-----|-----|--------|----|-----|----------|------------|------------|------------|-----------|-----------|-----|-----|-----|-----|
| Assign mode  | R   | L   |        | R  | L   | R        | L          | R          | L          | R         | L         | R   | L   | R   | L   |
| Front Height | 0   | 0   | 0      | 0  | 0   | 0        | 0          | 0          | 0          |           |           |     |     |     |     |

## Setting 15:

# •9.1 channel playback when front wide speakers are connected to the speaker terminals of this unit

#### Amp Assign mode : Front Wide

![](_page_60_Picture_13.jpeg)

#### **Speaker connections**

#### □ Speakers to connect to the speaker terminals

| م) Speaker terminal | FRC | )NT | CENTER | SU | RR. | SURR. | .BACK | AMP A | SSIGN | FH/I<br>AMP AS | FW/<br>SSIGN-2 |
|---------------------|-----|-----|--------|----|-----|-------|-------|-------|-------|----------------|----------------|
|                     | R   | L   |        | R  | L   | R     | L     | R     | L     | R              | L              |
| Speaker to connect  | FR  | FL  | С      | SR | SL  |       |       |       |       | FWR            | FWL            |

#### **D** Power amps to connect to the pre-out terminals

| ┥ )) Pre out terminal | FR | FL | С | SR | SL | SBR | SBL | FHR/FWR | FHL/FWL |
|-----------------------|----|----|---|----|----|-----|-----|---------|---------|
| Speaker to connect    |    |    |   |    |    | SBR | SBL |         |         |

| Speaker<br>Amp | FRC | )NT | CENTER | SU | RR. | SU<br>BA | RR.<br>CK | FRC<br>HEI | )NT<br>GHT | FRC<br>WI | )NT<br>DE | ZON | IE2 | ZON | IE3 |
|----------------|-----|-----|--------|----|-----|----------|-----------|------------|------------|-----------|-----------|-----|-----|-----|-----|
| Assign mode    | R   | L   |        | R  | L   | R        | L         | R          | L          | R         | L         | R   | Γ   | R   | L   |
| Front Wide     | 0   | 0   | 0      | 0  | 0   | 0        | 0         |            |            | 0         | 0         |     |     |     |     |

| Speaker terminal   | FRC            | ONT   | CENTER | SU             | RR.            | SURR           | .BACK | AMP A | SSIGN | FH/<br>AMP AS | FW/<br>SSIGN-2 |
|--------------------|----------------|-------|--------|----------------|----------------|----------------|-------|-------|-------|---------------|----------------|
| Amp Assign<br>mode | R              | L     |        | R              | L              | R              | L     | R     | L     | R             | L              |
|                    | FL             | FL    | FL     | FL             | FL             | FL             | FL    |       |       |               |                |
|                    | FR             | FR    | FR     | FR             | FR             | FR             | FR    |       |       |               |                |
|                    | С              | С     | С      | С              | С              | С              | С     |       |       |               |                |
|                    | SL             | SL    | SL     | SL             | SL             | SL             | SL    |       |       |               |                |
|                    | SR             | SR    | SR     | SR             | SR             | SR             | SR    |       |       |               |                |
|                    | SBL            | SBL   | SBL    | SBL            | SBL            | SBL            | SBL   |       |       |               |                |
|                    | SBR            | SBR   | SBR    | SBR            | SBR            | SBR            | SBR   |       |       |               |                |
| Free Assign        | FHL <b>*</b> 1 | FHL*1 | FHL*1  | FHL*1          | FHL*1          | FHL*1          | FHL*1 |       |       |               |                |
|                    | FHR <b>*</b> 1 | FHR×1 | FHR×1  | FHR <b>*</b> 1 | FHR×1          | FHR×1          | FHR×1 |       |       |               |                |
|                    | FWL*2          | FWL*2 | FWL*2  | FWL <b>*</b> 2 | FWL <b>*</b> 2 | FWL <b>*</b> 2 | FWL*2 |       |       |               |                |
|                    | FWR*2          | FWR*2 | FWR*2  | FWR*2          | FWR*2          | FWR*2          | FWR*2 |       |       |               |                |
|                    | Z2L            | Z2L   | Z2L    | Z2L            | Z2L            | Z2L            | Z2L   |       |       |               |                |
|                    | Z2R            | Z2R   | Z2R    | Z2R            | Z2R            | Z2R            | Z2R   |       |       |               |                |
|                    | Z3L            | Z3L   | Z3L    | Z3L            | Z3L            | Z3L            | Z3L   |       |       |               |                |
|                    | Z3R            | Z3R   | Z3R    | Z3R            | Z3R            | Z3R            | Z3R   |       |       |               |                |

#### **Amp** Assign mode setting and speakers connected to the various speaker terminals

\*2 : Displayed when "Front Wide" is selected in "Manual Setup" – "Option Setup" – "Amp Assign" – "Extension Channel" settings (29) in the GUI menu.

#### NOTE

The above is an example of the selectable channels when "Stereo" is set for the ZONE2 and ZONE3 channel setting. If "Mono" is selected, "Z2 (MONO)" and "Z3 (MONO)" are displayed.

## **About Speaker Installation**

This unit is compatible with Audyssey DSX™ (☞ page 63), Dolby Pro Logic IIz (☞ page 63) and DTS NEO:X (☞ page 63), which offers an even wider and deeper surround sensation.

When using Audyssey DSX<sup>™</sup>, install front wide speakers or front height speakers.

When using Dolby Pro Logic  ${\rm I\!I} z$  , install front height speakers.

Install the surround back speakers in a position 60 to 90 cm higher than ear level.

![](_page_62_Figure_7.jpeg)

\*2 : Recommended for Audussey DSX™

# When surround back/front height/front wide speakers are installed

![](_page_62_Figure_10.jpeg)

\*4 90° ~ 110° \*5 135° ~ 150°

#### [Speaker abbreviations]

FL: Front speaker (L)SBL: Surround back speaker (L)FR: Front speaker (R)SBR: Surround back speaker (R)C: Center speakerFHL: Front height speaker (L)SW: SubwooferFHR: Front height speaker (R)SL: Surround speaker (L)FWL: Front wide speaker (L)SR: Surround speaker (R)FWR: Front wide speaker (R)

## About DENON LINK 4th

DENON LINK 4th adds high-quality playback of HD audio in addition to the outstanding performance of DENON LINK 3rd, high quality audio signal transmission technology developed by DENON.

By connecting an AV amp and Blu-ray Disc player that both support DENON LINK 4th with a DENON LINK cable (supplied with the Blu-ray Disc player) and HDMI cable (sold separately), you can control the Bluray Disc player using the master clock signal sent from the AV amp. As D/A conversion is performed by the AV amp master clock, there are no effects of clock jitter from the HDMI transfer, enabling jitter free playback. Sound localization becomes clearer, producing the clear sense of space in the sound images that can only be achieved from HD audio. **Getting Started** 

Connections

#### Surround

This unit is equipped with a digital signal processing circuit that lets you play program sources in the surround mode to achieve the same sense of presence as in a movie theater.

#### **Dolby Surround**

#### **Dolby Pro Logic** IIz

This mode can be selected when a Dolby Pro Logic IIz decoder is used to play back 2-channel source in 7.1-channel surround sound with added front height channel.

By adding a front height channel, the vertical expression is emphasized, improving the three-dimensionality of the sound.

#### TRUE PRO LOGIC IIz

Manufactured under license from Dolby Laboratories. "Dolby", "Pro Logic" and the double-D symbol are trademarks of Dolby Laboratories.

#### **DTS Surround**

#### DTS NEO:X<sup>™</sup> Surround

This matrix decoding technology uses the DTS NEO:X decoder to playback 2-channel source or 5.1/6.1/7.1 channel surround sources as a maximum of 11.1 channel surround sound.

There are 3 modes: "Music" suited for plaving music. "Cinema" suited for playing movies, and "Game" which is optimized for playing games.

#### Cdts-HD **edts** Master Audio Neo:X

Manufactured under license under U.S. Patent No's: 5,956,674; 5.974.380: 5.978.762: 6.487.535: 6.226.616: 7.212.872: 7.003.467: 7,272,567; 7,668,723; 7,392,195; 7,930,184; 7,333,929; 7,548,853; 7,283,634 & other U.S. and worldwide patents issued and pending. DTS-HD, the Symbol, & DTS-HD and the Symbol together are registered trademarks & DTS-HD Master Audio is a trademark of DTS, Inc. Product includes software. ©DTS. Inc. All Rights Reserved.

#### Audyssev

#### Audyssey Dynamic EQ®

Dynamic EQ<sup>®</sup> solves the problem of deteriorating sound quality as volume is decreased by taking into account human perception and room acoustics. Audyssey Dynamic EQ® works in tandem with Audyssey MultEQ<sup>®</sup> XT 32 to provide well-balanced sound for every listener at any volume level.

#### Audyssey Dynamic Volume<sup>®</sup>

Dynamic Volume<sup>®</sup> solves the problem of large variations in volume level between television programs, commercials, and between the soft and loud passages of movies. Audyssey Dynamic EQ<sup>®</sup> is integrated into Dynamic Volume<sup>®</sup> so that as the playback volume is adjusted automatically, the perceived bass response, tonal balance, surround impression, and dialog clarity remain the same.

#### Audyssey MultEQ<sup>®</sup> XT 32

MultEQ<sup>®</sup> XT 32 is a room equalization solution that calibrates any audio system so that it can achieve optimum performance for every listener in a large listening area. Based on several room measurements. MultEQ<sup>®</sup> XT 32 calculates an equalization solution that corrects for both time and frequency response problems in the listening area and also performs a fully automated surround system setup.

#### Audyssey Dynamic Surround Expansion<sup>™</sup> (Audvssev DSX<sup>™</sup>)

Audyssey DSX<sup>™</sup> is a scalable system that adds new speakers to improve surround impression. Audyssey DSX™ first adds Wide channels for the biggest impact on envelopment and then creates Height channels to reproduce the next most important acoustical and perceptual cues. Surround Envelopment Processing is used to enhance the blend between the front and surround channels.

| AUDYSSEY  | AUDYSSEY |
|-----------|----------|
| MULTEQ XT | DSX      |

Manufactured under license from Audyssey Laboratories<sup>™</sup>. U.S. and foreign patents pending. Audyssey MultEQ<sup>®</sup> XT 32 is a registered trademark of Audyssev Laboratories. Audyssev Dvnamic EQ<sup>®</sup> is a registered trademark of Audyssey Laboratories. Audyssey Dynamic Volume<sup>®</sup> is a registered trademark of Audvssev Laboratories. Audvssev DSX™ is a trademark of Audyssey Laboratories.

For more information, visit www.audyssey.com.

#### **Surround Modes and Parameters**

|                             |              |        |                 |                      |                     |                   | Sig       | nals and adjustability in | the different mode | es        |                   |                |              |                     |         |            |
|-----------------------------|--------------|--------|-----------------|----------------------|---------------------|-------------------|-----------|---------------------------|--------------------|-----------|-------------------|----------------|--------------|---------------------|---------|------------|
| Surround mode               |              |        |                 | Channel outp         | out                 |                   |           |                           |                    | Parameter | s (default value: | s are shown in | parentheses) |                     |         |            |
| Surround mode               | Front<br>L/R | Center | Surround<br>L/R | Surround back<br>L/R | Front height<br>L/R | Front wide<br>L/R | Subwoofer | D. COMP<br>*1             | DRC<br>*2          | LFE<br>*3 | AFDM<br>*4        | SB CH Out      | Cinema EQ.   | Mode                | Decoder | Room Size  |
| PURE DIRECT, DIRECT (2ch)   | 0            |        |                 |                      |                     |                   | 0         | (0FF)                     | (Auto)             |           |                   |                |              |                     |         |            |
| PURE DIRECT, DIRECT (5.1ch) | 0            | 0      | O               | O                    | 0                   | O                 | 0         | (0FF)                     | (Auto)             | (0dB)     |                   |                |              |                     |         |            |
| DSD DIRECT                  | 0            |        |                 |                      |                     |                   |           |                           |                    |           |                   |                |              |                     |         |            |
| DSD MULTI DIRECT            | 0            | 0      | O               |                      |                     |                   | 0         |                           |                    | (0dB)     |                   |                |              |                     |         |            |
| MULTI CH DIRECT             | 0            | 0      | 0               | O                    | 0                   | 0                 | 0         | (OFF)                     | (Auto)             | (0dB)     |                   |                |              |                     |         |            |
| STEREO                      | 0            |        |                 |                      |                     |                   | 0         | (0FF)                     | (Auto)             | (0dB)     |                   |                |              |                     |         |            |
| EXT. IN                     | 0            | 0      | 0               | 0                    |                     |                   | 0         |                           |                    |           |                   |                |              |                     |         |            |
| MULTI CH IN                 | 0            | 0      | O               | O                    | 0                   | O                 | 0         |                           |                    | (0dB)     |                   | 0              | O (NOTE3)    | O (NOTE4)           |         |            |
| WIDE SCREEN                 | 0            | 0      | 0               | 0                    | 0                   | 0                 | 0         | (0FF)                     | 🔿 (Auto)           | (0dB)     |                   |                | (0FF)        |                     |         |            |
| HOME THX CINEMA (2ch)       | 0            | 0      | O               | O                    | 0                   |                   | 0         |                           |                    |           |                   |                |              | O<br>(PLIIx CINEMA) | 0       |            |
| HOME THX CINEMA (5.1ch)     | 0            | 0      | 0               | 0                    | 0                   | 0                 | 0         |                           |                    | (0dB)     | (0N)              |                |              |                     | 0       |            |
| DOLBY PRO LOGIC IIx         | 0            | 0      | 0               | O                    |                     |                   | 0         | (0FF)                     | (Auto)             |           |                   | 0              | O (NOTE1)    | (Cinema)            |         |            |
| DOLBY PRO LOGIC II          | 0            | 0      | 0               |                      |                     |                   | 0         | (0FF)                     | (Auto)             |           |                   | 0              | O (NOTE2)    | (Cinema)            |         |            |
| DOLBY PRO LOGIC IIz         | 0            | 0      | 0               | O                    | 0                   |                   | 0         | (0FF)                     | (Auto)             |           |                   |                | 0            |                     |         |            |
| DTS NEO:X                   | 0            | 0      | 0               | 0                    | 0                   | 0                 | 0         | (0FF)                     | (Auto)             |           |                   |                | O (NOTE1)    | 0                   |         |            |
| DOLBY DIGITAL               | 0            | 0      | O               | O                    | 0                   | O                 | 0         | (0FF)                     |                    | (0dB)     | (ON)              | 0              | O (NOTE3)    | O (NOTE4)           |         |            |
| DOLBY DIGITAL Plus          | 0            | 0      | 0               | 0                    | 0                   | 0                 | 0         | (0FF)                     |                    | (0dB)     | (0N)              | 0              | O (NOTE3)    | O (NOTE4)           |         |            |
| DOLBY TrueHD                | 0            | 0      | O               | O                    | 0                   | O                 | 0         |                           | (Auto)             | (0dB)     | (ON)              | 0              | O (NOTE3)    | O (NOTE4)           |         |            |
| DTS SURROUND                | 0            | 0      | 0               | 0                    | 0                   | 0                 | 0         | (0FF)                     |                    | (0dB)     |                   | 0              | O (NOTE3)    | O (NOTE4)           |         |            |
| DTS 96/24                   | 0            | O      | 0               | $\bigcirc$           | 0                   | O                 | 0         | (0FF)                     |                    | (0dB)     |                   | 0              | O (NOTE3)    | O (NOTE4)           |         |            |
| DTS-HD                      | 0            | 0      | 0               | 0                    | 0                   | 0                 | 0         | (OFF)                     |                    | (0dB)     |                   | 0              | O (NOTE3)    | O (NOTE4)           |         |            |
| 7CH STEREO                  | 0            | 0      | O               | O                    | 0                   | O                 | 0         | (OFF)                     | (Auto)             | (0dB)     |                   |                |              |                     |         | O (Medium) |
| SUPER STADIUM               | 0            | 0      | 0               | 0                    | 0                   | 0                 | 0         | (OFF)                     | (Auto)             | (0dB)     |                   |                |              |                     |         | (Medium)   |
| ROCK ARENA                  | 0            | 0      | O               | O                    | 0                   | O                 | O         | (OFF)                     | (Auto)             | (0dB)     |                   |                |              |                     |         | (Medium)   |
| JAZZ CLUB                   | 0            | 0      | 0               | O                    | 0                   | 0                 | O         | (OFF)                     | (Auto)             | (0dB)     |                   |                |              |                     |         | O (Medium) |
| CLASSIC CONCERT             | 0            | O      | O               | O                    | O                   | O                 | O         | (OFF)                     | 🔾 (Auto)           | (0dB)     |                   |                |              |                     |         | O (Medium) |
| MONO MOVIE                  | 0            | 0      | O               | $\bigcirc$           | O                   | O                 | O         | (OFF)                     | (Auto)             | (0dB)     |                   |                |              |                     |         | O (Medium) |
| VIDEO GAME                  | 0            | 0      | O               | O                    | 0                   | O                 | 0         | (OFF)                     | (Auto)             | (0dB)     |                   |                |              |                     |         | (Medium)   |
| MATRIX                      | 0            | O      | O               | $\bigcirc$           | O                   | O                 | O         | (OFF)                     | (Auto)             | (0dB)     |                   |                |              |                     |         | O (Medium) |
| DOLBY HEADPHONE             | 0            |        |                 |                      |                     |                   |           |                           |                    |           |                   |                |              |                     | 0       |            |

○: Signal / Adjustable

©: Turned on or off by speaker configuration setting

\*1 : When playing Dolby Digital and DTS signals.

\*2 : When playing Dolby TrueHD signal.

\*3 : When playing Dolby Digital, DTS, DVD-Audio and Super Audio CD.

\*4 : When playing Dolby Digital signals.

NOTE1 : This parameter is availabe when the GUI menu "Parameters" – "Audio" – "Surround Parameters" – "Mode" is set to "Cinema" (😰 page 38).

NOTE2 : This parameter is available when the GUI menu "Parameters" – "Audio" – "Surround Parameters" – "Mode" is set to "Cinema" or "Pro Logic" (127) page 38).

NOTE3 : This parameter can be used when the "Parameters" – "Audio" – "Surround Parameters" – "SB CH Out" setting of GUI menu is set to "OFF", "ON", "MTRX ON" or "PLIIx CINEMA", or when a DTS NEO:X decoder is used and the "Mode" setting is "Cinema" (1297 page 38, 39).

NOTE4 : This can be set when a DTS NEO:X decoder (+NEO:X) is used.

|                             |                 |            |           |          |                    |              | Signals and adjus   | tability in the different | modes             |           |                           |             |                             |          |
|-----------------------------|-----------------|------------|-----------|----------|--------------------|--------------|---------------------|---------------------------|-------------------|-----------|---------------------------|-------------|-----------------------------|----------|
| Surround Mode               |                 | T          | 1         | 1        | -                  | Pa           | rameters (default v | alues are shown in par    | entheses)         | 1         | · · · · ·                 |             |                             |          |
|                             | Effect Level    | Delay Time | Subwoofer | PRO LO   | GIC   /  x MUSIC n | ode only     | Height Gain         | DTS NEO:X                 | EXT. IN mode only | Tone      | MultEQ <sup>®</sup> XT 32 | Dynamic EQ® | Dynamic Volume <sup>®</sup> | RESTORER |
|                             |                 |            |           | Panorama | Dimension          | Center Width |                     | Center Gain               | Subwoofer Att.    |           |                           | *5          | *6                          | *        |
| PURE DIRECT, DIRECT (2ch)   |                 |            | 0         |          |                    |              |                     |                           |                   |           | O (NOTE7)                 | ○ (NOTE7)   | O (NOTE7)                   |          |
| PURE DIRECT, DIRECT (5.1ch) |                 |            |           |          |                    |              |                     |                           |                   |           | O (NOTE7)                 | ○ (NOTE7)   | O (NOTE7)                   |          |
| DSD DIRECT                  |                 |            | 0         |          |                    |              |                     |                           |                   |           |                           |             |                             |          |
| ISD MULTI DIRECT            |                 |            |           |          |                    |              |                     |                           |                   |           |                           |             |                             |          |
| /ULTI CH DIRECT             |                 |            |           |          |                    |              |                     |                           |                   |           | ○ (NOTE7)                 | ○ (NOTE7)   | ○ (NOTE7)                   |          |
| TEREO                       |                 |            |           |          |                    |              |                     |                           |                   | (0dB)     | (0FF)                     | (0FF)       | (0FF)                       | 0        |
| XT. IN                      |                 |            |           |          |                    |              |                     |                           | 0                 |           |                           |             |                             |          |
| AULTI CH IN                 |                 |            |           |          |                    |              | O (NOTE5)           |                           |                   | (0dB)     | (0FF)                     | (0FF)       | (0FF)                       | 0        |
| VIDE SCREEN                 | (ON, 10)        |            |           |          |                    |              |                     |                           |                   | (0dB)     | (0FF)                     | (0FF)       | (0FF)                       | 0        |
| IOME THX CINEMA (2ch)       |                 |            |           |          |                    |              |                     |                           |                   | (0dB)     | (0FF)                     | (0FF)       | (0FF)                       | 0        |
| IOME THX CINEMA (5.1ch)     |                 |            |           |          |                    |              |                     |                           |                   | (0dB)     | (0FF)                     | (0FF)       | (0FF)                       | 0        |
| OLBY PRO LOGIC IIx          |                 |            |           | (0FF)    | (3)                | (3)          |                     |                           |                   | (0dB)     | (0FF)                     | (0FF)       | (0FF)                       | 0        |
| OLBY PRO LOGIC II           |                 |            |           | (0FF)    | (3)                | (3)          |                     |                           |                   | (0dB)     | (0FF)                     | (0FF)       | (0FF)                       | 0        |
| OOLBY PRO LOGIC IIZ         |                 |            |           |          |                    |              | O (Medium)          |                           |                   | (0dB)     | (0FF)                     | (0FF)       | (0FF)                       | 0        |
| DTS NEO:X                   |                 |            |           |          |                    |              |                     | O (NOTE6)                 |                   | (0dB)     | (0FF)                     | (0FF)       | (0FF)                       | 0        |
| OOLBY DIGITAL               |                 |            |           |          |                    |              | O (NOTE5)           |                           |                   | (0dB)     | (0FF)                     | (0FF)       | (0FF)                       |          |
| OLBY DIGITAL Plus           |                 |            |           |          |                    |              | O (NOTE5)           |                           |                   | (0dB)     | (0FF)                     | (0FF)       | (0FF)                       |          |
| OLBY TrueHD                 |                 |            |           |          |                    |              | O (NOTE5)           |                           |                   | (0dB)     | (0FF)                     | (0FF)       | (0FF)                       |          |
| JTS SURROUND                |                 |            |           |          |                    |              | O (NOTE5)           |                           |                   | (0dB)     | (0FF)                     | (0FF)       | (0FF)                       |          |
| DTS 96/24                   |                 |            |           |          |                    |              | O (NOTE5)           |                           |                   | (0dB)     | (0FF)                     | (0FF)       | (0FF)                       |          |
| )TS-HD                      |                 |            |           |          |                    |              | O (NOTE5)           |                           |                   | (0dB)     | (0FF)                     | (0FF)       | (0FF)                       |          |
| CH STEREO                   | ○ (10)          |            |           |          |                    |              |                     |                           |                   | (0dB)     | (0FF)                     | (0FF)       | (0FF)                       | 0        |
| SUPER STADIUM               | ○ (10)          |            |           |          |                    |              |                     |                           |                   | O (NOTE8) | (0FF)                     | (0FF)       | (0FF)                       | 0        |
| ROCK ARENA                  | ○ (10)          |            |           |          |                    |              |                     |                           |                   | O (NOTE9) | (0FF)                     | (0FF)       | (0FF)                       | 0        |
| IAZZ CLUB                   | ○ (10)          |            |           |          |                    |              |                     |                           |                   | (0dB)     | (0FF)                     | (0FF)       | (0FF)                       | 0        |
| CLASSIC CONCERT             | ○ (10)          |            |           |          |                    |              |                     |                           |                   | ○ (0dB)   | ○ (0FF)                   | (0FF)       | ○ (0FF)                     | 0        |
| MONO MOVIE                  | ○ (10)          |            |           |          |                    |              |                     |                           |                   | (0dB)     | ○ (0FF)                   | (0FF)       | ○ (0FF)                     | 0        |
| /IDEO GAME                  | $\bigcirc$ (10) |            |           |          |                    |              |                     |                           |                   | (0dB)     | ○ (0FF)                   | (OFF)       | ○ (0FF)                     | 0        |
| ATRIX                       | ○ (10)          |            |           |          |                    |              |                     |                           |                   | (0dB)     | ○ (0FF)                   | (OFF)       | ○ (0FF)                     | 0        |
| OI BY HEADPHONE             | 0 (,            |            |           |          |                    |              |                     |                           |                   | 0 (111)   | $\bigcirc$ (OFF)          | (OFF)       | $\bigcirc$ (OFF)            | 0        |

Default value for "DTS NEO:X Music" : 0.3

NOTE7 : This parameter is availabe when the GUI menu "Auto Setup" - "Option" - "Direct Mode" is set to "ON" (@ page 22).

NOTE8 : In this mode, the "Tone Defeat" setting is "OFF", Bass is +6 dB, and Treble is 0 dB. (Default)

\*7 : This item can be set when the input signal is analog, PCM 48 kHz or 44.1 NOTE9 : In this mode, the "Tone Defeat" setting is "OFF", Bass is +6 dB, and Treble is +4 dB. (Default)

\*6: This item cannot be set when the GUI menu "Parameters" – "Audio" – "Audyssey Settings" – "Dynamic EQ<sup>®</sup>" is set to "OFF" (@ page 41). kHz.

"Audyssey Settings" - "MultEQ® XT 32" is set to "OFF" (@page 41).

#### Differences in Surround Mode Names Depending on the Input Signals

| Button                   |      |        |                   |              |                        |                                    |                             |                                  | lr             | nput signa   | ls              |                          |                                    |                                       |                                   |                        |                   |              |
|--------------------------|------|--------|-------------------|--------------|------------------------|------------------------------------|-----------------------------|----------------------------------|----------------|--------------|-----------------|--------------------------|------------------------------------|---------------------------------------|-----------------------------------|------------------------|-------------------|--------------|
|                          |      |        | PC                | M            | DTS                    | S-HD                               |                             | DTS                              |                |              | DC              | ILBY                     |                                    | DOLBY D                               | OIGITAL                           |                        | Super A           | udio CD      |
| Surround mode            | Note | ANALOG | PCM<br>(multi ch) | PCM<br>(2ch) | DTS-HD<br>Master Audio | DTS-HD<br>High Resolution<br>Audio | DTS ES DSCRT<br>(With Flag) | DTS ES MTRX<br>(With Flag)<br>*8 | DTS<br>(5.1ch) | DTS<br>96/24 | DOLBY<br>TrueHD | DOLBY<br>DIGITAL<br>Plus | DOLBY DIGITAL<br>EX<br>(With Flag) | DOLBY DIGITAL<br>EX<br>(With no Flag) | DOLBY<br>DIGITAL<br>(5.1/5/4/3ch) | DOLBY DIGITAL<br>(2ch) | DSD<br>(multi ch) | DSD<br>(2ch) |
| HOME THX CINEMA          |      |        |                   |              |                        |                                    |                             |                                  |                |              |                 |                          |                                    |                                       |                                   |                        |                   |              |
| ES DSCRT6.1 + THX        | *1   |        |                   |              |                        |                                    | 0                           |                                  |                |              |                 |                          |                                    |                                       |                                   |                        |                   |              |
| ES MTRX6.1 + THX         | *2   |        |                   |              |                        |                                    |                             | $\triangle$                      |                |              |                 |                          |                                    |                                       |                                   |                        |                   |              |
| THX SURROUND EX          | *1   |        | 0                 |              |                        |                                    |                             |                                  |                |              | 0               | 0                        | O                                  | 0                                     | 0                                 |                        | 0                 |              |
| THX Ultra2 Cinema        | *3   |        | 0                 |              | 0                      | 0                                  |                             | <b></b>                          | 0              | 0            | 0               | 0                        | 0                                  | 0                                     | 0                                 |                        | 0                 |              |
| THX Music Mode           | *3   |        | 0                 |              | 0                      | 0                                  |                             |                                  | 0              | 0            | 0               | 0                        | 0                                  | 0                                     | 0                                 |                        | 0                 |              |
| THX Games Mode           | *3   | 0      | 0                 | 0            | 0                      | 0                                  |                             |                                  | 0              | 0            | 0               | 0                        | 0                                  | 0                                     | 0                                 | 0                      | 0                 | 0            |
| THX Cinema               |      |        | 0                 |              | 0                      | 0                                  | 0                           |                                  | 0              | 0            | 0               | 0                        | 0                                  | 0                                     | 0                                 |                        | 0                 |              |
| PLIIx C + THX            | *4   | 0      | 0                 | 0            | 0                      | 0                                  |                             |                                  | 0              | 0            | 0               | 0                        | 0                                  | 0                                     | 0                                 | 0                      | 0                 | 0            |
| PLII C + THX             |      | 0      |                   | 0            |                        |                                    |                             |                                  |                |              |                 |                          |                                    |                                       |                                   | 0                      |                   | 0            |
| DOLBY PL + THX           |      | 0      |                   | 0            |                        |                                    |                             |                                  |                |              |                 |                          |                                    |                                       |                                   | 0                      |                   |              |
| PLIIz + THX              | *5   | 0      | 0                 | 0            | 0                      | 0                                  | 0                           |                                  | 0              | 0            | 0               | 0                        | 0                                  | 0                                     | 0                                 | 0                      | 0                 | 0            |
| STANDARD                 |      |        |                   |              |                        |                                    |                             |                                  |                |              |                 |                          |                                    |                                       |                                   |                        |                   |              |
| DTS SURROUND             |      |        |                   |              |                        |                                    |                             |                                  |                |              |                 |                          |                                    |                                       |                                   |                        |                   |              |
| DTS-HD MSTR              |      |        |                   |              | •                      |                                    |                             |                                  |                |              |                 |                          |                                    |                                       |                                   |                        |                   |              |
| DTS-HD HI RES            |      |        |                   |              |                        | •                                  |                             |                                  |                |              |                 |                          |                                    |                                       |                                   |                        |                   |              |
| DTS ES DSCRT6.1          | *1   |        |                   |              |                        |                                    |                             |                                  |                |              |                 |                          |                                    |                                       |                                   |                        |                   |              |
| DTS ES MTRX6.1           | *2   |        |                   |              |                        |                                    |                             | $\triangle ullet$                |                |              |                 |                          |                                    |                                       |                                   |                        |                   |              |
| DTS SURROUND             |      |        |                   |              |                        |                                    | 0                           |                                  |                |              |                 |                          |                                    |                                       |                                   |                        |                   |              |
| DTS 96/24                |      |        |                   |              |                        |                                    |                             |                                  |                |              |                 |                          |                                    |                                       |                                   |                        |                   |              |
| DTS (-HD) + PLIIx CINEMA | *3   |        |                   |              | 0                      | 0                                  |                             |                                  | 0              | 0            |                 |                          |                                    |                                       |                                   |                        |                   |              |
| DTS (-HD) + PLIIx MUSIC  | *1   |        |                   |              | 0                      | 0                                  |                             |                                  | 0              | 0            |                 |                          |                                    |                                       |                                   |                        |                   |              |
| DTS (–HD) + PLIIz        | *5   |        |                   |              | 0                      | 0                                  | 0                           |                                  | 0              | 0            |                 |                          |                                    |                                       |                                   |                        |                   |              |
| DTS(-HD) + NEO:X CINEMA  | *6   |        |                   |              | 0                      | 0                                  | 0                           |                                  | 0              | 0            |                 |                          |                                    |                                       |                                   |                        |                   |              |
| DTS(-HD) + NEO:X MUSIC   | *6   |        |                   |              | 0                      | 0                                  | 0                           |                                  | 0              | 0            |                 |                          |                                    |                                       |                                   |                        |                   |              |
| DTS(-HD) + NEO:X GAME    | *6   |        |                   |              | 0                      | 0                                  | 0                           |                                  | 0              | 0            |                 |                          |                                    |                                       |                                   |                        |                   |              |
| DTS NEO:X CINEMA         | *7   | 0      |                   | 0            |                        |                                    |                             |                                  |                |              |                 |                          |                                    |                                       |                                   | 0                      |                   |              |
| DTS NEO:X MUSIC          | *7   | 0      |                   | 0            |                        |                                    |                             |                                  |                |              |                 |                          |                                    |                                       |                                   | 0                      |                   |              |
| DTS NEO:X GAME           | *7   | 0      |                   | 0            |                        |                                    |                             |                                  | -              |              |                 |                          |                                    |                                       |                                   | 0                      |                   |              |
| Audyssey DSX™            |      |        |                   |              | 0                      | 0                                  | 0                           |                                  | 0              | 0            |                 |                          |                                    |                                       |                                   |                        |                   |              |

• : Mode selectable in initial status

 $\bigcirc$  : Selectable mode

\*1 : This mode is not available when the surround back speaker setup is set to "None" (@ page 23).

\*2 : This cannot be selected when the "Speaker Configuration" settings are set to anything other than "Front", "Center", "Surround" and "Surround Back (1spkr)".

\*3 : This mode is not available when the surround back speaker setup is set to "1spkr" or "None" (Ppage 23).

\*4 : For input signals other than 2 channel signals, this mode cannot be selected when surround back speaker is set to "1spkr" or "None" (🖅 page 23).

\*5 : This mode is not available when the front height speaker setup is set to "None" (127 page 23).

\*6 : When the surround back speaker, front height speaker and front wide speaker are all set to "None", this cannot be selected (1) page 23).

\*7 : This cannot be selected for 2-channel playback when only front speakers are used.

\*8 : When using DTS ES MTRX signal input, only △ can be selected when the "Speaker Configuration" settings are set to "Front", "Center", "Surround" and "Surround Back (1spkr)" (@ page 23). Also, only ▲ can be selected when the "Speaker Configuration" setting is "Surround Back (2spkrs)," "Front Height" and "Front Wide" (@ page 23).

Getting Started Connections Setup Other Operations Multi-Zone

Information

Troubleshooting Specifications

|      | Button                              | -                     |        | Dr                | <i>۱</i> ۸   | ידח                    |                                    |                             | פדת                        | input          | . orginario  | D0              | DV                       |                                    |                                       |                                   |                        | Supor A           | idio CD      |
|------|-------------------------------------|-----------------------|--------|-------------------|--------------|------------------------|------------------------------------|-----------------------------|----------------------------|----------------|--------------|-----------------|--------------------------|------------------------------------|---------------------------------------|-----------------------------------|------------------------|-------------------|--------------|
|      | Surround mode                       | Note                  | ANALOG | PCM<br>(multi ch) | PCM<br>(2ch) | DTS-HD<br>Master Audio | DTS-HD<br>High Resolution<br>Audio | DTS ES DSCRT<br>(With Flag) | DTS ES MTRX<br>(With Flag) | DTS<br>(5.1ch) | DTS<br>96/24 | DOLBY<br>TrueHD | DOLBY<br>DIGITAL<br>Plus | DOLBY<br>DIGITAL EX<br>(With Flag) | DOLBY<br>DIGITAL EX<br>(With no Flag) | DOLBY<br>DIGITAL<br>(5.1/5/4/3ch) | DOLBY<br>DIGITAL (2ch) | DSD<br>(multi ch) | DSD<br>(2ch) |
| STAN | DARD                                |                       |        |                   |              |                        |                                    |                             |                            |                |              |                 |                          |                                    |                                       |                                   |                        |                   |              |
| C    | OLBY SURROUND                       |                       |        |                   |              |                        |                                    |                             |                            |                |              |                 |                          |                                    |                                       |                                   |                        |                   |              |
|      | DOLBY TrueHD                        |                       |        |                   |              |                        |                                    |                             |                            |                |              |                 |                          |                                    |                                       |                                   |                        |                   |              |
|      | DOLBY DIGITAL+                      |                       |        |                   |              |                        |                                    |                             |                            |                |              |                 |                          |                                    |                                       |                                   |                        |                   |              |
|      | DOLBY DIGITAL                       |                       |        |                   |              |                        |                                    |                             |                            |                |              |                 |                          | 0                                  |                                       |                                   |                        |                   |              |
|      | DOLBY DIGITAL EX                    | *1                    |        |                   |              |                        |                                    |                             |                            |                |              |                 |                          | 0                                  | 0                                     | 0                                 |                        |                   |              |
|      | DOLBY (D+) (HD) +EX                 | *1                    |        |                   |              |                        |                                    |                             |                            |                |              | 0               | 0                        |                                    |                                       |                                   |                        |                   |              |
|      | DOLBY (D) (D+) (HD) +PLIIx CINEMA   | *3                    |        |                   |              |                        |                                    |                             |                            |                |              | 0               | 0                        | $\bigcirc igodot$                  | 0                                     | 0                                 |                        |                   |              |
|      | DOLBY (D) (D+) (HD) +PLIIx MUSIC    | *1                    |        |                   |              |                        |                                    |                             |                            |                |              | 0               | 0                        | 0                                  | 0                                     | 0                                 |                        |                   |              |
|      | DOLBY (D) (D+) (HD) +PLIIz          | *5                    |        |                   |              |                        |                                    |                             |                            |                |              | 0               | 0                        | 0                                  | 0                                     | 0                                 |                        |                   |              |
|      | DOI BY (D) (D+) (HD) + NEO:X CINEMA | *6                    |        |                   |              |                        |                                    |                             |                            |                |              | 0               | 0                        | 0                                  | 0                                     | 0                                 |                        |                   |              |
|      | DOI BY (D) (D+) (HD) + NEO X MUSIC  | *6                    |        |                   |              |                        |                                    |                             |                            |                |              | 0               | 0                        | 0                                  | 0                                     | 0                                 |                        |                   |              |
|      | DOLBY (D) (D+) (HD) + NEO X GAME    | *6                    |        |                   |              |                        |                                    |                             |                            |                |              | 0               | 0                        | 0                                  | 0                                     | 0                                 |                        |                   |              |
|      |                                     | *1 *7                 | 0      |                   | 0            |                        |                                    |                             |                            |                |              | 0               |                          | 0                                  |                                       |                                   |                        |                   | $\bigcirc$   |
|      |                                     | *1 *7                 | 0      |                   | 0            |                        |                                    |                             |                            |                |              |                 |                          |                                    |                                       |                                   | 0                      |                   | 0            |
|      | DOLBY PRO LOGIC IIX GAME            | *1 *7                 | 0      |                   | 0            |                        |                                    |                             |                            |                |              |                 |                          |                                    |                                       |                                   | 0                      |                   | 0            |
|      | DOLBY PRO LOGIC II CINEMA           | *7                    | Õ      |                   | Õ            |                        |                                    |                             |                            |                |              |                 |                          |                                    |                                       |                                   | 0                      |                   | 0            |
|      | DOLBY PRO LOGIC II MUSIC            | *7                    | Õ      |                   | Õ            |                        |                                    |                             |                            |                |              |                 |                          |                                    |                                       |                                   | 0                      |                   | Õ            |
|      | DOLBY PRO LOGIC II GAME             | *7                    | 0      |                   | 0            |                        |                                    |                             |                            |                |              |                 |                          |                                    |                                       |                                   | 0                      |                   | 0            |
|      | DOLBY PRO LOGIC                     | *7                    | 0      |                   | 0            |                        |                                    |                             |                            |                |              |                 |                          |                                    |                                       |                                   | 0                      |                   | 0            |
|      | DOLBY PRO LOGIC IIz HEIGHT          | *5                    | 0      |                   | 0            |                        |                                    |                             |                            |                |              |                 |                          |                                    |                                       |                                   | 0                      |                   | 0            |
|      | Audyssey DSX™                       | *9                    |        |                   |              |                        |                                    |                             |                            |                |              | 0               | 0                        | 0                                  | 0                                     | 0                                 |                        |                   |              |
|      | DOLBY PRO LOGICIIx CINEMA A-DSX     | *1 *7 *9              | 0      |                   | 0            |                        |                                    |                             |                            |                |              |                 |                          |                                    |                                       |                                   | 0                      |                   | 0            |
|      | DOLBY PRO LOGICIIx MUSIC A-DSX      | *1 *7 *9              | 0      |                   | 0            |                        |                                    |                             |                            |                |              |                 |                          |                                    |                                       |                                   | 0                      |                   | $\bigcirc$   |
|      | DOLBY PRO LOGICIIx GAME A-DSX       | *1 *7 *9              | 0      |                   | 0            |                        |                                    |                             |                            |                |              |                 |                          |                                    |                                       |                                   | 0                      |                   | $\bigcirc$   |
|      | DOLBY PRO LOGICII CINEMA A-DSX      | *7*9                  | 0      |                   | 0            |                        |                                    |                             |                            |                |              |                 |                          |                                    |                                       |                                   | 0                      |                   | $\bigcirc$   |
|      | DOLBY PRO LOGICII MUSIC A-DSX       | <b>*</b> 7 <b>*</b> 9 | 0      |                   | 0            |                        |                                    |                             |                            |                |              |                 |                          |                                    |                                       |                                   | 0                      |                   | $\bigcirc$   |
|      | DOLBY PRO LOGICII GAME A-DSX        | <b>*</b> 7 <b>*</b> 9 | 0      |                   | 0            |                        |                                    |                             |                            |                |              |                 |                          |                                    |                                       |                                   | 0                      |                   | $\bigcirc$   |
|      | DOLBY PRO LOGIC A-DSX               | *7 *9                 | 0      |                   | 0            |                        |                                    |                             |                            |                |              |                 |                          |                                    |                                       |                                   | 0                      |                   | 0            |
| ſ    | OLBY HEADPHONE                      | *10                   | 0      |                   | 0            | 0                      | 0                                  | 0                           | 0                          | 0              | 0            | 0               | 0                        | 0                                  | 0                                     | 0                                 | 0                      |                   | $\bigcirc$   |

○ : Selectable mode

\*6: When the surround back speaker, front height speaker and front wide speaker are all set to "None", this cannot be selected (1) page 23).

\*7 : This cannot be selected for 2-channel playback when only front speakers are used.

\*9 : This mode is not available when the front height speaker and front wide speaker setup is set to "None" (127 page 23).

\*10 : You can select this when the headphone plug is inserted into the headphone jack.

| Button                  |      |        |                   |              |                        |                                    |                             |                            | Input          | signals      |                 |                          |                                    |                                       |                                   |                        |                   |              |
|-------------------------|------|--------|-------------------|--------------|------------------------|------------------------------------|-----------------------------|----------------------------|----------------|--------------|-----------------|--------------------------|------------------------------------|---------------------------------------|-----------------------------------|------------------------|-------------------|--------------|
|                         |      |        | PC                | M            | DTS                    | S-HD                               |                             | DTS                        |                |              | DO              | LBY                      |                                    | DOLBY                                 | DIGITAL                           |                        | Super A           | udio CD      |
| Surround mode           | Note | ANALOG | PCM<br>(multi ch) | PCM<br>(2ch) | DTS-HD<br>Master Audio | DTS-HD<br>High Resolution<br>Audio | DTS ES DSCRT<br>(With Flag) | DTS ES MTRX<br>(With Flag) | DTS<br>(5.1ch) | DTS<br>96/24 | DOLBY<br>TrueHD | DOLBY<br>DIGITAL<br>Plus | DOLBY<br>DIGITAL EX<br>(With Flag) | DOLBY<br>DIGITAL EX<br>(With no Flag) | DOLBY<br>DIGITAL<br>(5.1/5/4/3ch) | DOLBY<br>DIGITAL (2ch) | DSD<br>(multi ch) | DSD<br>(2ch) |
| TANDARD                 |      |        |                   |              |                        |                                    |                             |                            |                |              |                 |                          |                                    |                                       |                                   |                        |                   |              |
| MULTI CH IN             |      |        |                   |              |                        |                                    |                             |                            |                |              |                 |                          |                                    |                                       |                                   |                        |                   |              |
| MULTI CH IN             |      |        |                   |              |                        |                                    |                             |                            |                |              |                 |                          |                                    |                                       |                                   |                        |                   |              |
| MULTI CH IN 7.1         | *1   |        |                   |              |                        |                                    |                             |                            |                |              |                 |                          |                                    |                                       |                                   |                        |                   |              |
| MULTI IN + PLIIx CINEMA | *3   |        | 0                 |              |                        |                                    |                             |                            |                |              |                 |                          |                                    |                                       |                                   |                        | 0                 |              |
| MULTI IN + PLIIx MUSIC  | *1   |        | 0                 |              |                        |                                    |                             |                            |                |              |                 |                          |                                    |                                       |                                   |                        | 0                 |              |
| MULTI IN + DOLBY EX     | *1   |        | 0                 |              |                        |                                    |                             |                            |                |              |                 |                          |                                    |                                       |                                   |                        | 0                 |              |
| MULTI IN + PLIIz        | *5   |        | 0                 |              |                        |                                    |                             |                            |                |              |                 |                          |                                    |                                       |                                   |                        | 0                 |              |
| MULTI IN + NEO:X CINEMA | *6   |        | 0                 |              |                        |                                    |                             |                            |                |              |                 |                          |                                    |                                       |                                   |                        |                   |              |
| MULTI IN + NEO:X MUSIC  | *6   |        | 0                 |              |                        |                                    |                             |                            |                |              |                 |                          |                                    |                                       |                                   |                        |                   |              |
| MULTI IN + NEO:X GAME   | *6   |        | 0                 |              |                        |                                    |                             |                            |                |              |                 |                          |                                    |                                       |                                   |                        |                   |              |
| Audyssey DSX™           | *9   |        | 0                 |              |                        |                                    |                             |                            |                |              |                 |                          |                                    |                                       |                                   |                        | 0                 |              |
| RECT                    |      |        | -                 |              |                        |                                    |                             |                            |                |              |                 |                          |                                    |                                       |                                   |                        | -                 |              |
| DIRECT                  |      | 0      |                   | 0            | 0                      | 0                                  | 0                           | 0                          | 0              | $\bigcirc$   | 0               | 0                        | 0                                  | 0                                     | 0                                 | 0                      |                   |              |
| DSD DIRECT              |      | Ū      |                   | 0            | 0                      | Ū                                  | 0                           | <u> </u>                   | U              | 0            | Ū               | 0                        | Ŭ                                  | 0                                     | Ŭ                                 | 0                      |                   | 0            |
| DSD MULTI DIRECT        |      |        |                   |              |                        |                                    |                             |                            |                |              |                 |                          |                                    |                                       |                                   |                        | 0                 |              |
| MULTI CH DIRECT         |      |        | 0                 |              |                        |                                    |                             |                            |                |              |                 |                          |                                    |                                       |                                   |                        |                   |              |
| IRE DIRECT              |      |        |                   |              |                        |                                    |                             |                            |                |              |                 |                          |                                    |                                       |                                   |                        |                   |              |
| PURE DIRECT             |      | 0      |                   | 0            | 0                      | 0                                  | 0                           | 0                          | 0              | 0            | 0               | 0                        | 0                                  | 0                                     | 0                                 | 0                      |                   |              |
| DSD PURE DIRECT         |      |        |                   |              |                        |                                    |                             |                            |                |              |                 |                          |                                    |                                       |                                   |                        |                   | $\bigcirc$   |
| DSD MULTI PURE          |      |        |                   |              |                        |                                    |                             |                            |                |              |                 |                          |                                    |                                       |                                   |                        | 0                 |              |
| MULTI CH PURE DIRECT    |      |        | 0                 |              |                        |                                    |                             |                            |                |              |                 |                          |                                    |                                       |                                   |                        |                   |              |
| SP SIMULATION           |      |        |                   |              |                        |                                    |                             |                            |                |              |                 |                          |                                    |                                       |                                   |                        |                   |              |
| 7CH STEREO              | *11  | 0      | 0                 | 0            | 0                      | 0                                  | 0                           | 0                          | 0              | 0            | 0               | 0                        | 0                                  | 0                                     | 0                                 | 0                      | 0                 | 0            |
| WIDE SCREEN             |      | 0      | 0                 | 0            | 0                      | 0                                  | 0                           | 0                          | 0              | 0            | 0               | 0                        | 0                                  | 0                                     | 0                                 | 0                      | 0                 | 0            |
| SUPER STADIUM           |      | 0      | 0                 | 0            | 0                      | 0                                  | 0                           | 0                          | 0              | 0            | 0               | 0                        | 0                                  | 0                                     | 0                                 | 0                      | 0                 | 0            |
| ROCK ARENA              |      | 0      | 0                 | 0            | 0                      | 0                                  | 0                           | 0                          | 0              | 0            | 0               | 0                        | 0                                  | 0                                     | 0                                 | 0                      | 0                 | $\bigcirc$   |
| JAZZ CLUB               |      | 0      | 0                 | 0            | 0                      | 0                                  | 0                           | 0                          | 0              | 0            | 0               | 0                        | 0                                  | 0                                     | 0                                 | 0                      | 0                 | 0            |
| CLASSIC CONCERT         |      | 0      | 0                 | 0            | 0                      | 0                                  | 0                           | 0                          | 0              | 0            | 0               | 0                        | 0                                  | 0                                     | 0                                 | 0                      | 0                 | $\bigcirc$   |
| MONO MOVIE              |      | 0      | 0                 | 0            | 0                      | 0                                  | 0                           | 0                          | 0              | 0            | 0               | 0                        | 0                                  | 0                                     | 0                                 | 0                      | 0                 | 0            |
| VIDEO GAME              |      | 0      | 0                 | 0            | 0                      | 0                                  | 0                           | 0                          | 0              | 0            | 0               | 0                        | 0                                  | 0                                     | 0                                 | 0                      | 0                 | 0            |
| IMATRIX                 |      | 0      | 0                 | 0            | 0                      | 0                                  | 0                           | 0                          | 0              | 0            | 0               | 0                        | 0                                  | 0                                     | 0                                 | 0                      | 0                 | 0            |
| IEREO                   |      |        |                   |              |                        |                                    | 0                           | 0                          | $\sim$         | $\sim$       | $\sim$          |                          |                                    |                                       |                                   |                        | $\sim$            |              |
| STEREU                  |      |        | 0                 |              | 0                      | 0                                  | 0                           |                            | 0              | 0            | $\cup$          |                          |                                    |                                       | 0                                 | 0                      | 0                 |              |

• : Mode selectable in initial status

\*1: This mode is not available when the surround back speaker setup is set to "None" (1) page 23).

○ : Selectable mode

\*3 : This mode is not available when the surround back speaker setup is set to "tone" (C) page 23).
 \*3 : This mode is not available when the surround back speaker setup is set to "1spkr" or "None" (C) page 23).

\*5 : This mode is not available when the front height speaker setup is set to "None" (Page 23).

\*6: When the surround back speaker, front height speaker and front wide speaker are all set to "None", this cannot be selected (1) page 23).

\*9: This mode is not available when the front height speaker and front wide speaker setup is set to "None" (B page 23).

\*11 : If the surround back speaker, front height speaker and front wide speaker setup is set to "None" and when using headphones, then "5CH STEREO" is displayed. When surround back speakers and front height speakers, or surround back speakers and front wide speakers are used, "9CH STEREO" is displayed.

# Relationship Between Amp Assign Setting and Speaker Output

## STEREO or DIRECT (2ch) Mode

|               | Status        | Speaker terminal |            |            |                       |  |  |
|---------------|---------------|------------------|------------|------------|-----------------------|--|--|
| Setting       | Surround mode | SURR.            | SURR. BACK | AMP ASSIGN | FH/FW/AMP<br>ASSIGN-2 |  |  |
| 2CH Bi-Wiring | STEREO/DIRECT | -                | -          | FL/FR      | FL/FR                 |  |  |
|               | Other         | SL/SR            | SBL/SBR    | -          | -                     |  |  |
| 2CH Bi-Amp    | STEREO/DIRECT | -                | -          | FL/FR      | FL/FR                 |  |  |
|               | Other         | SL/SR            | SBL/SBR    | -          | -                     |  |  |

## Multi-Zone Power On/Off

|             | Sta   | itus  | Speaker terminal                                                                                                    |            |                                                                                                    |                       |  |  |
|-------------|-------|-------|----------------------------------------------------------------------------------------------------|------------|----------------------------------------------------------------------------------------------------|-----------------------|--|--|
| Setting     | ZONE2 | ZONE3 | SURR.                                                                                                    | SURR. BACK | AMP ASSIGN                                                                                                    | FH/FW/AMP<br>ASSIGN-2 |  |  |
|             | ON    | ON    | SL/SR                                                                                                    | -          | -                                                                                                    | Z2 L/R                |  |  |
| 70NE2       |       | OFF   | SL/SR                                                                                                    | _          | -                                                                                                    | Z2 L/R                |  |  |
| ZUNLZ       | OFF   | ON    | SL/SR                                                                                                    | SBL/SBR    | -                                                                                                    | -                     |  |  |
|             | UFF   | OFF   | SL/SR                                                                                                    | SBL/SBR    | Ker terminal           AMP ASSIGN         FH/FW//<br>ASSIGI           -         Z2 L/I           -         Z2 L/I           -         Z2 L/I           -         Z3 L/I           -         -           -         -           -         -           -         -           -         -           -         -           -         -           -         -           -         -           -         -           -         -           -         -           -         Z2/Z:           -         -           -         Z2/Z:           -         -           -         Z3           -         -           -         Z3           -         -           -         -           -         -           -         Z3           -         -           -         -           -         -           -         -           -         -           -         -             | -                     |  |  |
|             | 0N    | ON    | SL/SR                                                                                                    | -          | -                                                                                                    | Z3 L/R                |  |  |
| 70NE2       |       | OFF   | SL/SR                                                                                                    | SBL/SBR    | -                                                                                                    | -                     |  |  |
| ZUNES       | OEE   | ON    | SL/SR                                                                                                    | -          | -         23 L           3R         -         -           3R         -         -           -         22/2           -         -         22/2           -         -         22/2           -         -         23           3R         -         -           -         Z3         23           3R         -         -           FL/FR         Z2 L           SR         FL/FR         Z2 L           3R         FL/FR         -           3R         FL/FR         -                                                                                                    | Z3 L/R                |  |  |
|             | UFF   | OFF   | SL/SR                                                                                                    | SBL/SBR    | -                                                                                                    | -                     |  |  |
|             | ON    | ON    | SL/SR                                                                                                    | -          | -                                                                                                    | Z2/Z3                 |  |  |
| ZONE        |       | OFF   | SL/SR                                                                                                    | -          | -                                                                                                    | Z2                    |  |  |
| (MONO)      | 0.00  | ON    | SL/SR                                                                                                    | -          | -                                                                                                    | Z3                    |  |  |
|             | UFF   | OFF   | SL/SR                                                                                                    | SBL/SBR    | -                                                                                                    | -                     |  |  |
|             | 0.01  | ON    | SL/SR                                                                                                    | -          | FL/FR                                                                                                    | Z2 L/R                |  |  |
| D: 0 70MF0  | UN    | OFF   | SL/SR                                                                                                    | -          | FL/FR                                                                                                    | Z2 L/R                |  |  |
| DI & ZUINEZ | OEE   | ON    | SL/SR                                                                                                    | SBL/SBR    | FL/FR                                                                                                    | -                     |  |  |
|             | UFF   | OFF   | SL/SR                                                                                                    | SBL/SBR    | AMP ASSIGN         ASS           —         22           —         22           —         23           —         23           —         23           —         23           —         23           —         23           —         23           —         23           —         23           —         24           —         25           —         26           —         27           —         26           —         27           —         27           —         27           —         27           —         27           —         27           —         27           —         27           —         27           —         27           —         28           FL/FR         22           FL/FR         22           FL/FR         22           FL/FR         22           FL/FR         22           Z3 L/R         22           Z3(MONO)    | -                     |  |  |
|             | 0.11  | ON    | SL/SR                                                                                                    | -          | FL/FR                                                                                                    | Z3 L/R                |  |  |
| D: 9 70NE2  | UN    | OFF   | SL/SR                                                                                                    | SBL/SBR    | FL/FR                                                                                                    | -                     |  |  |
| DI & ZUNES  | 0.55  | ON    | E3         SURR.           SL/SR         SL/SR           SL/SR         SL/SR           SL/SR | -          | FL/FR                                                                                                    | Z3 L/R                |  |  |
|             | UFF   | OFF   | SL/SR                                                                                                    | SBL/SBR    | erminal           AMP ASSIGN                                                                                                    | -                     |  |  |
|             | 0.01  | ON    | SL/SR                                                                                                    | -          | AMP ASSIGN         FH/F           -         Z:           -         Z:           FL/FR         Z:           FL/FR         Z:           FL/FR         Z:           FL/FR         Z:           FL/FR         Z:           FL/FR         Z:           FL/FR         Z:           Z:         Z:           Z:         Z:           Z:         Z:           Z:         Z:           Z:         Z:           Z: | Z2/Z3                 |  |  |
| Bi & ZONE   | UN    | OFF   | SL/SR                                                                                                    | -          | FL/FR                                                                                                    | Z2                    |  |  |
| (MONO)      | 0.55  | ON    | SL/SR                                                                                                    | -          | FL/FR                                                                                                    | Z3                    |  |  |
| · · ·       | UFF   | OFF   | SL/SR                                                                                                    | SBL/SBR    | FL/FR                                                                                                    | -                     |  |  |
|             | ON    | ON    | -                                                                                                    | -          | Z3 L/R                                                                                                    | Z2 L/R                |  |  |
| ZONE2/      |       | OFF   | SL/SR                                                                                                    | -          | -                                                                                                    | Z2 L/R                |  |  |
| ZONE3       | OFF   | ON    | -                                                                                                    | -          | Z3 L/R                                                                                                    | -                     |  |  |
|             | UFF   | OFF   | SL/SR                                                                                                    | SBL/SBR    | -                                                                                                    | -                     |  |  |
|             | 0.01  | ON    | _                                                                                                    | -          | Z3(MONO)                                                                                                    | Z2(MONO)              |  |  |
| ZONE2/3     |       | OFF   | SL/SR                                                                                                    | -          | -                                                                                                    | Z2(MONO)              |  |  |
| (MONO)      | OFF   | ON    | -                                                                                                    | -          | Z3(MONO)                                                                                                    | _                     |  |  |
| ,           | UFF   | OFF   | SL/SB                                                                                                    | SBL/SBB    | -                                                                                                    | _                     |  |  |

# Troubleshooting

When this unit is upgraded, the "Audio" contents are changed. To check items related to "Audio", refer to this version of the Owner's Manual instead of the "Original version".

If a problem should arise, first check the following:

1. Are the connections correct?

2. Is the set being operated as described in the owner's manual?

3. Are the other components operating properly?

If this unit does not operate properly, check the items listed in the table below. Should the problem persist, there may be a malfunction.

In this case, disconnect the power immediately and contact your store of purchase.

#### [Audio]

| Symptom                                               | Causa                                                                                                    | Countermoscure                                                                                              | Page            |                 |  |  |
|-------------------------------------------------------|----------------------------------------------------------------------------------------------------|----------------------------------------------------------------------------------------------------|-----------------|-----------------|--|--|
| Symptom                                               | Gause                                                                                                    | Gountenneasure                                                                                              | AVC-A1HD        | AVP-A1HD        |  |  |
| No sound<br>is produced<br>from center<br>speaker.    | • You are playing a monaural<br>source (TV, AM radio<br>broadcast, etc.) in the<br>"STANDARD" (Dolby/DTS<br>Surround) or "HOME THX<br>CINEMA" mode. | • The mode is set to<br>something other than<br>"STANDARD" (Dolby/DTS<br>Surround) or "HOME THX<br>CINEMA". | 35 ~ 37         | 35 ~ 37         |  |  |
| No sound<br>is produced<br>from surround<br>speakers. | • The surround mode is set to "STEREO".                                                                                                    | • Set to a surround playback mode.                                                                          | 35 ~ 37,<br>@47 | 35 ~ 37,<br>@49 |  |  |
| No sound<br>is produced                               | <ul> <li>Surround back speaker<br/>setting is set to "None".</li> </ul>                                                                             | • Set to something other than "None".                                                                       | 23              | 23              |  |  |
| from surround back speaker.                           | • Surround mode not set to<br>a mode for 6.1- or 7.1-<br>channel playback.                                                                          | <ul> <li>Select a surround playback mode.</li> </ul>                                                        | 35 ~ 37,<br>@48 | 35 ~ 37,<br>@50 |  |  |
|                                                       | • The surround back<br>speaker's power amplifier<br>is assigned to a different<br>channel.                                                          | • Sound is not output from the surround back speakers. Change the settings.                                 | 28,<br>46 ~ 61  | -               |  |  |

|                                                                                                    |                                                                                                    |                                                                                            | Page           |          |  |
|----------------------------------------------------------------------------------------------------|----------------------------------------------------------------------------------------------------|--------------------------------------------------------------------------------------------|----------------|----------|--|
| Symptom                                                                                                    | Cause                                                                                                    | Countermeasure                                                                             | AVC-A1HD       | AVP-A1HD |  |
| No sound<br>is produced<br>from front                                                                       | <ul> <li>The settings are not<br/>configured to use front<br/>height speakers</li> </ul>                      | <ul> <li>In the "Amp Assign"<br/>settings, set to use front<br/>height speakers</li> </ul> | 28,<br>46 ~ 61 | -        |  |
| height<br>speaker.                                                                                          | • The front height speaker setting is "None".                                                                 | • Set the front height<br>speakers to something<br>other than "None".                      | 23             | 23       |  |
|                                                                                                    | • The "Extension Channel" setting is "Front Wide".                                                            | • Set the "Extension<br>Channel" setting to "Front<br>Height".                             | 28             | 29       |  |
| No sound<br>is produced<br>from front                                                                       | <ul> <li>The settings are not<br/>configured to use front<br/>wide speakers.</li> </ul>                       | <ul> <li>In the "Amp Assign"<br/>settings, set to use front<br/>wide speakers.</li> </ul>  | 28,<br>46 ~ 61 | _        |  |
| wide speaker.                                                                                               | <ul> <li>The front wide speaker<br/>setting is "None".</li> </ul>                                             | • Set the front wide<br>speakers to something<br>other than "None".                        | 23             | 23       |  |
|                                                                                                    | • The "Extension Channel" setting is "Front Height".                                                          | • Set the "Extension<br>Channel" setting to "Front<br>Wide".                               | 28             | 29       |  |
| No sound<br>is produced                                                                                     | <ul> <li>Subwoofer's power not<br/>turned on.</li> </ul>                                                      | • Turn on the subwoofer's power.                                                           | -              | -        |  |
| from<br>subwoofer.                                                                                          | • The subwoofer was not<br>detected by Auto Setup, or<br>subwoofer is set as "No"<br>in the speaker settings. | • Set the subwoofer settings to "Yes".                                                     | 23             | 23       |  |
|                                                                                                    | <ul> <li>The subwoofer is not<br/>properly connected.</li> </ul>                                              | • Check the connections.                                                                   | 7              | 8        |  |
|                                                                                                    | • The subwoofer volume setting is too low or "Off".                                                           | • Adjust the subwoofer's volume to an appropriate level.                                   | _              | -        |  |
| No test tones<br>are produced<br>when main<br>remote<br>control unit's<br><b>TEST</b> button is<br>pressed. | • Surround mode not set<br>to "STANDARD" (Dolby/<br>DTS Surround) or "HOME<br>THX CINEMA" mode.               | • Set to the "STANDARD"<br>(Dolby/DTS Surround) or<br>"HOME THX CINEMA"<br>mode.           | 35 ~ 37        | 35 ~ 37  |  |

Getting Started Connections Setup Other Operations Multi-Zone Information

Troubleshooting

Specifications

|                                                                                     |                                                                                                    |                                                                                               | Page        |             |  |  |
|-------------------------------------------------------------------------------------|----------------------------------------------------------------------------------------------------|-----------------------------------------------------------------------------------------------|-------------|-------------|--|--|
| Symptom                                                                             | Cause                                                                                                    | Countermeasure                                                                                | AVC-A1HD    | AVP-A1HD    |  |  |
| DTS sound is not output.                                                            | • DVD player's audio output<br>setting is not set to<br>bitstream.                                                      | • Set the DVD player.<br>For details, refer to the<br>DVD player's operating<br>instructions. | _           | -           |  |  |
|                                                                                     | <ul> <li>DVD player is not<br/>compatible with DTS<br/>sound playback.</li> </ul>                                       | <ul> <li>Use a DTS-compatible<br/>player.</li> </ul>                                          | _           | _           |  |  |
|                                                                                     | • The unit's "Decode Mode" setting is set to "PCM".                                                                     | • Set to the "Auto" or "DTS" mode.                                                            | <i>©</i> 45 | <i>©</i> 47 |  |  |
| Saved<br>contents<br>cannot be<br>called using<br>the Web<br>Control<br>function.   | • Contents saved before the upgrade cannot be called.                                                                   | <ul> <li>After completing the<br/>upgrade, reconfigure the<br/>settings.</li> </ul>           | @61         | @63         |  |  |
| HDMI audio<br>signals<br>are not<br>output from<br>speakers.                        | <ul> <li>The "Manual Setup"         <ul> <li>"HDMI Setup" – "Audio"<br/>setting is set to "TV".</li> </ul> </li> </ul>  | • Set to "Amp".                                                                               | <i>©</i> 31 | @31         |  |  |
| No sound is<br>output from<br>the monitor<br>connected<br>with HDMI<br>connections. | <ul> <li>The "Manual Setup"         <ul> <li>"HDMI Setup" – "Audio"<br/>setting is set to "Amp".</li> </ul> </li> </ul> | • Set to "TV".                                                                                | @31         | @31         |  |  |
## **Specifications**

## AVC-A1HD

When this unit is upgraded, the "Audio section" contents are changed. To check items related to "Audio section", refer to this version of the Owner's Manual instead of the "Original version".

## Audio section Power amplifier

| Rated output:                                          | Front:                                                      |
|--------------------------------------------------------|-------------------------------------------------------------|
|                                                        | 150 W + 150 W (8 Ω/ohms, 20 Hz ~ 20 kHz with 0.05 % T.H.D.) |
|                                                        | 170 W + 170 W (6 Ω/ohms, 1 kHz with 0.7 % T.H.D.)           |
|                                                        | Center:                                                     |
|                                                        | 150 W (8 Ω/ohms, 20 Hz ~ 20 kHz with 0.05 % T.H.D.)         |
|                                                        | 170 W (6 Ω/ohms, 1 kHz with 0.7 % T.H.D.)                   |
|                                                        | Surround:                                                   |
|                                                        | 150 W + 150 W (8 Ω/ohms, 20 Hz ~ 20 kHz with 0.05 % T.H.D.) |
|                                                        | 170 W + 170 W (6 Ω/ohms, 1 kHz with 0.7 % T.H.D.)           |
|                                                        | Surround back/Front height/Front wide:                      |
|                                                        | 150 W + 150 W (8 Ω/ohms, 20 Hz ~ 20 kHz with 0.05 % T.H.D.) |
|                                                        | 170 W + 170 W (6 Ω/ohms, 1 kHz with 0.7 % T.H.D.)           |
| Dynamic power:                                         | 200 W x 2ch (8 Ω/ohms)                                      |
|                                                        | 340 W x 2ch (4 Ω/ohms)                                      |
| Output connectors:                                     | Front, Center, Surround, Surround back,                     |
|                                                        | Front height, Front wide $6 \sim 16 \Omega/ohms$            |
| • Analog                                               |                                                             |
| Input sensitivity / Input impedance:                   | 200 mV / 47 kΩ/kohms                                        |
| Frequency response:                                    | 10 Hz ~ 100 kHz — +1, –3 dB (DIRECT mode)                   |
| S/N:                                                   | 102 dB (IHF–A weighted, DIRECT mode)                        |
| Distortion:                                            | 0.005 % (20 Hz ~ 20 kHz) (DIRECT mode)                      |
| Rated output:                                          | 1.2 V                                                       |
| Digital                                                |                                                             |
| D/A output:                                            | Rated output — 2 V (at 0 dB playback)                       |
|                                                        | Total harmonic distortion — 0.005 % (1 kHz, at 0 dB)        |
|                                                        | Dynamic range — 110 dB                                      |
| Digital input:                                         | Format — Digital audio interface                            |
| <ul> <li>Phono equalizer (PHONO input – REC</li> </ul> | COUT)                                                       |
| Input sensitivity:                                     | 2.5 mV                                                      |
| RIAA deviation:                                        | ±1 dB (20 Hz to 20 kHz)                                     |
| S/N:                                                   | 74 dB (A weighting, with 5 mV input)                        |
| Rated output:                                          | 150 mV                                                      |
| Distortion factor:                                     | 0.03 % (1 kHz, 3 V)                                         |

\* For purposes of improvement, specifications and design are subject to change without notice.

## AVP-A1HD

No specifications are changed by this upgrade.

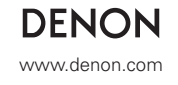

D&M Holdings Inc. 3520 10058 00AD Free Manuals Download Website <u>http://myh66.com</u> <u>http://usermanuals.us</u> <u>http://www.somanuals.com</u> <u>http://www.4manuals.cc</u> <u>http://www.4manuals.cc</u> <u>http://www.4manuals.cc</u> <u>http://www.4manuals.com</u> <u>http://www.404manual.com</u> <u>http://www.luxmanual.com</u> <u>http://aubethermostatmanual.com</u> Golf course search by state

http://golfingnear.com Email search by domain

http://emailbydomain.com Auto manuals search

http://auto.somanuals.com TV manuals search

http://tv.somanuals.com